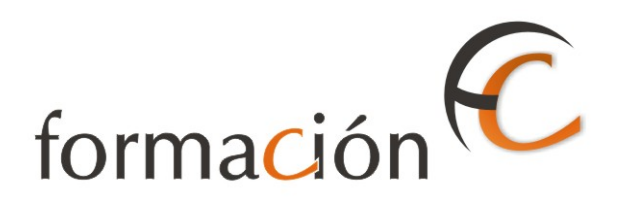

### ADMISIÓN IRIS

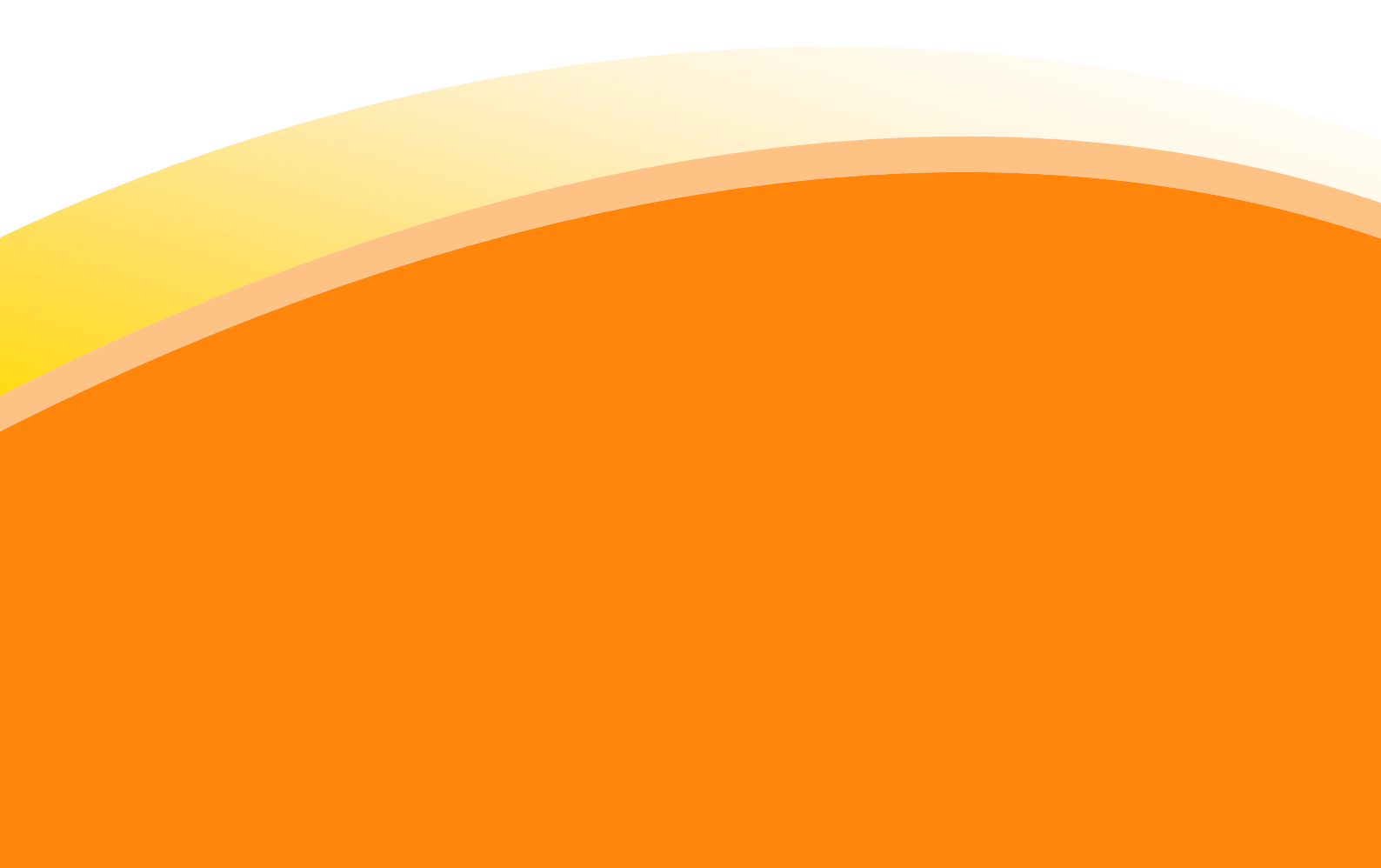

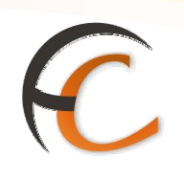

### ÍNDICE

|      | IISIÓN IRIS                                                              | _ 1 |
|------|--------------------------------------------------------------------------|-----|
| INTR | ODUCCIÓN                                                                 | _ 3 |
| OBJE | TIVOS                                                                    | 5   |
| 1.   | ENVÍOS POSTALES                                                          | _ 7 |
|      | 1.1. Admisión de Carta Ordinaria y Urgente                               | 10  |
|      | 1.2. Admisión de Carta Certificada desde envíos postales                 | 12  |
|      | 1.3. Admisión de Carta Urgente Certificada                               | 14  |
|      | 1.4. Admisión múltiple de Carta Certificada y Urgente Certificada        | 16  |
|      | 1.5. Admisión Paquete Postal                                             | 18  |
|      | 1.6. Admisión Paquete Azul                                               | 20  |
|      | 1.7. Admisión múltiple de Paquete Postal y de Paquete Azul               | 22  |
|      | 1.8. Admisión Postal Exprés                                              | 23  |
|      | 1.9. Admisión de Postal 48/72                                            | 25  |
|      | 1.10. Admisión de Paquete Internacional Prioritario                      | 41  |
|      | 1.11. Admisión de Paquete Internacional Económico                        | 42  |
|      | 1.12. Admisión múltiple de Paquete Internacional Prioritario y Económico | 43  |
|      | 1.13. Admisión unitaria sin prerregistro:                                | 44  |
|      | 1.14. Envíos prerregistrados:                                            | 48  |
|      | 1.15. Envíos recogidos en un fichero:                                    | 49  |
|      | 1.16. Admisión Postal Exprés Internacional Pre-registrado                | 52  |
|      | 1.17. Correo Urgente Internacional                                       | 55  |
|      | 1.18. Voto por correo                                                    | 56  |
| 2.   | ADMISIÓN DE ENVÍOS SUSCEPTIBLES DE LLEVAR DUA                            | 57  |
|      | 2.1. Proceso de admisión                                                 | 58  |
|      | 2.2. Confirmaciones DUA                                                  | 75  |
| 3.   | LÍNEA ECONÓMICA                                                          | 83  |
|      | 3.1. Admisión de productos de la línea económica                         | 84  |
| 4.   | CARTA CERTIFICADA DESDE MENÚ                                             | 87  |
|      | 4.1. Admisión múltiple                                                   | 89  |
| 5.   | ALBARANES                                                                | 91  |

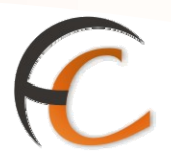

#### INTRODUCCIÓN

En este apartado se desarrollan todas las operaciones de atención al cliente que puedes realizar desde el menú de admisión.

La admisión de productos y servicios que comercializa Correos se realiza en la aplicación IRIS.

A continuación se describen los procesos que has de seguir para dar de alta los productos y servicios que presta Correos.

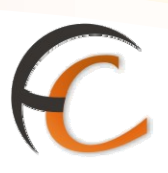

#### **OBJETIVOS**

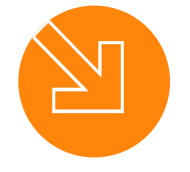

Conocer el proceso de admisión en la aplicación IRIS.

Saber cómo dar de alta los productos y servicios que presta Correos.

3.

1.

2.

Estar capacitado para atender al cliente a través de la aplicación IRIS.

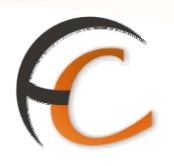

#### 1. ENVÍOS POSTALES

En la opción de menú Admisión/Envíos Postales puedes admitir distintos tipos de envíos:

- Cartas ordinarias y urgentes.
- Paquetería.
- Voto por correo.

Si seleccionas la opción de menú Admisión/Envíos Postales muestra la siguiente pantalla:

| 🗿 IRI | S 6.0 - Windows Internet Explorer pr         | rovided by Correo                | s y Telegrafos            |                                  |                                                               |
|-------|----------------------------------------------|----------------------------------|---------------------------|----------------------------------|---------------------------------------------------------------|
|       | CORREOS<br>IRIS 6.0                          | ı > <u>Envíos Postal</u><br>Iles | <u>es</u>                 | <ul> <li>6</li> <li>6</li> </ul> | 🤾 🗐 🗞 📢                                                       |
| м     | Cartas                                       |                                  | Paquete                   | s                                | Servicios<br>Relacionados                                     |
| EN    |                                              | Características                  | del envío                 |                                  | <ul> <li>Mantenimiento<br/>Certificados</li> </ul>            |
| U     | Peso: gr                                     | Delegane (1)                     | Modalldades<br>— Aviso de | Info. Envío                      | <ul> <li>Línea</li> <li>Económica</li> <li>Últimos</li> </ul> |
|       | CP Destino                                   |                                  | recibo Reembolso          | 🖵 normaliz.                      | Servicios                                                     |
|       | País ESP<br>ESPAÑA S<br>Urbano S Interurbano | <u>a</u>                         | ∐ Asegurado               |                                  | Nuevo Cliente                                                 |
|       |                                              | Envíos comp                      | atibles                   |                                  |                                                               |
|       | Ordinaria                                    | gente                            | Certificada               | Urg.Certificada                  | Cobrar Bolsa                                                  |
|       | C.U.I Voto p                                 | or Correo                        |                           |                                  |                                                               |
|       |                                              |                                  |                           |                                  |                                                               |

En esta pantalla aparecen dos pestañas, una para la admisión de correspondencia y otra para la admisión de paqueteria.

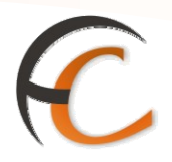

Dentro de la pantalla *Envíos Postales*, en el apartado *Características del envío*, encuentras los siguientes campos:

• *Peso*: has de incluir el peso del envío en gramos. Es un campo obligatorio. Lo obtienes directamente de la balanza o lo puedes introducir manualmente. Si has

colocado posteriormente el envío en la balanza pulsa el icono **1991** para traer el peso.

- Ámbito: si el país de envío es España, debes señalar a que ámbito va dirigido. Las posibilidades son:
  - Península y Baleares.
  - Canarias.
  - Ceuta.
  - Melilla.
- CP: código postal de destino. Es obligatorio si el país destino del envío es España. Tiene botón de ayuda.
- **País**: indica el país al que se destina el envío. Por defecto muestra España. Tiene botón de ayuda.
- Urbano/Interurbano:
  - Si el país destino del envío es España, debes indicar si el envío se realiza a una zona de la misma ciudad donde se encuentra la oficina de admisión del envío (Urbano) o a una ciudad distinta de donde se realiza la admisión del envío (Interurbano).
  - Si el país no es España, esta opción se encuentra deshabilitada.

En el apartado Características del envío, se encuentran las siguientes modalidades:

- Aviso de recibo.
- Reembolso.
- Valor declarado.

En el apartado *Características del envío*, se encuentra la *información* del envío:

• No normalizado: se puede señalar si las características del envío no son normalizadas.

En el apartado *Peso Volumétrico*, se encuentran los siguientes campos:

- Alto.
- Ancho.
- Largo.
- Peso Volumétrico.

La información de Peso, Ámbito, Código postal de destino, País y valores añadidos que se introduce en una pestaña, se traspasa a la otra pestaña y viceversa, de manera que una vez introducidas las características del envío, se pueden consultar las tarifas de las cartas y de los paquetes moviéndose entre ambas pestañas.

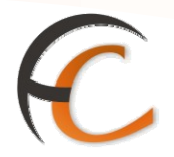

En el apartado *Envíos compatibles*, en la pestaña Cartas, se encuentran todas las cartas, y la opción voto por correo que se pueden gestionar desde la pantalla *Envíos Postales*. Dependiendo de las opciones que el usuario ha elegido, se habilitarán unos botones u otros de todas las posibilidades que se ofrecen, indicando el importe en cada caso.

Desde envíos postales >> Cartas, puedes admitir los productos siguientes:

- Ordinaria.
- Urgente.
- Certificada.
- Urgente Certificada.
- C.U.I.
- Voto por Correo.

Desde envíos postales >> Paquetes, puedes admitir los productos siguientes:

- Paquete Azul
- Postal Exprés
- Paquete Postal
- Paquete 48/72
- Paquete Internacional Prioritario
- Paquete Internacional Económico

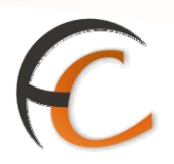

#### 1.1. Admisión de Carta Ordinaria y Urgente

Si en la pantalla de *Envíos Postales* seleccionas la opción *Ordinaria* para su admisión, visualizas la siguiente pantalla:

| ð    | RMAđón         | Inicio > Admisión > <u>Envíos Po</u><br>Carta Ordinaria | stales                            | (2) 💿   | 6 K 1 K 1                                                 |
|------|----------------|---------------------------------------------------------|-----------------------------------|---------|-----------------------------------------------------------|
| MENO | Peso:<br>País: | acteristicas del envio                                  | Nº envios<br>Precio base          | Importe | Servicios<br>Relacionados                                 |
|      | 🔿 Urbano       | PENINSULA Y BALEARES     Interurbano                    | Franqueo inicial<br>Total a pagar | 0,00    | Servicios     Reenvio Postal     Fotocopias     Salicitud |
|      |                | Aceptar                                                 | Cancelar                          |         | Empleo<br>Temporal                                        |
|      |                |                                                         |                                   |         | Total Bolsa                                               |

Dentro de la pantalla *Carta Ordinaria*, en el apartado *Características del envío*, se muestran los datos ya introducidos en la pantalla *Envíos Postales*. Son campos no modificables.

El apartado *Importe*, presenta los siguientes campos:

- *N<sup>o</sup> envíos*: campo obligatorio. Por defecto muestra uno.
- *Precio base*: muestra el franqueo que necesita la carta en función del peso y el destino introducido en la pantalla *Envíos Postales*. Este campo no es modificable.
- Franqueo inicial: para introducir el franqueo que lleva la carta, en su caso.
- Total a pagar: figura la cantidad que debe abonar el cliente. Es un campo no modificable.

Una vez introducidos los datos, pulsa el botón *Aceptar*. El sistema emite la estampilla (si la oficina dispone de máquina para ello).

La aplicación muestra el importe total a pagar por el cliente en el campo **Total Bolsa** (a la derecha de la pantalla). Pulsa en **Cobrar bolsa**, muestra una pantalla para que introduzcas la cantidad que te entrega el cliente y la diferencia, en su caso, que has de devolver.

De la misma manera se realiza la admisión de la carta urgente. Dentro de *Envíos Postales*, si pulsas el botón *Urgente*, obtienes la siguiente pantalla:

ADMISIÓN IRIS

# C

|                              | Inicio > Admisión > <u>Envíos P</u><br>D Carta Urgente | ustales                         | 6<br>6 R | ।<br>হার্থ আন্দের<br>বি                                                 |
|------------------------------|--------------------------------------------------------|---------------------------------|----------|-------------------------------------------------------------------------|
| M Cara<br>E Peso:<br>Ú País: | octeristicas del envio                                 | Nº envios                       | Importe  | Servicios<br>Relacionados                                               |
| Urbano                       | ESPAÑA<br>PENINSULA Y BALEARES                         | Precio base<br>Franqueo inicial | 2,75     | Últimos<br>Servicios<br>• Reenvio Postal<br>• Entocopias                |
|                              | Aceptar                                                | Cancelar                        | L ACA    | Solicitud<br>Emplao<br>Temporal     Nuevo Cliente     Total Bolsa     T |
|                              |                                                        |                                 |          | Cobrar Bolas                                                            |

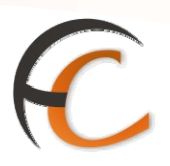

#### **1.2.** Admisión de Carta Certificada desde envíos postales

En la pantalla de *Envíos Postales* pulsa el botón *Carta Certificada* (tiene enlace directo), muestra la siguiente pantalla:

|                                                           | <u>o</u> > Admisión > <u>Carta Cer</u><br>arta certificada                      | rtificada                                                                      | <u> </u>                     |                                               |
|-----------------------------------------------------------|---------------------------------------------------------------------------------|--------------------------------------------------------------------------------|------------------------------|-----------------------------------------------|
| M                                                         | Caracteristi                                                                    | icas del envío                                                                 |                              | Servicios<br>Pelacionados                     |
| Peso 2<br>Ámbito: Penin:<br>CP<br>Destino: ES<br>País: ES | 0 gr INA<br>sula y Baleares ♥ N<br>4<br>4<br>P Q R<br>AÑA ♥ Re<br>Núme<br>cuent | o normalizado<br>viso de recibo<br>alor<br>cclarado<br>eembolso<br>ero de<br>a | Notificación Prepagado       | Últimos<br>Servicios<br>* Apertura de<br>ceja |
| O Urbano 💿 Inte                                           | erurbano<br>le Admisió                                                          | n unitaria                                                                     | Opciones<br>Validar M11      | Nuevo Cliente                                 |
| Im                                                        | norto                                                                           | Franc                                                                          | <ul> <li>Relación</li> </ul> | -,                                            |
| Nº envios                                                 | 1                                                                               |                                                                                |                              | Cobrar Bolsa                                  |
| Aviso de recibo<br>Notificación                           | 0,00                                                                            | 0,00                                                                           |                              |                                               |
| Reembolso                                                 | 0,00                                                                            | Falta franqueo                                                                 | 2,49                         |                                               |
| Seguro                                                    | 0,00                                                                            | Total a pagar                                                                  | 2,49                         |                                               |
| Total                                                     | 2,49                                                                            |                                                                                |                              |                                               |
|                                                           | Aceptar                                                                         | Cancelar                                                                       |                              |                                               |

En el apartado *Características del envío*, los campos *Peso*, *Ámbito*, *CP*, *Destino*, *País* y *Urbano/Interurbano* son iguales que los vistos cuando accedes desde *Envíos Postales*.

Los campos *No normalizado, Aviso de recibo, Valor declarado, Reembolso, Notificación y Prepagado* no son campos obligatorios; son opciones requeridas por el cliente. Si el país no es España, estos botones se deshabilitarán cuando el acuerdo con el país no lo contempla.

Cuando seleccionas el campo *Reembolso*, es obligatorio introducir el importe en la casilla que se activa. El campo *Valor declarado*, es obligatorio si se ha activado la opción Valor declarado.

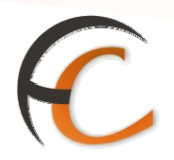

La opción *Validar M11* se encuentra activada por defecto en el apartado *Opciones*. Si el cliente trae *Relación* debes pulsar dicha opción y se *desactiva Validar M11*.

Si la admisión es unitaria, el código para realizar la admisión es CD, seguido al menos de nueve dígitos, si el país es España. Si el país no es España, el código debe comenzar por RR.

Si se seleccionan las opciones *Reembolso* y *Valor declarado*, en el apartado *Admisión unitaria* se muestran dos campos *Reembolso* y valor. El código de estos campos es RB y VD respectivamente, seguido al menos de nueve dígitos, si el país es España. Si el país no es España y está activa la opción *Valor declarado*, el código debe comenzar por VV.

En el apartado *Importe*, el campo *N<sup>o</sup> envíos* no es modificable, por defecto figura, uno. Los campos *Precio base*, *Aviso de recibo*, *Notificación*, *Reembolso*, *Seguro* y *Total*, muestran los precios originados por las distintas opciones elegidas por el cliente y son campos no modificables.

En el apartado *Franqueo inicial unitario*, existe un campo opcional donde puedes introducir el franqueo inicial de la carta.

La aplicación muestra el importe total a pagar por el cliente en el campo *Total Bolsa*. Pulsa *Cobrar bolsa*.

La aplicación muestra la *Falta franqueo*, es un campo no modificable donde el sistema muestra la diferencia de franqueo entre el inicial y el total de la carta. El campo *Total a pagar*, es la cantidad que debe abonar el cliente.

Para realizar la admisión, pulsa el botón *Aceptar*. El sistema emite la estampilla y redirige al usuario a la pantalla de *Envíos Postales* y solicita la introducción del *M11* para su validación.

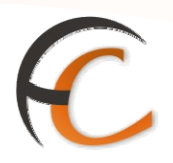

#### 1.3. Admisión de Carta Urgente Certificada

Si en la pantalla *Envíos Postales* pulsas el botón *Urg. Certificada*, trae la siguiente pantalla:

| <b>f</b> ORN                   | NACIÓN<br>IRIS 6.0                              | <u>Inicio</u> > Adm<br>■ Certifica | nisión > <u>Envíos Po</u><br>da Urgente | <u>istales</u> |                                                 | ۵ 🖉              |                                           |
|--------------------------------|-------------------------------------------------|------------------------------------|-----------------------------------------|----------------|-------------------------------------------------|------------------|-------------------------------------------|
| м                              | Características del en                          |                                    |                                         |                |                                                 |                  | Servicios<br>Relacionados                 |
| E<br>N Po<br>Ú Ár              | Peso: 20 gr<br>Ámbito: Península y Baleares V   |                                    |                                         | ✓ N            | No normalizado Notificación Notigente espectado |                  | Ültimus                                   |
| C                              | P Destino                                       | 42005                              | <u>s</u>                                |                | alor dec                                        | arado            | Servicios                                 |
| Pa                             | ais                                             | ESP                                |                                         | _              |                                                 | ,                | <ul> <li>Carta<br/>Cortificada</li> </ul> |
|                                | C. Hubbana 🔿                                    | ESPANA                             |                                         |                |                                                 |                  | > Apertura de<br>caja                     |
|                                | J orbano 🕑                                      | Interurband                        | ·)                                      |                |                                                 |                  |                                           |
|                                | والمراجع والمراجع                               | ala la                             | a destal de                             | Ita al a       |                                                 | Ondenes          | <br>Nuevo Cliente                         |
|                                | Admisión múltiple Admisión<br>Admisión múltiple |                                    | unitaria                                |                | Validar M11     Relación                        | Total Bolsa      |                                           |
|                                |                                                 | Importe                            |                                         | Fi             | anqueo                                          | inicial unitario | Cobrar Bolsa                              |
| Nº e<br>Prec<br>Avise<br>Notif | nvios<br>io base<br>o de recibo<br>ficación     |                                    | 1<br>4,65<br>0,00                       | 0,00           |                                                 |                  |                                           |
| Seau                           | iro                                             |                                    | 0.00                                    | Falta frangu   | eo                                              | 4,65             |                                           |
| Tota                           | al .                                            |                                    | 4,65                                    | Total a paga   | r                                               | 4,65             |                                           |
|                                |                                                 |                                    | Aceptar                                 | Cancelar       |                                                 |                  |                                           |

En el apartado *Características del envío*, los campos *Peso*, *Ámbito*, *CP Destino*, *País* y *Urbano/Interurbano* son campos que has introducido desde la pantalla *Envíos Postales*, una vez seleccionada carta urgente certificada los muestra automáticamente.

*No normalizado, Notificación, Aviso de recibo y Valor declarado,* no son campos obligatorios. En estos campos indicas los servicios opcionales requeridos por el cliente. Si el país no es España estos botones se deshabilitarán cuando el acuerdo con el país destinatario no lo contemple.

Si la admisión es unitaria, el código para gestionar la admisión es CU, seguido de unas serie de dígitos.

Dentro del apartado *Opciones*, el campo *Validar M11* aparece marcado por defecto, si el cliente trae factura se selecciona la opción *Relación* y queda deshabilitado Validar M11.

Dentro del apartado *Importe*, el campo *N<sup>o</sup> envíos* no es modificable figura, por defecto, uno. Los campos *Precio base*, *Aviso de recibo*, *Notificación*, *Seguro* y *Total* muestran los precios originados por las distintas opciones elegidas por el cliente y no son campos modificables.

En el apartado *Franqueo inicial unitario*, existe un campo opcional donde introduces el franqueo inicial que trae la carta.

El campo *Falta franqueo* no es modificable el sistema muestra la diferencia de franqueo entre el inicial y el total que debe llevar la carta. El campo *Total a pagar* es la cantidad que debe abonar el cliente.

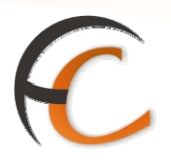

Para realizar la admisión pulsa el botón *Aceptar*. El sistema emite la estampilla y redirige al usuario a la pantalla de *Envíos Postales*. Te solicita la introducción del M11 para su validación.

La aplicación muestra el importe total a pagar por el cliente en el campo Total Bolsa.

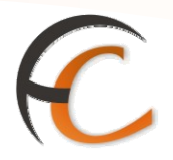

#### 1.4. Admisión múltiple de Carta Certificada y Urgente Certificada

Si en la pantalla *Carta Certificada* o *Carta Urgente Certificada*, pulsas la opción *Admisión múltiple* y el país destino de la admisión es España, visualizas la siguiente pantalla:

| 🕘 IRIS 6.0 - Admisión múltiple                            | - Microsoft Internet Explorer provided by Schlumberger                                                                                                    |          |
|-----------------------------------------------------------|----------------------------------------------------------------------------------------------------|----------|
|                                                           |                                                                                                    | IRIS 6.0 |
| Admisión múltiple                                         |                                                                                                    | -        |
|                                                           | Características                                                                                                    |          |
| © Por rango<br>○ Uno a uno<br>1er Certificado<br>№ envíos | Parámetros a fijar         Reembolso       Codigo         Peso       20       Codigo         Código Postal       18004       Seleccione Urbano/Interurbano         O Urbano O Interurbano       O Interurbano         Aceptar       Cancelar |          |
|                                                           | Detalle de Certificados                                                                                                    |          |
| Certificado                                               | Peso Código Postal Importe Reembolso                                                                                                    |          |
| Aceptar                                                   | Modificar Eliminar Cancelar                                                                                                    |          |

Si pulsas la opción **Por rango**, muestra los campos 1er Certificado y  $N^{\circ}$  envíos, como observas en la pantalla anterior. Esta opción la debes utilizar cuando los números de certificados sean correlativos.

Si pulsas la opción *Uno a uno*, muestra sólo el campo *Certificado*. Esta opción la utilizas en el caso de que los códigos de certificados no sean correlativos.

En los dos casos, los campos mencionados son obligatorios para realizar la admisión, debes incluir en ellos el código de certificado, que tiene la misma codificación que para la admisión unitaria y en su caso, el número de envíos que vas admitir. Los campos peso y código postal los puedes modificar para cada envío o fijar parámetros cuando sean los mismos.

Una vez completados los campos *Peso, Código Postal* y *Urbano/Interurbano,* se habilita el botón *Aceptar* y los datos los visualizas automáticamente en el apartado *Detalle de Certificados.* 

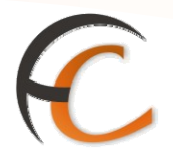

La aplicación da la posibilidad de *Modificar y Eliminar* la admisión de los certificados. Si pulsas el botón *Aceptar*, de este último apartado la aplicación te redirige a la pantalla *Carta Certificada* o *Carta Urgente Certificada* y procedes a la admisión múltiple de igual manera para una admisión unitaria.

Si el país destino de la *admisión múltiple no es España*, dentro de la página *Carta Certificada* o *Carta Urgente Certificada* encuentra habilitado el campo *N<sup>o</sup> envíos*. En éste campo introduces el número de envíos para admitir. Si en este punto pulsas el botón *Admisión múltiple*, la aplicación presenta la siguiente pantalla:

| © CORREOS                   | IRIS 6.0 |
|-----------------------------|----------|
| Introdución de certificados |          |
| Código de barras            |          |
|                             |          |
|                             |          |
|                             |          |
|                             |          |
|                             |          |
| Aceptar Cancelar            |          |
|                             |          |

Dentro de la pantalla *Introducción de certificados*, en el campo *Código de barras*, introduces los códigos de los envíos para admitir, uno a uno. El código que debes introducir debe ser del tipo *RR*, seguido al menos de nueve números. La pantalla te va indicando el número de certificados que faltan por introducir. Una vez introducidos todos, se habilita el botón *Aceptar*.

Si pulsas el botón *Aceptar*, la aplicación como usuario te redirige a la pantalla *Carta Certificada o Carta Urgente Certificada*, donde figura el precio total de todos los envíos registrados. Los pasos a seguir para realizar el cobro son iguales a los descritos si la admisión es unitaria.

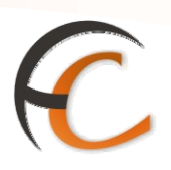

#### 1.5. Admisión Paquete Postal

Si desde *Envíos Postales* pulsas el botón *Paq. Postal*, aparece la siguiente pantalla:

| Inicio > Admisión > Envios Po           IORMACIÓN         Inicio > Admisión > Envios Po           IRIS 6.0         Paquete Postal Naciona                                                 | istales                                                                                         |                                                                                                    |
|----------------------------------------------------------------------------------------------------|-------------------------------------------------------------------------------------------------|----------------------------------------------------------------------------------------------------|
| M Caracteristic                                                                                                    | cas del envio                                                                                   | Servicios<br>Relacionados                                                                          |
| Peso: 20 gr Pa<br>Ámbito: Península y Daleares V Av<br>CP Destino 18004<br>País ESP ©<br>Urbano © Interurbano                                                                             | ogo diferido<br>viso de recibo<br>eembolso<br>aro de cuenta<br>PostLibris O Devolucion<br>F/CIF | Últimos<br>Servicios<br>< Carta<br>Certricada<br>< Liquidación<br>Parcial<br>< Apertura de<br>caja |
| Admision mataple Admision                                                                                                    | Opciones     Opciones     Opciones                                                              | Nuevo Cliente                                                                                      |
| Admisión múltiple                                                                                                    |                                                                                                 | Total Bolsa                                                                                        |
| Importe                                                                                                    | Franqueo inicial unitario                                                                       | -,                                                                                                 |
| Nº envios         1           Precio base         2,56           Aviso de recibo         0,00           Reembolso         0,00           Seguro         0,00           Total         2,56 | 0,00<br>Falta franqueo 2,56<br>Total a pagar 2,56                                               | Cobrar Bolsa                                                                                       |

La pantalla Paquete Postal Nacional muestra los siguientes campos:

- En el apartado *Características del envío*, los campos *Peso*, *Ámbito*, *CP Destino*, *País* y *Urbano/ Interurbano*, los trae automáticamente de la pantalla *Envíos Postales*, donde se introducen.
- *Pago diferido, Aviso de recibo* y *Reembolso* no son campos obligatorios. En ellos indicas los servicios opcionales requeridos por el cliente. Si el país no es España, estos botones se deshabilitarán si el acuerdo con el país no lo contempla.

Si el Paquete Postal nacional está **obligado** a la confección de **DUA de Exportación según Factura** y destino hay que marcar la Opción DUA.

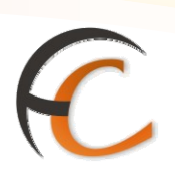

|                                                                             | Admisión > <u>Envíos Po</u><br>ete Postal Naciona | stales<br>I                                                                                                    |                                           |                                                                                                    |
|-----------------------------------------------------------------------------|---------------------------------------------------|----------------------------------------------------------------------------------------------------|-------------------------------------------|----------------------------------------------------------------------------------------------------|
| м                                                                           | Característic                                     | cas del envio                                                                                                    |                                           | Servicios<br>Relacionados                                                                                            |
| Peso: 20 gr<br>Ámbito: Canarias<br>CP Destino 05001<br>Pais ESP<br>ESPAÑA   | Pa                                                | go diferido<br>iso de recibo<br>embolso<br>iro de cuenta<br>ión DUA<br>nvío comercial<br>DUA Corre<br>PostLibris<br>Devolu-<br>F/CIF | ra superior a 500 euros<br>os) OUA(Otros) | Últimos<br>Servicios<br>< Carta<br>Certificada<br>< Liquidación<br>Parcial<br>> Apertura de<br>caja<br>Nuevo Cliente |
| Admisión múltiple                                                           | Admisiór                                          | n unitaria                                                                                                    | Opciones                                  | Total Bolsa                                                                                                    |
| Admisión múltiple                                                           |                                                   |                                                                                                    | Validar M11     Relación                  | -,                                                                                                    |
| Import                                                                      | e                                                 | Franqueo                                                                                                    | inicial unitario                          | Cobrar Bolsa                                                                                                    |
| Nº envios<br>Precio base<br>Aviso de recibo<br>Reembolso<br>Seguro<br>Total | 1<br>2,21<br>0,00<br>0,00<br>2,21                 | 0,00<br>Falta franqueo<br>Total a pagar                                                                                              | 2,21                                      |                                                                                                    |
|                                                                             | Aceptar                                           | Cancelar                                                                                                    |                                           |                                                                                                    |

Si la *admisión es unitaria*, el código para que puedas gestionar es CD, seguido de una serie dígitos. Si pulsas la opción *Reembolso*, es obligatorio que completes el campo *Reembolso*.

Los códigos válidos para la admisión de un Reembolso son respectivamente RB seguido de por lo menos nueve dígitos.

Si en el apartado *Características del envío*, se ha escogido la opción *Pago diferido*, se deshabilitan las demás opciones del apartado *Características del envío*, y la opción *Admisión múltiple*. En el apartado *Admisión unitaria*, muestra dos nuevos campos *Código Envío* y *Datos Adicionales*.

En el apartado *Opciones*, el campo *Validar M11* se encuentra habilitado por defecto.

En el apartado *Importe*, el campo *N<sup>o</sup> envíos* es un campo no modificable donde figura, por defecto, uno. Los campos *Precio base, Aviso de recibo, Reembolso, Seguro* y *Total* muestran los precios originados por las distintas opciones elegidas por el cliente y no son modificables.

En el apartado *Franqueo inicial unitario* se introduce el franqueo inicial que lleva el paquete. El campo *Falta franqueo* no es modificable el sistema muestra la diferencia de franqueo entre el inicial y el total del paquete. El campo *Total a pagar* es la cantidad que debe abonar el cliente.

Para realizar la admisión pulsa el botón *Aceptar*. El sistema emite la estampilla y te redirige a la pantalla de *Envíos Postales* y solicita la introducción del M11 para su validación.

La aplicación muestra el importe total a pagar por el cliente en el campo Total Bolsa.

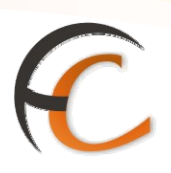

#### 1.6. Admisión Paquete Azul

En *Envíos* Postales pulsa el botón *Paq. Azul*, para ver la siguiente pantalla:

|                                                                                     | Administer & English De                              | - 2000094 Turuzri                                                      | 2010 11:09:22 10                                  | 10. IIII 10. 10.                                                                                    |
|-------------------------------------------------------------------------------------|------------------------------------------------------|------------------------------------------------------------------------|---------------------------------------------------|----------------------------------------------------------------------------------------------------|
| FORMAGON P Page                                                                     | ete Azul                                             | states                                                                 |                                                   |                                                                                                    |
| M                                                                                   | Caracteristic                                        | cas del envio                                                          | 2                                                 | Servicios<br>Relacionados                                                                           |
| Peso: 300 gr<br>Ambito: Peninsula y B.<br>CP<br>Destino 48003<br>País ESP<br>ESPAÑA | Avaleares V aleares V a                              | iso de recibo<br>lor declarado<br>embolso<br>ero de cuenta<br>repagado |                                                   | Últimos<br>Servicios<br>• Carta<br>Certificada<br>> Liquidación<br>Parcial<br>> Apertura de<br>caja |
| Admisión múltiple                                                                   | Admisiór                                             | unitaria                                                               | Opciones                                          | Nuevo Cliente                                                                                       |
| Admisión múltiple                                                                   |                                                      |                                                                        | <ul> <li>Validar M11</li> <li>Relación</li> </ul> | Total Bolsa                                                                                         |
| Import                                                                              | e                                                    | Franqueo i                                                             | nicial unitario                                   |                                                                                                    |
| Nº envios<br>Precio base<br>Aviso de recibo<br>Reembolso<br>Seguro<br>Total         | 1<br>5,90<br>0,00<br>0,00<br>0,00<br>5,90<br>Aceptar | 0,00<br>Falta franqueo<br>Total a pagar<br>Cancelar                    | 5,90<br>5,90                                      | Cobrar Bolsa                                                                                        |
|                                                                                     |                                                      |                                                                        |                                                   |                                                                                                    |

En el apartado *Características del envío*, los campos *Peso*, *Ámbito*, *CP Destino*, *País* y *Urbano/Interurbano*, los trae automáticamente de la pantalla *Envíos Postales*, donde se introducen.

*Aviso de recibo, Valor declarado y Reembolso* no son campos obligatorios. En ellos indicas los servicios opcionales requeridos por el cliente.

Si la *admisión* es *unitaria*, el *código* de admisión es *PA*, seguido al menos de nueve dígitos.

Si pulsas la opción *Valor declarado*, es obligatorio que completes el campo *Valor declarado*.

Si pulsas la opción *Reembolso*, es obligatorio que completes el campo *Reembolso*.

Los códigos válidos para la admisión de un Reembolso y Valor declarado son respectivamente RB y VD seguido al menos de nueve dígitos.

Si el apartado *Características del envío*, has escogido la opción *Prepagado* se deshabilitan los demás botones y el importe de la admisión es cero.

En el apartado *Opciones*, el campo *Validar M11* se encuentra habilitado por defecto.

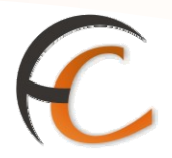

En el apartado *Importe*, el campo *N<sup>o</sup> envíos* no es modificable, por defecto figura uno. Los campos *Precio base*, *Aviso de recibo*, *Reembolso*, *Seguro* y *Total* muestran los precios originados por las distintas opciones elegidas por el cliente y no son modificables.

En el apartado *Franqueo inicial unitario*, existe un campo opcional donde introduces el franqueo inicial que trae el paquete.

El campo *Falta franqueo* no es modificable, el sistema muestra la diferencia de franqueo entre el inicial y el total del paquete. El campo *Total a pagar* es la cantidad que debe abonar el cliente.

Para realizar la admisión pulsa el botón *Aceptar*. El sistema emite la estampilla y te redirige a la pantalla de *Envíos Postales* y solicita la introducción del M11 para su validación.

La aplicación, muestra el importe total a pagar por el cliente en el campo *Total Bolsa*.

Si el Paquete azul está *obligado* a la confección de *DUA de Exportación según Factura* y destino hay que marcar la Opción DUA.

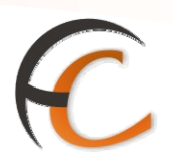

#### 1.7. Admisión múltiple de Paquete Postal y de Paquete Azul

En la pantalla **Paquete Postal nacional o Paquete Azul**, pulsa la opción **Admisión múltiple**, presenta la siguiente pantalla:

| CORRECOS                                                    |       |                         |                                                                                                    | IRIS 6.0 |
|-------------------------------------------------------------|-------|-------------------------|----------------------------------------------------------------------------------------------------|----------|
| Por rango     C Uno a uno     1er Certificado     Nº envíos |       | Características         | Parámetros a fijar<br>emboiso<br>o 20 kg<br>igo Postal 18004<br>me Urbano/Interurbano<br>no C Interurbano |          |
|                                                             |       | Detalle de Certificados |                                                                                                    |          |
| Certificado                                                 | Peso  | Código Postal           | Importe Reembolso                                                                                         |          |
| Aceptar                                                     | Modif | icar Elimir             | Cancelar                                                                                                  |          |

Si pulsas la opción **Por rango** muestra los campos 1er Certificado y  $N^{\circ}$  envíos, como observas en la pantalla anterior. Debes utilizar esta opción cuando los números de los certificados sean correlativos.

Si pulsas la opción *Uno a uno*, muestra sólo el campo *Certificado*. Esta opción la utilizas en el caso de que los códigos de los certificados no sean correlativos.

En los dos casos anteriores, los campos mencionados son obligatorios para realizar la admisión, debes incluir en ellos el código de certificado, que tiene la misma codificación que para la admisión unitaria y en su caso, el número de envíos que vayas a admitir. Los campos peso y código postal los puedes modificar para cada envío o fijar parámetros.

Una vez completados los campos *Peso, Código* Postal y *Urbano/Interurbano,* se habilita el botón *Aceptar* y los datos se muestran automáticamente en el apartado *Detalle de Certificados.* La aplicación permite *Modificar y Eliminar* la admisión de los certificados. Si pulsas el botón *Aceptar*, la aplicación te redirige a la pantalla *Paquete Postal o Paquete Azul* y procedes a la admisión múltiple, de igual manera que la realizada para una admisión unitaria.

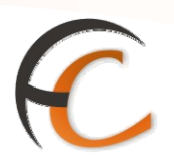

#### 1.8. Admisión Postal Exprés

En la pantalla *Envíos Postales* pulsa el botón *Postal Exprés*, muestra la siguiente pantalla:

| DRMACIÓN<br>IRIS 6.0 Postal E                | nisión > <u>Envios P</u><br>xprés | ostales             | S 🖸                                              | 旧                    |                              |
|----------------------------------------------|-----------------------------------|---------------------|--------------------------------------------------|----------------------|------------------------------|
| Valores añadidos                             |                                   | Datos del destinata | rio y remitente                                  |                      | Servicios<br>Relacionados    |
| País ESP<br>ESPAÑA<br>Reembolso<br>Asegurado | CP Destino                        | 18002 🔍<br>20 gr    | Peso Volumétric<br>Alto Ancho<br>Largo Peso Vol. | cm<br>cm<br>cm<br>gr | Últimos<br>Servicios         |
| Cód Envío Prueba de entrega                  | Nº Contrato                       | Nº Cliente          | 🌂 📃 Fijar Cliente/Co                             | ntrato               | Nuevo Cliente<br>Total Bolsa |
| Importe                                      |                                   | Tipo Franqueo       |                                                  |                      | Cobrar Bolaa                 |
| Precio base                                  | 12,41                             |                     | ×                                                |                      |                              |
| Prueba de entrega                            | 0,00                              |                     | Prepago                                          |                      |                              |
| Entrega destinatario                         | 0,00                              |                     | Sobre 350 gr                                     |                      |                              |
| Reembolso                                    | 0,00                              |                     | Sobre 1000 gr                                    |                      |                              |
| Seguro                                       | 0,00                              | Franqu              | eo inicial unitario                              |                      |                              |
| DUA                                          | 0,00                              | Franqueo inicial    | 0,                                               | 00                   |                              |
| Total                                        | 12,41                             | Falta franqueo      | 12,                                              | 41                   |                              |
|                                              | Aceptar                           | Cancelar            |                                                  |                      |                              |

Tienes que cumplimentar los datos obligatorios de las dos pestañas: *Valores añadidos* y *Datos del destinatario y remitente*.

En la pestaña **Valores añadidos**, los campos *Peso* y *Destino*, los trae automáticamente de la pantalla *Envíos Postales*.

El campo *Código de envío* es obligatorio, se identifica con las siglas *EE* seguido de nueve dígitos y acabado en *ES* si el país es España. Si el país no es España las siglas son *EJ* seguido de nueve dígitos y acabado en *ES*.

Si el Postal Exprés está **obligado** a la confección de **DUA de Exportación según Factura** y destino, muestra un nuevo apartado *Selecciona la opción de DUA*. Es un campo obligatorio, las posibilidades son, *sin DUA*, *DUA (correos)*, *DUA (otros)*.

Si pulsas la opción *Valor declarado*, es obligatorio que completes el campo *Valor declarado*. Si pulsas la opción *Reembolso*, es obligatorio que completes el campo *Reembolso*.

En el apartado **Prepago** se encuentran las opciones *sobre 350 gr.* y *sobre 1000 gr.*, que son campos opcionales.

En el apartado **Prueba de entrega**, los campos Aviso de recibo, Por Burofax y Por Certificado Urgente no son obligatorios. En estos campos indicas los servicios opcionales requeridos por el cliente. Dependiendo del destino, estos botones se deshabilitarán.

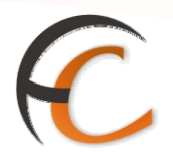

*N° Contrato/N° Cliente* no son campos obligatorios, es sólo para clientes que tengan establecido un contrato. Dispones de ayuda pulsando el botón de búsqueda, que abre la pantalla *Ayuda de contratos y clientes*, donde puedes localizar el contrato deseado.

En el apartado *Importe*, los campos *Precio base*, *Prueba de entrega*, *Reembolso*, *Seguro*, *DUA* y *Total*, muestra los precios originados por las distintas opciones elegidas por el cliente y son campos no modificables.

En el apartado *Franqueo inicial unitario*, existe el campo *Franqueo inicial* es opcional, debes introducir el franqueo inicial que lleva el envío, en su caso.

El campo *Falta franqueo* no es modificable el sistema muestra la diferencia de franqueo entre el inicial y el total del Postal Exprés.

Si pulsas la pestaña **Datos del destinatario y remitente**, muestra la siguiente pantalla:

| 6 | DRMACIÓN Inicio > Admisión > Envio<br>IRIS 6.0 Postal Exprés | s Postales               | <b>G R (</b>             |                           |
|---|--------------------------------------------------------------|--------------------------|--------------------------|---------------------------|
| M | Valores añadidos                                             | Datos del destinatario y | y remitente              | Servicios<br>Relacionados |
| Ň | Côd Envio                                                    | Fecha de admisión        | Hora admisión            |                           |
|   | E\$9999887777E5                                              | 10/02/2010               | 12:17                    | Últimor                   |
|   | Dat                                                          | s remitente              |                          | Servicios                 |
|   | Nombre O Apellid                                             | 96                       | С.Р.                     |                           |
|   | Dirección Localid                                            | ad                       |                          |                           |
|   | Tipo Fax /<br>comun. Y Teléfor                               |                          | NIF /                    | Nuevo Cliente             |
|   | Fijar Datos Remitente                                        | Bás                      | queda de Remitente       | Total Bolsa               |
|   | Da                                                           | tos destinatario         |                          | -,                        |
|   | Nombre 💽 Apellid                                             | 15                       | C.P. 18002               | Cobrar Bolsa              |
|   | Dirección                                                    | GRANADA                  |                          |                           |
|   | Tipo Fax /<br>comun. Teléfor                                 |                          | NIF /                    |                           |
|   | Fijar Datos Destinatario Apr                                 | rtado Postal             | Búsqueda de Destinatario |                           |
|   | Desc                                                         | ripción mercancia        |                          |                           |
|   | Tipo Mercancias V Descripción mercancia                      |                          | ×                        |                           |
|   | Valor total mercancia                                        | v                        |                          |                           |
|   | Acepta                                                       | Cancelar                 |                          |                           |
|   |                                                              |                          |                          |                           |

En la parte superior, se muestran cumplimentados los campos *Código Envío*, Fe*cha de admisión* y *Hora de admisión*.

En el apartado **Datos remitente**, son obligatorios los campos Nombre, Apellidos y C.P.

En el apartado **Datos destinatario**, son obligatorios los campos Nombre, Apellidos, Dirección y C.P.I.

Los campos *Valor declarado y Datos de interés* se encuentran deshabilitados si dentro de la pestaña *Valores añadidos*, en el campo *Tipo* has elegido la opción *Documentos*. En caso contrario, estos campos se encuentran habilitados y son obligatorios.

Una vez completados todos los campos obligatorios, puedes realizar la admisión. El sistema emite la estampilla y te redirige a la pantalla de *Envíos Postales* con el importe a pagar en el campo *Total Bolsa*.

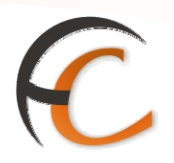

#### 1.9. Admisión de Postal 48/72

Esta tipo de paquetes pueden llegar registrados previamente por el cliente a traves de la pagina web de Correos o sin registro previo.

Cuando se encuentre correctamente informado en el menú envíos postales el campo Peso y Código Postal, se habilitarán los envíos que pueden ser dados de alta con esa información, entre ellos el 48/72.

| °G     |                                          | o > Admisión > <u>Envíos Posta</u><br>víos Postales | ales                              | K           | 🔇 🗐 🔒 🔕                                                 |
|--------|------------------------------------------|-----------------------------------------------------|-----------------------------------|-------------|---------------------------------------------------------|
| м      | Carta                                    | 15                                                  | Paquetes                          | 5           | Servicios<br>Relacionados                               |
| E<br>N |                                          |                                                     |                                   |             | <ul> <li>Mantenimiento</li> <li>Certificados</li> </ul> |
| Ú      |                                          | Caracteristica                                      | s del envio                       |             | » Línea                                                 |
|        | Peso:<br>Ámbito:<br>CP Destino           | 1200 gr<br>Península y Baleares V                   | Modalidades<br>Aviso de<br>recibo | Info. Envío | Últimos<br>Servicios                                    |
|        | Daíc                                     | ESD                                                 | Asegurado                         |             |                                                         |
|        | Urbano 💿 I                               | SPAÑA 💽<br>nterurbano<br>Código d                   | le envío                          |             | Nuevo Cliente<br>Total Bolsa                            |
|        |                                          | Doco Volum                                          | nátrico                           |             | -,                                                      |
|        | Alto Ar                                  | ncho Largo                                          | Peso Vol.                         | ar          | Cobrar Bolsa                                            |
|        | , on                                     | Envíos com                                          | patibles                          | 1 9         |                                                         |
|        | 5,60 ()<br>Paq. Azul<br>Int. Prioritario | 15,90       Postal Exprés       Int. Económico      | 3,43 i<br>Paq. Postal             | 1007,9 1    |                                                         |

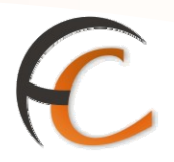

#### Requisitos previos

Para poder admitir un paquete 48/72 en oficina es necesario disponer, en el PC donde se vaya a realizar la admisión, de una de las nuevas impresoras etiquetadoras, ya que tras la admisión del paquete se debe imprimir una etiqueta autoadhesiva que irá adherida al paquete. En su defecto, si la oficina no cuenta con impresora etiquetadora, se podrán utilizar etiquetas en formato A4 que se imprimirán a través de la impresora láser de la oficina. Se trata de una hoja de tamaño A4 que contiene 4 etiquetas autoadhesivas, similar a la imagen que se muestra a continuación:

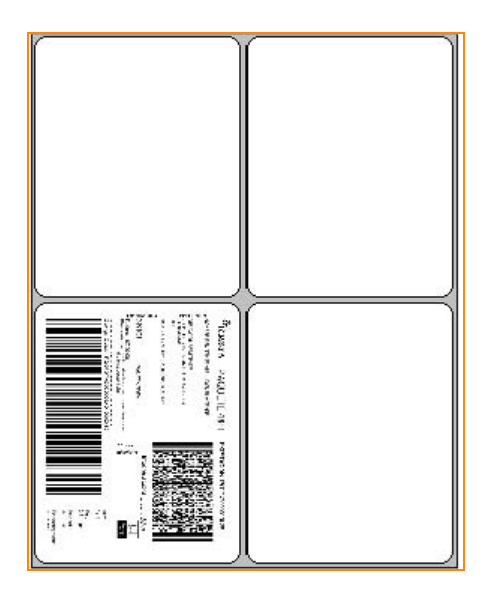

Además de las etiquetas, será necesario disponer del impreso de admisión M-11A, que será el impreso que, una vez realizada la admisión del paquete, valide IRIS con los datos introducidos en pantalla asociados al envío. (De forma general, no será necesario este impreso para los envíos pre-registrados)

ADMISIÓN IRIS

# C

| CORREOS                                                                                                    | NACIO                                                                                       | NAL Referencia: A1234567                                                        |    |
|----------------------------------------------------------------------------------------------------|---------------------------------------------------------------------------------------------|---------------------------------------------------------------------------------|----|
| REMITENTE/ BLINGÜE<br>D.<br>C./                                                                                                    |                                                                                             | DNI /CF /Otro<br>N* Piso /BilingTe CP                                           |    |
| Población / Bilingüe<br>País / Bilingüe<br>N.º Contrato / Bilingüe                                                                                              | Teléfono móvil / Bilingüe                                                                   | Provincia / Billingtia<br>E-mail<br>N.º Clienta / Billingtia                    | -  |
| DESTINATABIO/BIUNGUE<br>D.<br>C./<br>Pablactón / Bilingão<br>País / Bilingão                                                                                    | Teléfono mávil/ Bilingãe                                                                    | DAI /CIF /Otro<br>Nº Piso /Bilingile CP       <br>Provincia/Bilingile<br>E-mail |    |
| Carta / Bilingüe     Carta / Bilingüe     SERVICIOS ADICIONALES (según p     Valor Declanado / Bilingüe     Aviso de Recibo (AR) / Bilingüe     e AR / Bilingüe | Ceta Urgante / Billingãe<br>roducto) / BILINICIË<br>Bagaro / Bill<br>DUA/Bang<br>Enroue Sec | Pequete / Blinglie Tipo  tgDe Importe / Blinglie                                |    |
| Reembolso / Blingüe                                                                                                    | Impote / Bilingile (                                                                        | ENTREGA/ BLINGOE<br>Derection / Blingon<br>Oftens display *                     |    |
| ESPACIO A RELLENAR POR CORRE                                                                                                    | COS (VALIDACIÓN)/BILINGÜE                                                                   |                                                                                 |    |
| NECALCTIO                                                                                                    |                                                                                             | Firms Remitantie o Autorizado / BilingDe                                        |    |
| * Si conoce la Dirección de la oficina e<br>902 197 197 www.correos.es                                                                                          | egica, renejelo en la dirección del destinata                                               | TO, SP 40002 I Galactic                                                         | an |
|                                                                                                    |                                                                                             |                                                                                 | _  |

Cuando desde el menú de envíos postales (Paquetes) se elige el paquete 48/72 el sistema dará una alerta informando de la necesidad de disponer de etiquetas y del impreso M-11A. Esta alerta estará vigente durante las primeras semanas de funcionamiento del nuevo paquete, y desaparecerá una vez que las oficinas tengan las etiquetadoras.

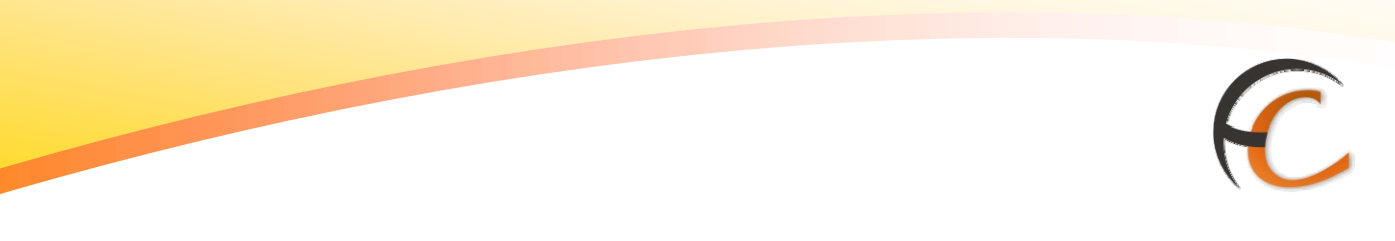

#### Admisión de 48/72 sin pre-registro

Este tipo de admisión se realizará esporádicamente para clientes con contrato que no hayan pre-registrado con anterioridad la información de los envíos por alguno de los canales establecidos (GECO, envío de fichero, etc...). Desde el menú de envíos postales (pestaña Paquetes) se accederá a la nueva pantalla de admisión del paquete 48/72, donde aparecerán los siguientes campos y botones, estando la información dividida en dos pestañas:

| Inicio > Admisión > Envíos Postales   Paquete 48/72h     Valores añadidos     Valores añadidos     Datos del destinatario y remitente     Características del envío     Peso   Or   Alto   Cm   Peso Volumétrico   Alto   Cm   Peso Volumétrico   Alto   Cm   Peso Volumétrico   Alto   Cm   Peso Volumétrico   Ancho   Cm   Peso Volumétrico   Ancho   Comercial   Valores añadida   ESPANA   Vol.   Datos Cliente   Nº Contrato Nº Cliente   Pijar Cliente/Contrato   A domicilio   Seguro estándar   Entrega Exclusiva al Destinatario   Seguro a todo riesgo   e AR   Reembolso   Fijar importe   Fijar cuenta   Nº de Cuenta                                                                                                    | IRIS 6.0 - Windows Internet Explorer provided by Correos                                                                                                    | y Telegrafos 🔲 🗖 🔀                                                                                                    |
|----------------------------------------------------------------------------------------------------|----------------------------------------------------------------------------------------------------|----------------------------------------------------------------------------------------------------|
| Walores añadidos       Datos del destinatario y remitente       Servicios         Características del envío       codigo de certificado       Útimos         Peso       gr       Alto       cm         Cp       Ancho       cm       Etiquetadora       Imp. Laser         Opción DUA       Factura superior a       S00 euros       S00 euros         Datos Cliente       Modalidad de Entrega       A domicilio       Total Bolsa         Nº Contrato Nº Cliente       Entrega Exclusiva al Destinatario       Seguro estándar       Entrega Exclusiva al Destinatario         Seguro estándar       Entrega Exclusiva al Destinatario       Fijar cuenta       Nº de Cuenta         Nº de Cuenta       Franqueo       Fijar importe       Fijar cuenta         Precio base       Franqueo       Falta       Falta | ©CORREOS<br>IRIS 6.0 Inicio > Admisión > Envíos Postale<br>□ Paquete 48/72h                                                                                                    | <u>s</u>                                                                                                    |
| Valores 0,00 Total 0,00 inicial franqueo<br>Añadidos Aceptar Cancelar                                                                                                    | Image: Non-State State       Presconstate       Percent State         Valores añadidos       Datos       Datos         Valores añadidos       Datos       Características del envío       Peso Volumétrico         Peso       gr       Alto       cm         Destino       Peso       Alto       cm         País       ESP       Alto       cm         Destino       Peso       gr       Alto       cm         Datos       ESPAÑA       Peso       yor       Peso       gr         Datos       Cliente       Peso       yor       Peso       yor       Peso       yor         Datos       Cliente       Peso       Yol.       gr       Peso       yor       yor         Datos       Cliente       Peso       Yol.       gr       yor       yor | Image: Servicios del destinatario y remitente   codigo de certificado   Reimprimir etiqueta Validar M11   Etiquetadora   Imp. Laser   Opción DUA   Envío   Factura superior a<br>S00 euros   Opción DUA   Comercial   DUA   Outros   Modalidad de Entrega   A domicilio   Fijar importe   Fijar cuenta   Franqueo inicial unitario   Falta<br>franqueo |
|                                                                                                    |                                                                                                    |                                                                                                    |

- Peso: se recuperará automáticamente de la balanza.
- Dimensiones del paquete: se deben informar obligatoriamente, para tarificar por peso volumétrico en caso de que éste sea superior al peso real.
- CP destino: se debe informar obligatoriamente, la tarifa del paquete se calcula en base al origen y al destino del mismo.
- País destino: inicialmente el producto sólo está disponible para España (ESP) y Andorra (AND).

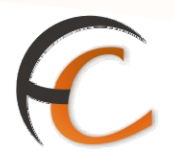

- Código de certificado: cuando se vaya a realizar una admisión sin que exista preregistro por parte del cliente de los datos del envío, no se debe introducir nada en este campo, más adelante veremos que sirve para recuperar los datos de envíos previamente registrados por el cliente. En el caso de admisión de clientes con contrato, que no hayan pre-registrado los envíos, el código de certificado es autogenerado por IRIS en el momento de la admisión. Si se introduce aquí un código de envío, IRIS consultará si tiene datos preregistrados de este envío. Este tipo de admisión (con pre-registro) se verá en el apartado 3.4.
- Opción DUA: en caso de que el envío requiera DUA se elegirán las opciones de DUA que correspondan. El funcionamiento es el mismo que para el resto de paquetes que actualmente permiten DUA en envíos con destino Canarias, Ceuta y Melilla (oficinas en las que esté en funcionamiento)
- Modalidad de entrega del paquete, se debe elegir una:
  - Entrega a domicilio: el paquete se entrega directamente en el domicilio del destinatario.
  - Oficina de referencia: el paquete se lleva a la oficina de Correos más próxima al domicilio del destinatario, se le deja en el buzón de su domicilio un aviso de llegada comunicándole que puede recoger el paquete en su oficina.
  - Oficina elegida: el paquete se lleva a la oficina de Correos elegida por el remitente, se envía un SMS al destinatario indicándole que puede pasar a recoger su paquete en esa oficina.
- Tipo de seguro:
  - Seguro estándar: todos los envíos que circulen bajo el producto 48/72 llevaran incorporado un seguro estándar que dará cobertura a potenciales incidencias. El cliente no puede renunciar a este seguro, a menos que se contrate el seguro a todo riesgo.
  - Seguro a todo riesgo: excluyente con el seguro estándar. Seguro de mayor cobertura, por el importe que indique el cliente.
- Entrega exclusiva al destinatario.
- e-AR: Acuse de recibo electrónico.
- Cliente/contrato: con carácter excepcional, los clientes con contrato podrían presentar envíos en las oficinas sin registro previo de la información (GECO, envío de fichero, etc...) En ese caso, al realizar la admisión se deberá consignar el número de contrato y cliente. IRIS aplicará las validaciones oportunas, comprobando si el contrato/cliente indicados tiene contratado el producto.
- Reembolso: si el envío es contrareembolso será necesario especificar:
  - Importe del reembolso.
  - Número de cuenta.

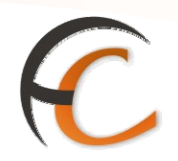

- El reembolso del paquete 48/72 por ahora será exclusivo de abono en cuenta.
- Check "Fijar importe" y "Fijar cuenta": si se marcan, el importe del reembolso y/o el número de cuenta (reembolsos de ingreso en cuenta) no se borran después de realizar la admisión, quedando informados para no tener que introducirlos en la siguiente admisión, en caso de que se vayan a realizar varias admisiones con el mismo importe de reembolso/número de cuenta.
- Franqueo inicial: en caso de que el paquete traiga adherido algún signo de franqueo se introducirá el importe de prefranqueo, que se descontará del importe total a pagar.

| IRIS 6.0 - Windows Internet Explorer provided by Correos y Telegrafos |                                         |
|-----------------------------------------------------------------------|-----------------------------------------|
| Inicio > Admisión > Envíos Postales<br>IRIS 6.0                       | 6 💐 🖩 🗞 🖏                               |
| M Valores añadidos Datos del destinatari                              | o y remitente Servicios<br>Relacionados |
| E<br>N<br>Ú<br>Datos remitente                                        |                                         |
| Nombre Apellidos                                                      | C.P. Servicios                          |
| Dirección Localidad                                                   |                                         |
| Teléfono NIF V                                                        |                                         |
| Email                                                                 | Nuevo Cliente                           |
| Fijar Datos Remitente Búsqueda de Remitente                           | Total Bolsa                             |
| Datos destinatario                                                    | -,                                      |
| Nombre Apellidos                                                      | C.P.                                    |
| Dirección Localidad                                                   |                                         |
| Teléfono NIF                                                          |                                         |
| Email                                                                 |                                         |
| Fijar Datos Destinatario Búsqueda de Destinatario                     |                                         |
| Otros Datos                                                           |                                         |
| Tipo de envío Observacion                                             | es                                      |
|                                                                       | ×                                       |
| Aceptar Cancelar                                                      |                                         |
|                                                                       |                                         |
|                                                                       |                                         |

- Tipo de reembolso: para <u>clientes con contrato</u>, el tipo de reembolso solo puede ser exclusivamente de Abono en Cuenta, no se permite ninguna otra modalidad de reembolso.
- Nombre y apellidos del remitente del paquete: se debe informar obligatoriamente.
- Dirección y CP del remitente: se debe informar obligatoriamente, en caso de que el paquete se tenga que devolver al remitente esta información es necesaria.
- Localidad del remitente: se informa a partir del código postal.
- Teléfono del remitente: en caso de informarse se podrá utilizar para el envío de SMS al remitente.

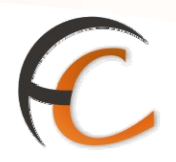

- NIF del remitente.
- Email del remitente: en caso de informarse se podrá utilizar para enviar notificaciones, relativas al envío, por correo electrónico al remitente.
- Check "Fijar datos remitente": si se marca, los datos del remitente no se borran después de realizar la admisión, quedando informados para no tener que introducirlos en la siguiente admisión, en caso de que se vayan a realizar varias admisiones para el mismo remitente.
- Botón "Búsqueda de Remitente": permite realizar búsquedas de remitentes ya grabados anteriormente en el sistema.
- Nombre y apellidos del destinatario del paquete: se deben informar obligatoriamente.
- Dirección y Código Postal del destinatario:
  - Si la modalidad de entrega seleccionada es "A domicilio" u "Oficina de referencia", en el campo dirección y CP se consignará la dirección del domicilio del destinatario, como se hace habitualmente para cualquier envío.
  - Si la modalidad de entrega es "Oficina elegida", se deberá introducir el código postal de la oficina de destino donde el destinatario recogerá el paquete, y el sistema informará automáticamente la dirección y el nombre de la oficina. Al lado del campo CP aparecerá una ayuda que permitirá localizar una oficina a partir del nombre, del CP, de la dirección de la oficina o del codired. Si se conoce previamente el código postal de la oficina se puede introducir directamente en el campo CP sin necesidad de utilizar la ayuda.

Como se puede observar en la pantalla anterior, si se selecciona la modalidad de entrega "Oficina elegida", en el bloque de datos del destinatario aparece un botón de ayuda que, al pulsarlo, abre una ventana de búsqueda de oficinas.

Los campos "Dirección", "Localidad" y "Oficina destino" aparecen bloqueados ya que IRIS los informará automáticamente.

# C

| Ay   | ORREO<br>uda de Có | S<br>digos de Oficinas— |                                        |                            |                   | RIS |
|------|--------------------|-------------------------|----------------------------------------|----------------------------|-------------------|-----|
|      |                    |                         | Búsqueda de Código P                   | ostal                      |                   |     |
| Nom  | bre Oficina        | MALAGA                  | Código Postal                          |                            |                   |     |
| Dire | cción              |                         | Código Oficina                         |                            |                   |     |
|      |                    | 1                       | Resultados de la Búsqu                 | eda                        |                   | ^   |
|      | Código<br>Postal   | Di                      | irección                               | Nombre Oficina             | Código<br>Oficina |     |
| 0    | 29190              | LOPE D                  | E RUEDA, 15                            | MALAGA SUC 9               | 2909494           | 2   |
| 0    | 29006              | PS.                     | TILOS, 59                              | MALAGA SUC 1               | 2909594           |     |
| 0    | 29016              | PUE                     | ERTO, 11                               | MALAGA SUC 4               | 2909894           |     |
| ۲    | 29003              | HÉROES D                | E SOSTOA 194                           | MALAGA SUC 5               | 2909994           |     |
| 0    | 29014              | AV DE LA                | S POSTAS S/N                           | MALAGA SUC 7               | 2910194           |     |
| 0    | 29700              | DEI                     | L RIO 28                               | VELEZ-MALAGA               | 2970002           |     |
|      |                    |                         | THE REAL PROPERTY AND A REAL PROPERTY. | TEXTORE CONTRACTOR AND AND | 11 19555544400038 | V   |

|                                | Datos destinata | io                       |
|--------------------------------|-----------------|--------------------------|
| Nombre 🖸                       | Apellidos 📃     | с.р. 29003 🔍             |
| Dirección HÉROES DE SOSTOA 194 | Localidad       | MALAGA SUC 5 Of. 2909994 |
| Teléfono                       | NIF 🖌           |                          |

- Teléfono del destinatario: en caso de informarse se podrá utilizar para el envío de SMS al destinatario. ATENCION: Este dato aparecerá como obligatorio en el caso de que la modalidad de entrega seleccionada sea en "Oficina elegida". El motivo es que, para esta modalidad de entrega, en la que el destinatario debe pasar a recoger el paquete por la oficina, la única manera de avisarle de que puede pasar a recoger su paquete es enviándole un SMS.
- NIF del destinatario.
- Email del destinatario: en caso de informarse se podrá utilizar para enviar notificaciones, relativas al envío, por correo electrónico al destinatario.
- Check "Fijar datos destinatario": si se marca, los datos del destinatario no se borran después de realizar la admisión, quedando informados para no tener que introducirlos en la siguiente admisión, en caso de que se vayan a realizar varias admisiones para el mismo destinatario.
- Botón "Búsqueda de Destinatario": permite realizar búsquedas de destinatarios ya grabados anteriormente en el sistema.

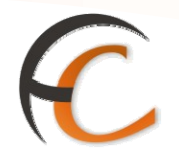

- Tipo de envío: se deberá informar obligatoriamente cuando el envío tenga origen Península y destino Canarias, Ceuta, Melilla o Andorra.
- Observaciones: campo donde se podrán introducir observaciones del remitente del envío.

#### Selección del modo de etiquetado

Junto al bloque de características del envío y bajo el campo del código de certificado aparecen las opciones de selección del modo de etiquetado.

| codigo de cert                       | ificado                    |
|--------------------------------------|----------------------------|
| Reimprimir etiqueta     Etiquetadora | ✓ Validar M11 ● Imp. Laser |

Antes de realizar la admisión del paquete, se han debido seleccionar estas opciones, aunque en ocasiones ya aparecen seleccionadas con valores por defecto. El significado y comportamiento es el siguiente:

• Reimprimir etiqueta: Si está marcada esta opción, IRIS generará una etiqueta para el paquete inmediatamente después de realizar la admisión.

Si el modo de admisión es **sin pre-registro** de los datos, esta opción está **marcada por defecto y no se puede desmarcar**, ya que necesariamente hay que generar una etiqueta para el envío.

Si el modo de admisión es **con pre-registro** previo de los datos, esta opción está **desmarcada por defecto**, ya que en este caso el envío debería traer adherida la etiqueta y no sería necesario imprimirla de nuevo. No obstante, si la etiqueta adherida al envío no fuese legible o presentase algún defecto (rota, incompleta, etc..), **se podrá marcar** la opción "Reimprimir etiqueta" para que, después de la admisión IRIS genere una etiqueta nueva (con el mismo código de envío que la original).

- Validar M-11: si está marcada esta opción, tras la admisión del paquete se validará el impreso M-11A con los datos del envío.
- Etiquetadora / Impresora láser: la etiqueta se podrá imprimir por la impresora etiquetadora o por la impresora láser en caso de no disponer de etiquetadora. Si el sistema detecta que la etiquetadora no está instalada, por defecto marcará la impresora láser sin posibilidad de elegir otra opción. Si el sistema detecta que la etiquetadora está instalada, marcará esta opción por defecto, pero permitiendo cambiarla por impresora láser.

Una vez introducidos los datos del envío, del remitente y del destinatario, y seleccionado el modo de etiquetado, se podrá realizar la admisión pulsando el botón "Aceptar".

### C

| <b>a</b> 1 | RIS 6.0 - Windows Internet Explorer provided by Correos y Telegrafos |                                          |
|------------|----------------------------------------------------------------------|------------------------------------------|
| 6          |                                                                      | K 🖬 🔒 🔕                                  |
|            | Enclos Admision > Envios Postales                                    |                                          |
|            |                                                                      | Comuisios                                |
| ME         | Valores añadidos Datos del destinatario y remitente                  | Relacionados                             |
| N          | Datos remitente                                                      |                                          |
| U          | Nombre NOMBRE REMITENTE C.P. 35001                                   |                                          |
|            | Dirección DIRECCION REMITENTE Localidad PALMAS DE GRAN CANARIA (I    | Últimos<br>Servicios                     |
|            |                                                                      | <ul> <li>Apertura de<br/>caja</li> </ul> |
|            |                                                                      | Cierre Caja                              |
|            | Email EMAIL@REMITENTE.COM                                            |                                          |
|            | Fijar Datos Remitente Búsqueda de Remitente                          | Nuevo Cliente                            |
|            | Datos destinatario                                                   |                                          |
|            | Nombre MBRE DESTINATARIO Apellidos APELLIDOS DESTINATARIO C.P. 25001 | Total Bolsa                              |
|            | Dirección DIRECCION DESTINATARIC Localidad LLEIDA                    | -,                                       |
|            | Teléfono 600000001 NIF 🕑 00000000T                                   | Cobrar Bolsa                             |
|            | Email EMAIL@DESTINATARIO.COM                                         |                                          |
|            | Fijar Datos Destinatario Búsqueda de Destinatario                    |                                          |
|            | Otros Datos                                                          |                                          |
|            | Tipo de envío Observaciones                                          |                                          |
|            | Mercancias Aqui se anotan las observaciones que quiera               |                                          |
|            | Aceptar Cancelar                                                     | 1                                        |
|            |                                                                      |                                          |
|            |                                                                      |                                          |
|            |                                                                      |                                          |

Al aceptar el envío:

- Si se eligió la opción "Etiquetadora": se imprimirá directamente por la etiquetadora una etiqueta con todos los datos del envío, como la que se muestra en la figura 3.3.
- Si se eligió la opción "Impresora láser": la etiqueta se imprimirá por la impresora láser, en un impreso formato A4 como el de la figura 3.2. Previamente, el sistema solicitará al usuario la posición, dentro del A4, en la que desea imprimir la etiqueta, tal y como se muestra en la siguiente imagen.
| 🔮 IRIS 6.0 - Impre                | esión de                                | etiquet      | a - Wind 🔳 🗖 🔀  |
|-----------------------------------|-----------------------------------------|--------------|-----------------|
|                                   | )S                                      |              | <b>IRIS</b> 6.0 |
| ∎Impresión                        | de et                                   | iqueta       | <u></u>         |
|                                   |                                         |              |                 |
|                                   | 1                                       | 2            |                 |
|                                   | 3                                       | 4            |                 |
| ¿En qué pos<br>imprimir la<br>Ace | sición d<br>a etique<br><sub>ptar</sub> | esea<br>eta? | Cancelar        |

Si, por ejemplo, se selecciona la posición 3, entonces por la impresora saldrá el impreso A4 como se muestra a continuación

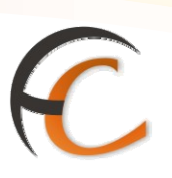

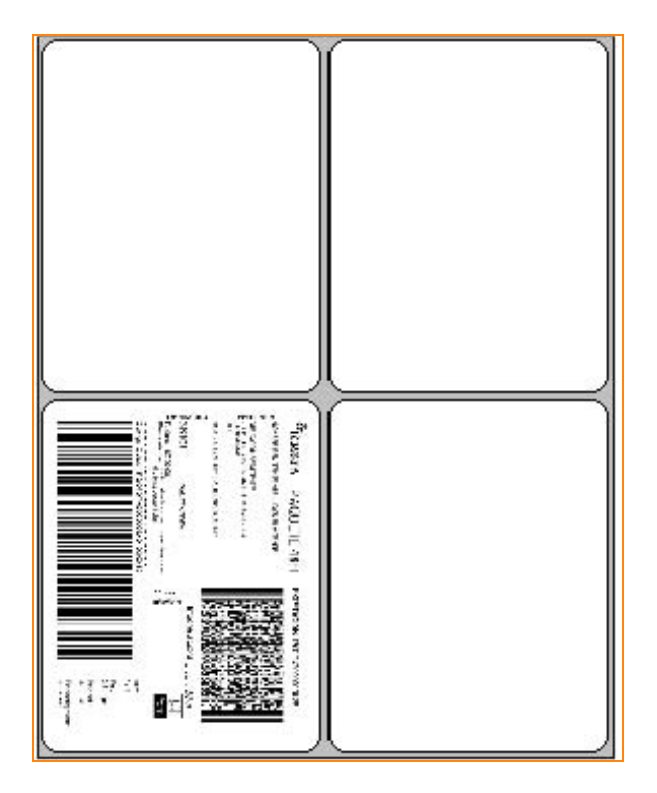

• En cualquiera de los dos casos, después de sacar la etiqueta se validará por la validadora el nuevo impreso M-11A (figura 3.4) con los datos del envío. El sistema solicitará la introducción del impreso en la validadora.

| <sup>©</sup> CORREOS     | IRIS 6.0 |
|--------------------------|----------|
| Introduzca impreso M-11A |          |
| Aceptar                  |          |

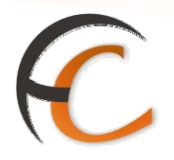

#### Admisión de 48/72 con pre-registro

El cliente de contrato, se puede presentar en la oficina con paquetes que ya ha registrado previamente en Correos por alguno de los canales establecidos para ello (GECO, envío de ficheros...). En ese caso, los envíos ya traerán adherida la etiqueta con un número de envío previamente asignado, y además toda la información del envío estará disponible en los sistemas de Correos, sin necesidad de que el usuario que realiza la admisión tenga que teclearla.

También puede presentarse con el fichero en formato USB, o haberlo mandado por correo. En ese caso será el usuario de oficina el que debe cargar dicho fichero a través de una nueva entrada en el menú denominada *PaquetesCarga de Fichero*. Una vez dentro pulsando el botón examinar podremos buscar el fichero dándole la ruta correcta y cargarlo, y una vez cargado podremos pasar a admitir los envíos.

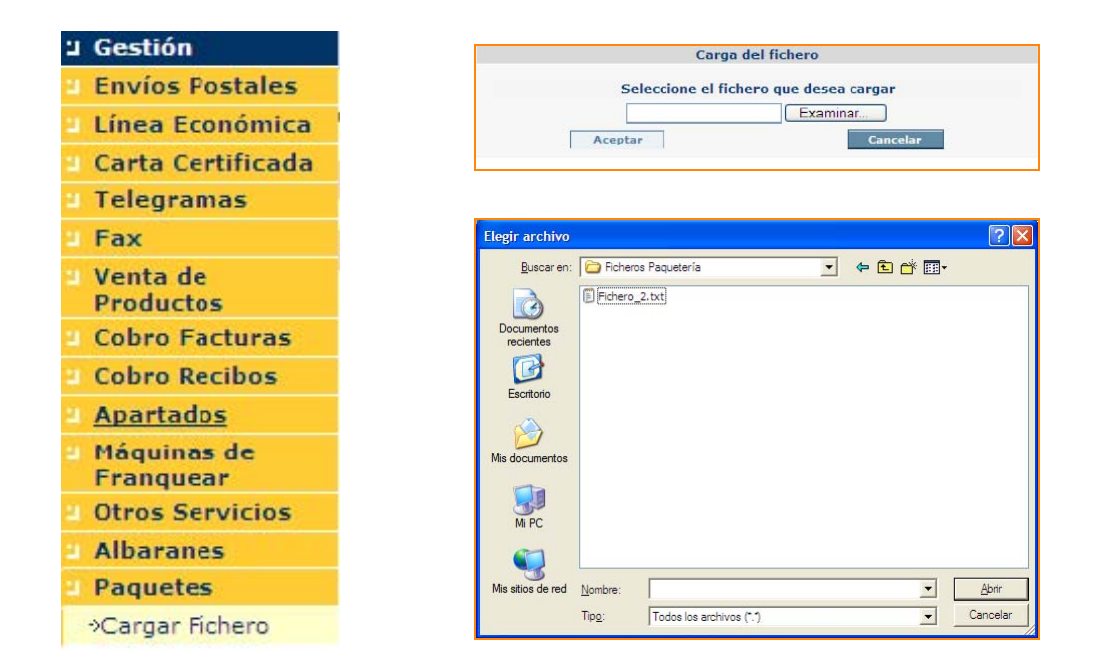

Si el cliente presenta en admisión un documento denominado MANIFIESTO DE ENVÍOS, en el que se relacionan todos los paquetes que el cliente va a depositar, se podrá consultar en IRIS si existe información pre-registrada de esos envíos. Para ello, habrá que acceder a la opción de menú *Gestión Listados Manifiesto*, en el campo que aparece en pantalla se podrá pistolear el <u>código de barras con el número de manifiesto</u>.

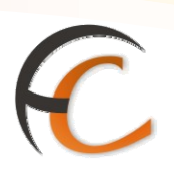

| <b>@</b> 1 | RIS 6.0 - Windows Internet Explorer provide | ed by Contreos y Telegrafos                       |
|------------|---------------------------------------------|---------------------------------------------------|
| 6ª         | CORRECS<br>IRIS 6.0                         | ados > <u>Manifiesto</u><br>icados asociados a un |
| м          | Búsqueda de envíos a                        | isociados a un Manifiesto                         |
| ΕNÚ        | Código d                                    | el Manifiesto                                     |
|            | Buscar                                      | Cancelar                                          |
|            | Resultados                                  | de la Búsqueda                                    |
|            | Código                                      | Estado                                            |
|            |                                             |                                                   |
|            |                                             |                                                   |

Al pulsar el botón "Buscar", el sistema mostrará la relación de envíos pertenecientes al manifiesto cuyos datos se han pre-registrado correctamente en IRIS, así como el estado de los envíos (Preadmitido / Admitido).

| CORREOS<br>IRIS 6.0 | Inicio > Gestión > Listados > <u>Mani</u><br>Listado de Certificados aso<br>Manifiesto | fiesto<br>ciados a un |                      |
|---------------------|----------------------------------------------------------------------------------------|-----------------------|----------------------|
| E Contraction       | Búsqueda de envíos asociados a                                                         | un Manifiesto         | Relacionados         |
|                     | Código del Manifiesto                                                                  | 0                     |                      |
|                     | Buscar                                                                                 | Cancelar              | Últimos<br>Servicios |
|                     | Resultados de la Búsqu                                                                 | eda                   |                      |
|                     | Código                                                                                 | Estado                |                      |
| PQ                  | 000102000798101280325                                                                  | ADMITIDO              | Nuevo Cliente        |
| PQ                  | 00010200079820145001B                                                                  | ADMITIDO              | Total Bolsa          |
| PQ                  | 00010200079830151001D                                                                  | PREADMITIDO           |                      |
| PQ                  | 00010200079840152001B                                                                  | PREADMITIDO           | - <sub>r</sub>       |
| PQ                  | 00010200079850138001Q                                                                  | PREADMITIDO           | Cobrar Bolsa         |
| PQ                  | 00010200079860135001Z                                                                  | PREADMITIDO           |                      |
| PQ                  | 000102000798701AD500W                                                                  | PREADMITIDO           |                      |
| PQ                  | 00010200079880107001S                                                                  | ADMITIDO              |                      |

Una vez consultado el manifiesto podremos pasar a admitir los envíos que no hayan sido previamente admitidos, es decir los que se encuentran en estado preadmitido.

Para realizar la admisión de estos envíos, iremos a la opción de menú Envíos Postales, y en la pestaña de paquetes, introduciremos el código del envío en el nuevo campo que aparece en la pestaña de paquetes del menú envíos postales(**no hará falta informar del peso y el código postal para acceder a esta opción**), una vez nos encontremos

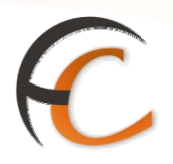

en la pantalla del Paquete 48/72, en el campo certificado iremos pistoleando los códigos de barras de las etiquetas que lleve cada paquete.

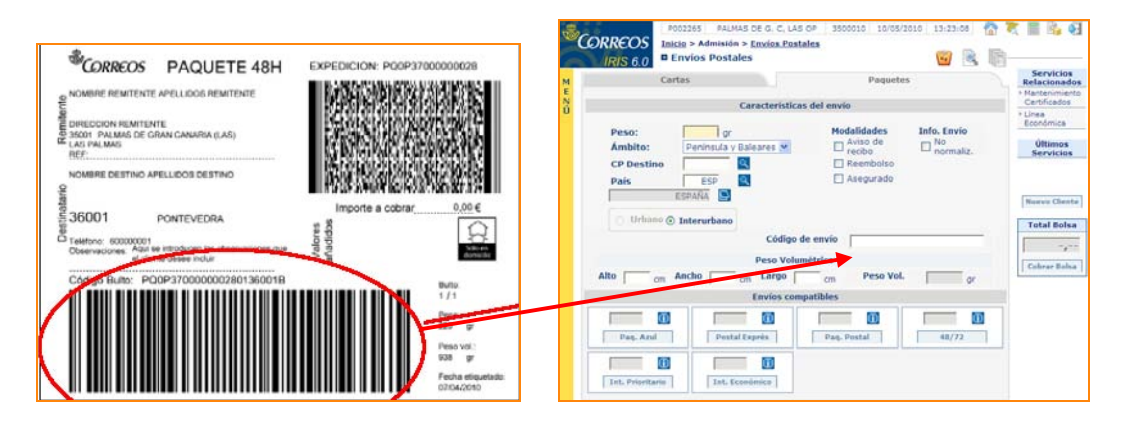

Cuando hayamos pistoleado el código, la aplicación cargará los datos del envío que se hayan pre-registrado en el sistema. Si dicho envío está completamente informado y no tiene ningún error en la pre-admisión se habilitará el botón aceptar y el envío pasará a estado admitido.

| RIS 6.0 - Windows Internet E                                                                              | xplorer provided by Correos y Telegrafos                                                                                                    |                                                                                                    |
|----------------------------------------------------------------------------------------------------|----------------------------------------------------------------------------------------------------|----------------------------------------------------------------------------------------------------|
| CORREOS<br>IRIS 6.0                                                                                       | Admisión > <u>Envíos Postales</u><br>ete 48/72h                                                                                                    |                                                                                                    |
| Valores añadidos                                                                                          | Datos del destinatario y remitente                                                                                                    | Servicios<br>Relacionados                                                                                                    |
| Características del env<br>Peso 1000 gr<br>CP Destino 08940<br>País ESP<br>ESPAÑA                         | io<br>Peso Volumétrico<br>Alto 4 cm<br>Ancho 3 cm<br>Largo 2 cm<br>Peso 4 gr<br>Vol. 4 gr                                                                                                    | M11<br>Iser                                                                                                    |
| Nº Contrato         Nº Cliente           47000007         47000271                                        | Modalidad de Entrega           Fijar Cliente/Contrato                                                                                                    | Total Bolsa                                                                                                    |
| <ul> <li>Seguro estándar</li> <li>Seguro a todo riesgo</li> </ul>                                         | ✓       Entrega Exclusiva al Destinatario         125,00       ✓       e-AR         ✓       Reembolso       123,00       Fijar importe       Fijar cuenta         № de Cuenta       2100       3945       64       0200042792                                                                                                    | Cobrar Bolsa                                                                                                    |
| Importe           Precio base         0,00           Valores         0,00           Añadidos         0,00 | Franqueo inicial unitario           Franqueo inicial 0,00         Falta 0,00           Total 0,00         O,00                                                                                                    |                                                                                                    |
|                                                                                                    | RIS 6.0 - Windows Internet E<br>CORRECOS<br>IRIS 6.0<br>Paqu<br>Valores añadidos<br>Características del env<br>Peso<br>1000 gr<br>CP Destino<br>08940<br>País<br>ESPAÑA<br>Datos Cliente<br>Nº Contrato<br>Nº Contrato<br>Nº Contrato<br>Nº Cliente<br>14700007<br>47000271<br>Seguro estándar<br>© Seguro a todo riesgo<br>Importe<br>Precio base<br>Valores<br>Añadidos<br>0,00 | Ris 6.0 - Windows Internet Explorer provided by Correos y Telegrafos         Inicio > Admisión > Envíos Postales         Paquete 48/72h         Valores añadidos         Valores añadidos         Datos del destinatario y remitente         Características del envío         Peso         Peso         1000 gr         Alto         Ancho         Targo         País         ESPAÑA         Peso         Vol.         Jatos Cliente         Nº Contrato Nº Cliente         Nº Contrato Nº Cliente         Vol.         Seguro estándar         Seguro a todo riesgo         125,00         Ve cuenta         2100         Seguro a todo riesgo         125,00         Ve cuenta         2100         Seguro a todo riesgo         125,00         Precio base         0,00         Valores         0,00         Tangueo         0,00         Franqueo         0,00         Franqueo         0,00         Falta         0,00 |

Como se puede apreciar en la pantalla anterior, todos los campos aparecen deshabilitados (fondo gris), exceptuando los del Peso y el Peso Volumétrico, que son editables/modificables, por si el peso del envío o las dimensiones vienen mal informados, y si se cambian, en el caso que los cambios modifiquen el peso final en un 5%, los checks reimprimir etiqueta y validar M-11, se marcarán automáticamente.

También se puede marcar la reimpresión de la etiqueta, si la que lleva el envío estuviera deteriorada o no se leyera correctamente con la pistola.

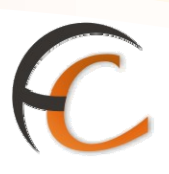

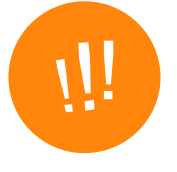

Si los envíos que presenta el cliente vienen con la etiqueta, pero por cualquier problema no se encontrara dicho envío pre-admitido, para realizar la admisión de ese envío, el usuario deberá leer el código 2D (nube de puntos) de la etiqueta en el campo código de certificado, y la aplicación validará si los datos son correctos para permitir la admisión de dicho envío.

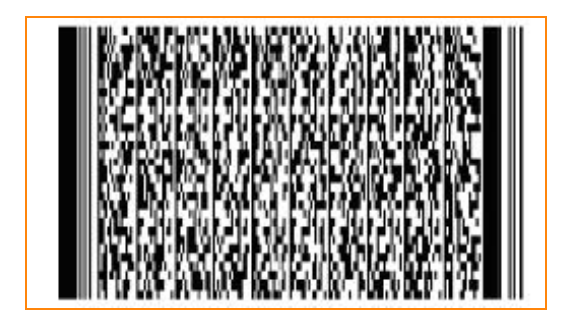

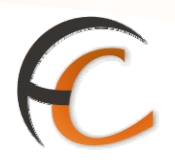

### 1.10. Admisión de Paquete Internacional Prioritario

En la pantalla *Envíos Postales* pulsa el botón *Internacional Prioritario*, visualizas la siguiente pantalla:

|      | Connecci                     |                                        |                | le 1                                                    | t 🖩 🔖 🔽 🖏                                      |
|------|------------------------------|----------------------------------------|----------------|---------------------------------------------------------|------------------------------------------------|
|      | WRREOS Inici                 | <u>o</u> > Admisión > <u>Envíos Po</u> | stales         |                                                         |                                                |
| 6    | IRIS 6.0 <sup>■ Pa</sup>     | quete Internacional                    | Prioritario    |                                                         |                                                |
| M    |                              | Característic                          | cas del envío  |                                                         | Servicios                                      |
| E NÚ | Peso: 20 gr<br>País POR      |                                        |                |                                                         | Relacionados                                   |
|      | PORTUG                       | 6AL                                    |                |                                                         | Últimos<br>Servicios                           |
|      | Admisión múltiple            | Admisiór                               | n unitaria     | Opciones                                                | <ul> <li>Carta</li> <li>Certificada</li> </ul> |
|      | Admisión múltiple            |                                        |                | <ul> <li>Relación</li> <li>Envío a precintar</li> </ul> |                                                |
|      | Imj                          | porte:                                 | Franqueo in    | nicial unitario                                         | Nuevo Cliente                                  |
|      | Nº envíos<br>Precio base     | 1 24,94                                | 0,00           |                                                         | Total Bolsa                                    |
|      | Aviso de recibo<br>Reembolso | 0,00                                   |                |                                                         | Cobrar Bolsa                                   |
|      | Seguro                       | 0,00                                   | Falta franqueo | 24,94                                                   |                                                |
|      | Total                        | 24,94                                  | Total a pagar  | 24,94                                                   | Código de                                      |
|      |                              | Aceptar                                | Cancelar       |                                                         | identificación                                 |

Los campos *Peso* y *País*, no son modificables, se muestran de manera automática, de los datos introducidos en la página *Envíos Postales*. El campo *Admisión unitaria* es obligatorio, en él que debes introducir un código que empiece por CP seguido de nueve dígitos y acabado en ES.

En el apartado *Importe*, los campos *Precio base*, *Aviso de recibo*, *Reembolso*, *Seguro* y *Total*, no son modificables, la aplicación muestra los importes de los valores añadidos seleccionados en la pantalla *Envíos Postales*.

En la pantalla *Franqueo inicial unitario*, debes introducir el franqueo que lleva el paquete. Este franqueo es por unidad. Los campos *Falta franqueo* y *Total a pagar* indican el importe que el cliente debe abonar en caja.

Una vez completados todos los campos se habilita el botón *Aceptar* y el importe de la admisión sube al campo *Total Bolsa*.

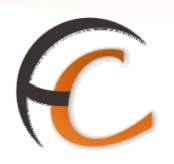

### 1.11. Admisión de Paquete Internacional Económico

En la pantalla *Envíos Postales* pulsa el botón *Internacional Económico*, presenta la siguiente pantalla:

| 6      | COPPEOS                     |                                                              |                              | le 🕅 🕷                  | t 🖩 🔓 🔽 🐼              |
|--------|-----------------------------|--------------------------------------------------------------|------------------------------|-------------------------|------------------------|
|        |                             | <u>  &gt; Admision &gt; Envios Po</u><br>quete Internacional | i <u>stales</u><br>Económico |                         |                        |
|        | IRIS 6.0                    | Característic                                                | cas del envío                | <u>_</u>                | Servicios              |
| M<br>E |                             | our docorrist.                                               |                              |                         | Relacionados           |
| Ň      | Peso: 20 gr                 |                                                              | Aviso de recibo              |                         |                        |
|        | País POR                    | _ □                                                          | Asegurado                    |                         | Au.,                   |
|        | PORTUG/                     |                                                              | Reembolso                    |                         | Servicios              |
|        |                             | Nún<br>cuei                                                  | nero de <b>entre</b>         |                         | » Carta<br>Certificada |
|        |                             |                                                              | Prepagado Cod. Prod.         |                         |                        |
|        | n das tel Cerror Chile I.e. | to devide the                                                |                              | 0                       | Nuevo Cliente          |
|        | Admision multiple           | Admisior                                                     | n unitaria                   | Opciones<br>C. Relación |                        |
|        | Admisión múltiple           |                                                              |                              | Envío a precintar       | Total Bolsa            |
|        | Imp                         | orte:                                                        | Franqueo in                  | icial unitario          |                        |
|        | Nº envíos                   | 1                                                            |                              |                         | Cobrar Bolsa           |
|        | Precio base                 | 23,20                                                        | 0,00                         |                         | Cádigo do              |
|        | Aviso de recibo             | 0,00                                                         |                              |                         | identificación         |
|        | Reembolso                   | 0,00                                                         | Falta francuso               |                         | 0000000000             |
|        | Seguro                      | 0,00                                                         | Tatal a pagar                | 23,20                   |                        |
|        | Total                       | 23,20                                                        | rotal a pagar                | 23,20                   |                        |
|        |                             | Aceptar                                                      | Cancelar                     |                         |                        |

Los campos *Peso* y *País* no son modificables, se muestran de manera automática, de los datos introducidos en la página *Envíos Postales*. El campo *Admisión unitaria* es obligatorio, en él debes introducir un *código* que empiece por *CP* seguido de nueve dígitos y acabado en *ES*.

En el apartado *Importe*, los campos *Precio base*, *Aviso de recibo*, *Reembolso*, *Seguro y Total*, no son modificables, la aplicación muestra los importes de los valores añadidos seleccionados en la pantalla *Envíos Postales*.

En la pantalla *Franqueo inicial unitario*, debes introducir el franqueo que trae el paquete, este franqueo es por unidad. Los campos *Falta franqueo* y *Total a pagar* indican el importe que el cliente debe abonar en caja.

Una vez completados todos los campos se habilita el botón *Aceptar*, y el importe de la admisión sube al campo *Total Bolsa*.

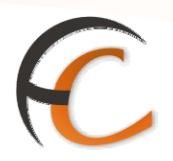

#### 1.12. Admisión múltiple de Paquete Internacional Prioritario y Económico

Si pulsas el botón **Admisión múltiple** en la pantalla *Paquete Internacional Económico o Paquete Internacional Prioritario*, en el campo N<sup>o</sup> envíos, del apartado *Importe*, has de introducir un valor mayor que uno para realizar una admisión múltiple, una vez introducido el valor visualizas la siguiente pantalla:

| CORREOS                               | IRIS 6.0 |
|---------------------------------------|----------|
| Introdución de certificados           |          |
| Código de barras                      |          |
| Faltan por introducir: 1 Certificados |          |
|                                       |          |
|                                       |          |
|                                       |          |
|                                       |          |
|                                       |          |
|                                       |          |
| Aceptar Cancelar                      |          |
|                                       |          |

En la pantalla *Introducción de certificados*, captura o teclea en el campo *Código de barras*, los códigos de los envíos para admitir, uno a uno. El código debe ser del tipo CP seguido de nueve dígitos y acabado en ES. La pantalla te va indicando el número de certificados que faltan por introducir. Una vez registrados todos, se habilita el botón *Aceptar*. Pulsa el botón *Aceptar* y la aplicación te redirige a la pantalla inicial, donde figura el precio de los envíos registrados. Los pasos a seguir para gestionar la admisión son iguales a los descritos en la admisión unitaria.

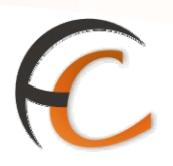

### 1.13. Admisión unitaria sin prerregistro:

Una vez seleccionado Paquete prioritario en Iris, se rellenan los datos de la pestaña "Características del envío".

En esta pantalla, aparece un desplegable nuevo, denominado **"Tipo de Franqueo",** que permite seleccionar "Franqueo Pagado" o "Franqueo a Maquina".

| IRIS 6.0                   | aquete Internacio | onal Prioritario        |                         | 3                         |
|----------------------------|-------------------|-------------------------|-------------------------|---------------------------|
| Características de         | l envío 🔹 Desti   | inatario y Remitente    | Contenido del envío     | Servicios<br>Relacionados |
| Fecha                      | de admisión       | Hora ad                 | misión                  |                           |
| 23/                        | /05/2011          | 1                       | 6:12                    | Cite:                     |
|                            |                   |                         |                         | Servicios                 |
| Peso                       | 2500 gr 🗌 A       | segurado                |                         |                           |
| CP Destino                 |                   | Envío comercial 🔲 Eactu | ra superior a 500 euros |                           |
| País                       |                   | Sin DUA O DUA(Correo    | s) DUA(Otros)           | Cliente Tarjeta           |
| ESTADOS UNI                | DOS 🔛             |                         |                         | Deco and a second second  |
| ód Envío                   | – Peso Volun      | nétrico                 |                         | Nuevo Cliente             |
|                            | Alto              | Ancho Largo             | cm Peso gr              | Total Bolsa               |
| l <sup>o</sup> Contrato Nº | Cliente           | Tipo                    | Franqueo                |                           |
|                            | <u> </u>          | Fijar Cliente/Contrato  | *                       | Colore Dates              |
|                            |                   |                         |                         | Cobrar Boisa              |
| Ir                         | nporte            | Franque                 | o inicial unitario      |                           |
| recio base                 | 43,90             | Franqueo inicial        | 0,00                    |                           |
| ieguro                     | 0,00              | Falta franqueo          | 43,90                   |                           |
| Total                      | 43,90             | Total a pagar           | 43,90                   |                           |

Al seleccionar uno de estos, se activa el campo Contrato-Cliente, donde se introduce el número del mismo.

Seleccionamos en el desplegable la modalidad de pago del contrato.

| IRIS 6.0                                                                     | Paquete Intern                                                                       | acional Prioritario 🔍 —                                                                                                    | g2                        |
|------------------------------------------------------------------------------|--------------------------------------------------------------------------------------|----------------------------------------------------------------------------------------------------|---------------------------|
| Característic                                                                | as del envío 🛛 🛛 C                                                                   | Destinatario y Remitente Contenido del envío                                                                                                    | Servicios<br>Relacionados |
| F                                                                            | echa de admisión                                                                     | Hora admisión                                                                                                    |                           |
| Peso<br>CP Destino<br>País<br>ESTADO:<br>ód Envío<br>CP1234657<br>• Contrato | 23/05/2011<br>2500 gr<br>224516<br>USA<br>USA<br>USA<br>Peso V<br>Alto<br>Nº Cliente | 16:12         Asegurado         Opción DUA         Envío comercial       Factura superior a 500 euros         Sin DUA       DUA(Correos)         Olumétrico         12 Ancho       58 Largo         Tipo Franqueo         Fijar Cliente/Contrato | Últimos<br>Servicios      |
|                                                                              | Importe                                                                              | FRANQUEO ALTA PRODUCCIÓN<br>Fra FRANQUEO PAGADO                                                                                                    |                           |
| ecio base                                                                    | 43,90                                                                                | Franqueo inicial 1 0,00                                                                                                    |                           |
| eguro                                                                        | 0,00                                                                                 | Falta franqueo 43,90                                                                                                    |                           |
|                                                                              | 43,90                                                                                | Total a pagar 43,90                                                                                                    |                           |

Automáticamente se activan los campos para informar del "Nº Contrato" y "NºCliente".

|                            | <u>cio</u> > Admisión > <u>Envi</u><br>Paquete Internació | <u>ios Postales</u><br>Dnal Prioritario           |                 |                              |
|----------------------------|-----------------------------------------------------------|---------------------------------------------------|-----------------|------------------------------|
| Características d          | el envío 👘 Dest                                           | inatario y Remitente Cont                         | enido del envío | Servicios<br>Relacionados    |
| Fecha                      | de admisión                                               | Hora admisión                                     |                 |                              |
| 2<br>Peso                  | 3/05/2011                                                 | 16:12                                             |                 | Últimos<br>Servicios         |
| CP Destino<br>País         | 224516<br>USA                                             |                                                   |                 | Cliente Tarjeta              |
| Cód Envío                  | Peso Volun<br>ES Alto 12                                  | nétrico<br>Ancho 58 Largo 11 cn                   | Peso 1276 gr    | Nuevo Cliente<br>Total Bolsa |
| Nº Contrato Nº<br>02365489 | Cliente<br>60002828                                       | Tipo Franque<br>Fijar Cliente/Contrato FRANQUEO P | AGADO           | Cobrar Bolsa                 |
|                            | Importe                                                   | Franqueo inicial                                  | unitario        |                              |
| Precio base<br>Seguro      | 43,90                                                     | Falta franqueo                                    | 43,90           |                              |
|                            | 43,90                                                     | i otar a pagar                                    | 1 10,00         |                              |

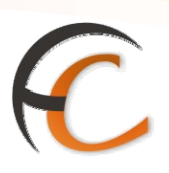

Seguidamente se rellenan los datos de la pestaña "Destinatario y Remitente".

| ORREOS Inicio > Admisión ><br>IRIS 6.0 Paquete Inter | • <u>Envíos Postales</u><br>nacional Prioritario — 🦉 —— |                           |
|------------------------------------------------------|---------------------------------------------------------|---------------------------|
| Características del envío                            | Destinatario y Remitente Contenido del envío            | Servicios<br>Relacionados |
|                                                      | Datos remitente                                         |                           |
| mpresa MIREIA                                        | Apellidos C.P. 12004                                    | Últimos                   |
| irección ARAGON, NRO-1-4- PTA-14                     | Localidad CASTELLON DE LA PLANA-CA                      | Servicios                 |
| eléfono 605894563                                    | NIE V 1111111H                                          |                           |
| ersona ontacto                                       | Email EMAILREMITENTE.COM                                | Cliente Tarjeta           |
| Fijar Datos Remitente                                | V Es una empresa Búsqueda de Remítente                  | Nuevo Cliente             |
|                                                      |                                                         | Total Bolsa               |
| Jambre Loss                                          | Apellidos Jumenicz menini C.P. 004516                   | -,                        |
|                                                      |                                                         | Cobrar Bolsa              |
| Persona                                              | Email EMAILDESTINATARIO.COM                             |                           |
| Apartado Postal                                      | Teléfono 666897852 NIF 💌 222222D                        |                           |
| Fijar Datos Destinatario                             | Es una empresa Búsqueda de Destinatario                 |                           |

Y para finalizar completamos los datos de la pestaña "Contenido del envío".

| IRIS 6.0     Paquete Internation       Características del envío     Designation | cional Prioritario <u>Servicios</u><br>stinatario y Remitente Contenido del envío <u>Relacionados</u>              |
|----------------------------------------------------------------------------------|----------------------------------------------------------------------------------------------------|
| 00 Mercancias 👻                                                                  | 🗌 Factura 🗌 Licencia 📄 Certificado                                                                                 |
| Descripción Mercancía<br>RTÍCULOS DE CIRUJÍA                                     | Valor     Peso (gr) Cantidad N° Tarifario Pais Origen     Últimos       100,00     2500     1     Image: Servicios |
|                                                                                  | Otros datos                                                                                                    |
| Sevolver al remitente                                                            | Total Bolsa                                                                                                    |
|                                                                                  | Cobrar Bolsa                                                                                                    |
|                                                                                  |                                                                                                    |

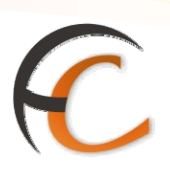

Una vez completados, se procede a validar el CP-72/PEM.

| 🗿 IRIS 6.0 - Windows | Internet Explorer provided by Correos y Telegrafos                                       |                                                      |
|----------------------|------------------------------------------------------------------------------------------|------------------------------------------------------|
| CORREOS<br>IRIS 6.0  | <u>Inicio</u> > Admisión > <u>Envíos Postales</u><br>■ Paquete Internacional Prioritario | Servicios<br>Relacionados                            |
|                      | CORREOS IRIS 6.0                                                                         | Últimos<br>Servicios<br>Cliente Tarjeta              |
|                      | Introduzca CP-72/PEM para validar el<br>CP1234657890ES                                   | Nuevo Cliente<br>Total Bolsa<br>0,00<br>Cobrar Bolsa |

El único impreso necesario para la admisión es el citado CP72, no siendo necesaria ya la elaboración de albaranes de entrega para estos envíos.

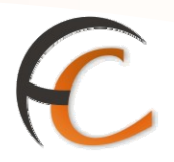

### 1.14. Envíos prerregistrados:

Si el cliente ha realizado el prerregistro de sus envíos, se procederá a la lectura del código en la pantalla de acceso de Iris. Iris detecta que se trata de un envío prerregistrado, y recupera todos los datos, pasando a la pantalla de admisión, en la que ya aparecen todos los epígrafes rellenados. A partir de ese momento se realiza la admisión del mismo modo que para el modo manual.

|   | IRIS 6.0 Envíos Postales       | Kg) 🔍 📳                                 |                           |
|---|--------------------------------|-----------------------------------------|---------------------------|
| M | Cartas                         | Paquetes                                | Servicios<br>Relacionados |
| Ň | Características de             | el envío                                | Certificados              |
| U | Peso:                          | Modalidades Info. Envío                 | » Línea<br>Económica      |
|   | Ámbito: Península y Baleares 🗸 | □ Aviso de □ No<br>_ recibo □ normaliz. | Últimos<br>Servicios      |
|   | CP Destino                     |                                         |                           |
|   | País ESP 🔍                     | 🔄 Asegurado                             |                           |
|   | Seleccione Urbano/Interurbano  |                                         | Cliente Tarjeta           |
|   | 🔿 Urbano 🔿 Interurbano         | * (Sólo para envíos pre-registrados)    | Nuevo Cliente             |
|   | Código de er                   | nvío*                                   | Total Bolsa               |
|   | Peso Voluméti                  | rico                                    |                           |
|   | Alto Ancho Largo               | cm Peso Vol. gr                         | 0,00                      |

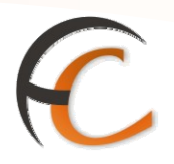

### 1.15. Envíos recogidos en un fichero:

Desde paquetes >> carga de fichero, se procede a la carga del fichero que presenta el cliente, mediante el botón **"Examinar".** 

| 🗿 IRIS 6.0 - Windows                                                                            | Internet Explorer provided by Correos y Telegrafos                              |                           |
|-------------------------------------------------------------------------------------------------|---------------------------------------------------------------------------------|---------------------------|
|                                                                                                 | <u>Inicio</u> > Admisión > Paquetes > <u>Cargar Fichero</u><br>© Cargar Fichero |                           |
| <ul> <li>Gestión</li> <li>Envíos Postales</li> </ul>                                            | Carga del fichero                                                               | Servicios<br>Relacionados |
| <ul> <li>Línea Económica</li> <li>Carta Certificada</li> <li>Telegramas</li> <li>Fax</li> </ul> | Seleccione el fichero que desea cargar<br>Examinar                              | Últimos<br>Servicios      |
| Venta de<br>Productos                                                                           |                                                                                 |                           |
| Cobro Facturas                                                                                  |                                                                                 | Cliente Tarjeta           |
| Máquinas de<br>Franguear                                                                        |                                                                                 | Nuevo Cliente             |
| Otros Servicios<br>Albaranes                                                                    |                                                                                 | Total Bolsa               |
| Depósitos ADO                                                                                   |                                                                                 | 0,00                      |
| Paquetes                                                                                        |                                                                                 | Cobrar Bolsa              |
| ⇒Cargar Fichero                                                                                 |                                                                                 |                           |
| ⇒Con pre-admisión<br>detallada                                                                  |                                                                                 |                           |
| ⇒Con pre-admisión<br>rápida                                                                     |                                                                                 |                           |
| ⇒Sin nre-admisión                                                                               |                                                                                 |                           |

| 💈 Mi PC                                                                                 |                                           |
|-----------------------------------------------------------------------------------------|-------------------------------------------|
| Archivo Edición Ver Favoritos Herrami                                                   | ientas Ayuda                              |
| 🔾 Atrás - 🜔 - 🏂 🔎 Búsqued                                                               | da 😥 Carpetas 📰 🗸                         |
| Dirección 😼 Mi PC                                                                       |                                           |
| Tareas del sistema 🙁                                                                    | Unidades de disco duro                    |
| <ul> <li>Ver información del sistema</li> <li>Cambiar una configuración</li> </ul>      | Sistema (C:) Datos (D:)                   |
| Otros sitios 🛞                                                                          | Dispositivos con almacenamiento extraíble |
| <ul> <li>Mis sitios de red</li> <li>Mis documentos</li> <li>Panel de control</li> </ul> | Unidad DVD (E:) Disco extraible (F:)      |
| -                                                                                       | Unidades de red                           |
| Detalles                                                                                | red ofict en "Envierfe" (M·)              |
| Mi PC<br>Carpeta del sistema                                                            |                                           |
|                                                                                         |                                           |

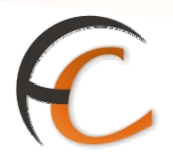

Una vez cargado el fichero, la admisión funciona del mismo modo que la admisión de envíos prerregistrados. Esta opción para la carga de fichero solo aparece a usuarios con perfil de Director de oficina.

Cuando los envíos requieren la confección de DUA de EXPORTACIÓN, el cliente de contrato que solicita que sea la Sociedad Estatal Correos y Telégrafos S.A. quién actúe ante los órganos de Aduanas de la Agencia Tributaria en el procedimiento de Despacho aduanero de mercancías, solo deberá presentar el escrito que se adjunta (Anexo 1), correctamente cumplimentado, junto a la factura por triplicado. En estos casos no será necesaria la *Autorización de Despacho y representación* obligatoria para clientes sin contrato.

En caso de tratarse de un remesa de varios bultos, una copia de la factura deberá acompañar a cada bulto, siendo al menos, una de ellas el original. De igual manera, cada bulto deberá ir acompañado del escrito de solicitud del cliente (Anexo 1) y de la etiqueta D.U.A. Exportación Internacional.

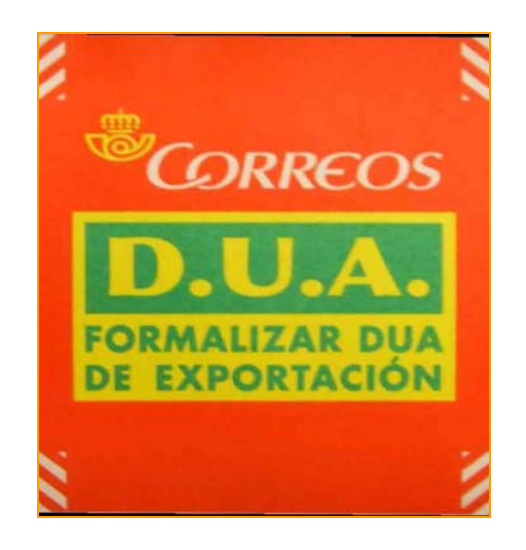

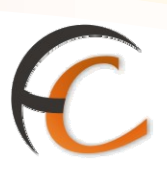

#### Escrito de solicitud del cliente (Anexo 1)

ESCRITO DE SOLICITUD

NÚMERO DE CLIENTE

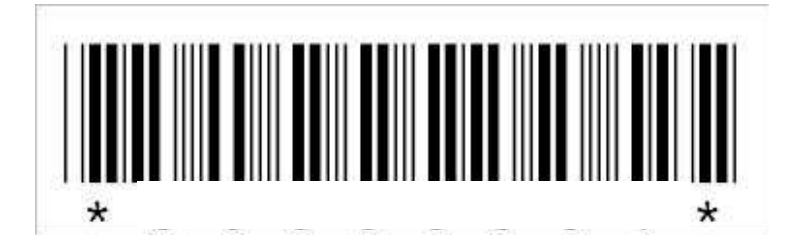

#### SOLICITA:

Mediante el presente Escrito la formalización por parte de la SOCIEDAD ESTATAL CORREOS Y TELÉGRAFOS del DUA de Exportación para su expedición dirigida a.....(DESTINATARIO) en ......(DESTINO) compuesta por......(NÚMERO) envíos.

Sello y Firma de la empresa

Datos que introduce el cliente:

- 1. Nombre del destinatario
- 2. Destino
- 3. Número de envíos de la expedición
- 4. Sello y firma de la empresa

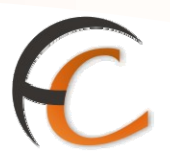

#### 1.16. Admisión Postal Exprés Internacional Pre-registrado

Un cliente con contrato puede presentarse en una oficina con una serie de envíos de Postal Exprés internacionales pre-registrados(GECO, Admisión por fichero,...), dichos envíos se pueden admitir en las oficinas, para ello accederemos a la opción de menú *Admisión Envíos Postales*.

Una vez estemos en la pantalla de Envíos Postales, podremos pistolear el código de barras del envío directamente en el campo código de envío sin haber informado previamente ni el campo Peso, ni el campo Código Postal.

| e B | Inicio > Admisión > Envíos Postales         IRIS 6.0  |                                                         |
|-----|-------------------------------------------------------|---------------------------------------------------------|
| м   | Cartas Paquetes                                       | Relacionados                                            |
| N   | Características del envío                             | <ul> <li>Mantenimiento<br/>Certificados</li> </ul>      |
|     |                                                       | <ul> <li>Línea</li> <li>Económica</li> </ul>            |
|     | Peso: gr Modalidades Into. Envio                      | Últime e                                                |
|     | Ambito: Península y Baleares V recibo normaliz.       | Servicios                                               |
|     | CP Destino                                            | <ul> <li>Mantenimiento</li> <li>Cortificados</li> </ul> |
|     | País ESP 🔍 🗌 Asegurado                                | Certificados                                            |
|     | ESPAÑA 🕒                                              |                                                         |
|     | Seleccione Urbano/Interurbano                         | Nuevo Cliente                                           |
|     | Código de envío EL00016607595ES                       | Total Bolsa                                             |
|     | Peso Volumétrico                                      | -,                                                      |
|     | Alto Ancho cm Largo m Peso Vol gr                     | Cobrar Bolsa                                            |
|     | Envíos compatibles                                    |                                                         |
|     | Paq. Azul     Postal Exprés     Paq. Postal     48/72 |                                                         |
|     | Int. Prioritario                                      |                                                         |

Una vez introducido el código del envío la aplicación comprobará que este envío se encuentra pre-registrado, en caso de no estarlo la aplicación mostrará un mensaje de aviso acerca de la situación de este.

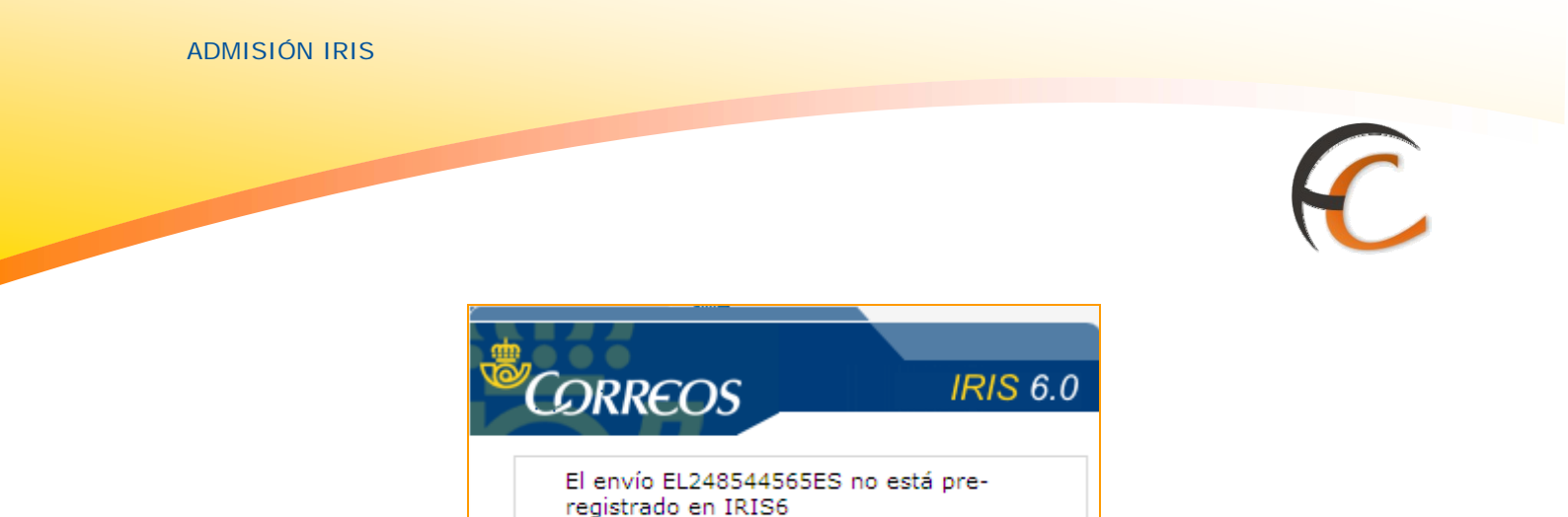

IRIS6\_Cambios\_Paqueteria\_v1 0.doc Página 30 de 33 29/06/2009 Cambios paquetería

En el caso que el envío no se encuentre pre-registrado, la única opción para el usuario será darlo de alta tal y como se dan de alta los envíos para particulares, señalando, el código cliente/contrato asociado al envío, y de esta manera se generará nuevamente una etiqueta y llevará un código de envío diferente al que pudiera traer el envío.

Aceptar

Si el envío se encuentra pre-registrado la aplicación nos llevará a la pantalla de Postal Exprés Internacional, donde se habrán cargado los datos que llevara informado el envío en el momento de la pre-admisión. Si los datos son correctos y se puede hacer la admisión, se habilitará el botón Aceptar. Para envíos pre-registrados, la única opción de impresión será con el M11i, no siendo posible con el CP-72.

| 🕘 (F     | RIS 6.0 - Windows Internet Explorer provided by Correos y Telegrafos                                                                                                    |                                                                                             |
|----------|----------------------------------------------------------------------------------------------------|---------------------------------------------------------------------------------------------|
| <b>1</b> | Inicio > Admisión > Envíos Postales         IRIS 6 0         Postal Exprés                                                                                                    | · 🎗 🖩 🔥 🕢                                                                                   |
| MENÚ     | Image: Non-State State State       Image: Non-State State State       Image: Non-State State         Valores añadidos       Datos del destinatario y remitente       Contenido del envío         País       USA       CP Destino       45678         ESTADOS UNIDOS       Peso       1000 gr       Alto       4         ESTADOS UNIDOS       Peso       1000 gr       Alto       4       cr         Asegurado       Fijar importe       Fijar cuenta       Cód Envío       Nº Contrato       Nº Cliente         Cód Envío       Nº Contrato       Nº Cliente       Fijar Cliente/Contrat       Proceso Vol.       4 gt         Prueba de entrega       O/00       Timporte       Validar       Importe       Importe         Precio base       57,50       Reimprimir       Reimprimir       Tipo Erangueo | Servicios<br>Relacionados<br>n<br>Últimos<br>Servicios<br>n<br>Nuevo Cliente<br>Total Bolsa |
|          | Entrega destinatario     0,00     Indo Franqueo       Reembolso     0,00     FRANQUEO PAGADO       Seguro     0,00     Franqueo inicial unitario       DUA     0,00     Falta franqueo       Total     57,50     Falta franqueo                                                                                                    |                                                                                             |

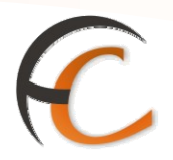

En el caso que hubiera que modificar algún dato con respecto al pre-registro, la aplicación seleccionará automáticamente las opciones de validación y reimpresión, imprimiendo la etiqueta y la información aduanera en el caso de terceros países.

Si el usuario de oficina lo cree conveniente, porque la etiqueta que trae el envío estuviese deteriorada, no se leyese correctamente u otras razones, puede seleccionar el check de la reimpresión y obtener así una nueva etiqueta.

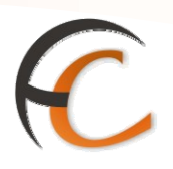

### 1.17. Correo Urgente Internacional

En la pantalla *Envíos Postales* pulsa el botón *C.U.I.*, obtienes la siguiente pantalla:

|             |                                      | nvíos Postales                                |
|-------------|--------------------------------------|-----------------------------------------------|
|             | IRIS 6.0                             |                                               |
| м           | Ca                                   | acterísticas del envío Servicios Relacionados |
| E<br>N<br>Ú | Importe                              | Código de envío                               |
|             | Precio 9,22<br>Franqueo inicial 0,00 | Tipo de sobre Sin sobre 💌                     |
|             | Importe a pagar 9,22                 |                                               |
|             | Acept                                | ar Cancelar Total Bolsa                       |
|             |                                      | - <i>r</i>                                    |
|             |                                      | Cobrar Bolsa                                  |
|             |                                      | Código de<br>identificación                   |

Si en el campo *Código de envío*, introduces el código de la admisión, se habilita el botón *Aceptar*. En el campo *Tipo de sobre*, la aplicación permite seleccionar las opciones *Sin sobre*, *Prepagado 200* y *Prepagado 500*.

El apartado *Importe*, muestra el precio de la admisión, el franqueo inicial, en su caso y el importe a pagar por el cliente en caja.

Pulsa el botón *Aceptar*, la aplicación muestra el importe de la operación en el campo *Total Bolsa*.

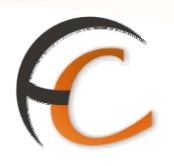

#### 1.18. Voto por correo

Si en la pantalla *Envíos Postales* pulsas *Voto por Correo* (sólo se habilitará en el caso de que exista una campaña activa) muestra la siguiente pantalla:

| ê.          |                          | <u>nicio</u> > Admisión > <u>Envíos Po</u><br>I Voto por Correo | <u>istales</u> | ۾<br>6                |                                                           |
|-------------|--------------------------|-----------------------------------------------------------------|----------------|-----------------------|-----------------------------------------------------------|
| M           |                          | Característic                                                   | cas del envío  |                       | Relacionados                                              |
| E<br>N<br>Ú | Peso:<br>País:           | 1 gr<br>ESP                                                     | V              | Voto por Correo       |                                                           |
|             |                          | ESPAÑA                                                          |                |                       | Ultimos<br>Servicios                                      |
|             | Admisión múltip          | le Admisión un                                                  | itaria         | Opciones              | <ul> <li>Apertura de<br/>caja</li> <li>Balance</li> </ul> |
|             | Admisión múltiple        |                                                                 |                | 🗖 Validar M11         | Tesorería                                                 |
|             | Admision marapic         |                                                                 |                | 📕 Validar Relación    | » Cierre Caja                                             |
|             |                          | Importe:                                                        | Franc          | queo inicial unitario | Nuevo Cliente                                             |
|             | Nº envíos<br>Precio base | 1                                                               | 0,00           |                       | Total Bolsa                                               |
|             | Aviso de recibo          | 0,00                                                            |                |                       | -,                                                        |
|             | Notificación             | 0,00                                                            | Falta franqueo | 0,00                  | Cobrar Bolsa                                              |
|             | Total                    | 0,00                                                            | Total a pagar  | 0,00                  | 1 1                                                       |
|             |                          | Aceptar                                                         | Cancelar       |                       | Código de<br>identificación                               |

En la pantalla *Voto por Correo* debes introducir, en el campo *Admisión unitaria*, el *código SV* seguido de nueve dígitos para realizar la *solicitud del voto* y el *código VE* seguido de nueve dígitos para la *emisión del voto*.

Cuando introduces el código se habilita el botón *Aceptar*. El importe de la operación es *cero*, cifra que sube al campo *Total Bolsa.* 

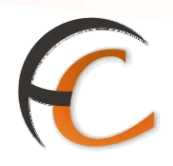

### 2. ADMISIÓN DE ENVÍOS SUSCEPTIBLES DE LLEVAR DUA

#### **Consideraciones generales**

Todos los envíos que contengan *mercancías* y sean *remitidos* por una **Empresa** han de ir acompañados de una *Factura* por triplicado.

Es *obligatoria* la confección de *DUA de Exportación* si se trata de expediciones que **según factura** cumplan las dos condiciones siguientes:

- Comprador/destinatario sea una empresa (SA, SL, SCP, CB, SAL etc.).
- Valor neto de *factura* sea *superior* a *500* €.

Es *opcional* la confección de DUA de exportación en aquellos supuestos en que no siendo obligatorio el DUA de Exportación el cliente lo solicite.

Pueden estar obligados a pasar trámites aduaneros de salida en función de, su origen y destino:

- Paquete Azul.
- Postal Exprés nacional e internacional.
- Paquete Postal nacional (sólo válido para editoriales, distribuidoras y establecimientos de venta del sector libro).
- Paquete Internacional económico.
- Paquete Internacional prioritario.

En función de los *destinos*, pueden estar sujetos a DUA:

- Nacidos en Península y Baleares hacia Canarias, Ceuta, Melilla y países no pertenecientes a la Unión Europea.
- Nacidos en Canarias hacia cualquier destino fuera de su territorio.
- Nacidos en Ceuta hacia cualquier destino fuera de su territorio.
- Nacidos en Melilla hacia cualquier destino fuera de su territorio. Aplicables en Península y Baleares:

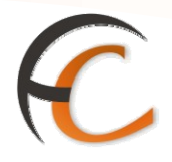

#### 2.1. Proceso de admisión

La aplicación detecta si en *función del origen y destino* se trata de un envío susceptible de pasar trámites aduaneros de salida, y en caso de serlo, muestra un mensaje de advertencia: *"Este envío puede estar obligado a pasar tramites aduaneros"*. Aparece una ventana con un aviso acerca de dicha posibilidad.

| Jrba yo 4                                                                              | CORREOS<br>Este envío puede estar ol<br>trámites aduaneros.                                                                                                    | IRIS 6.0                  |                                                                                  |
|----------------------------------------------------------------------------------------|----------------------------------------------------------------------------------------------------|---------------------------|----------------------------------------------------------------------------------|
|                                                                                        | e Azul                                                                                                    |                           | ्ता कि स                                                                         |
| M<br>Peso: 150 gr<br>Ambito: Cenartan<br>CP<br>Dewtino 35001<br>Pais ESP<br>EBPANA     | Características del envio<br>Aviso de recibo<br>Asegurado<br>Recembolso<br>Número de cuenta<br>Prepagade<br>Opción DUA<br>Prezos ensercial Prechego                                                                                | ne sagardar a 100 euros   | Servicios<br>Belacionados<br>Otimos<br>Servicios<br>Nunco Clarita<br>Total Belan |
| Admisión múltiple                                                                      | Admisión unitaria                                                                                                    | Opciones<br>② Valider N11 | <br>Colorar Robus                                                                |
| Importa<br>Nº envios<br>Precio base<br>Aviso de recibo<br>Reembolso<br>Seguro<br>Total | Franqueo           1           4,91           0,00           0,00           0,00           0,00           0,00           5,00           Falta françueo           4,91           Total a pagar           Avaplar           Consider | inicial unitario          |                                                                                  |

Si el envío es **comercial** se marca el check de *envío comercial* dando las opciones de "Sin DUA", "DUA Correos" o "DUA Otros", estas opciones no serán posibles de seleccionar hasta que no se haya marcado el check de envío comercial.

Y si **además** de ser un envío entre empresas, el valor de **factura** es **superior a 500 €**, se marca también el check *Factura superior a 500 €* y el empleado está obligado a marcar una de las opciones de DUA: *"DUA Correos" o "DUA otros".* 

ADMISIÓN IRIS

## C

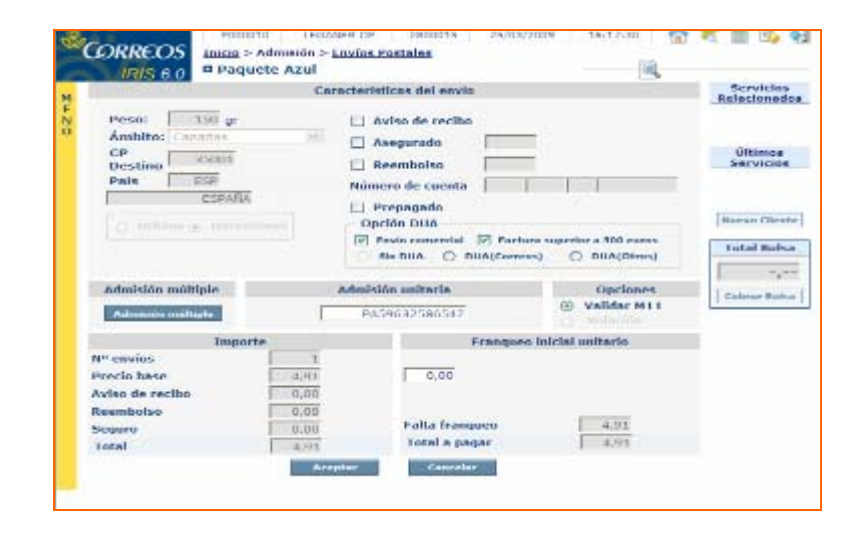

#### Opciones de DUA

En función de las opciones que marque el empleado, las posibilidades de DUA son:

| Opción DUA      |                              |
|-----------------|------------------------------|
| Envío comercial | Factura superior a 500 euros |
| Sin DUA DUA(C   | Correos) OUA(Otros)          |

- Si NO se marca "Envío comercial", no se puede marcar ninguna opción de DUA.
- Si se marca "Envío comercial" (en la factura el comprador/destinatario es una Empresa SA, SL, SAL, SCP, CB, SRL etc.), pero el valor según factura no es superior a 500 euros, se ha de seleccionar obligatoriamente una de las siguientes opciones para poder realizar la admisión.
  - Sin DUA.
  - DUA Correos.
  - DUA Otros.
- Si marca "Envío comercial" y "Factura superior a 500 euros":
  - DUA Correos.
  - DUA Otros.

En este caso no es posible seleccionar la opción Sin DUA, ya que el origen/destino, el tipo de mercancía y el valor de la misma obligan a que el envío lleve DUA.

Si se marca el check de **envío comercial**, y no se ha elegido ninguna de las opciones posibles el sistema no deja admitir el envío hasta que se haya marcado alguna de las opciones.

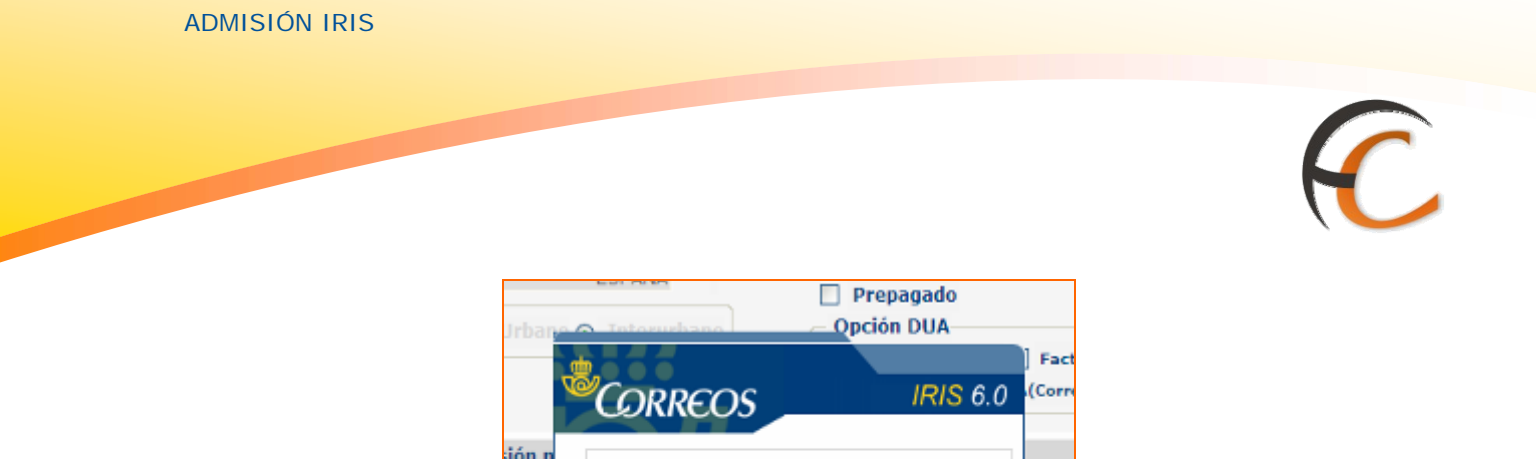

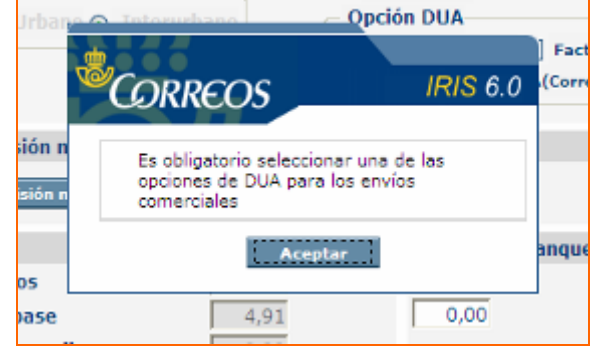

Si el *envío no* es *comercial*, no se marca nada y se sigue con el proceso de admisión normal, salta otra ventana de aviso con información detallada acerca de los envíos que tienen que pasar trámites aduaneros.

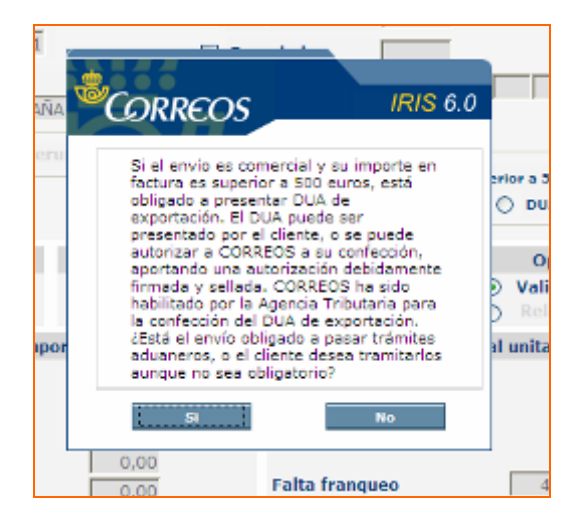

Si el empleado desea marcar alguna de las opciones que se ofrecen, debe marcar sobre el SI, y el sistema le devuelve a la pantalla anterior, y ha de marcar las opciones que crea convenientes para el envío.

|                                                                             | Canacterialicas del unvis                                                                                                    |                                                                                                 | Relacionation                        |
|-----------------------------------------------------------------------------|----------------------------------------------------------------------------------------------------|-------------------------------------------------------------------------------------------------|--------------------------------------|
| Pesse: 199 p<br>Ambiha: Cananas<br>CP<br>Destine 30011<br>Pale 109<br>E2468 | Aviso de recilio      Assegurado     Assegurado     Reemboliso     Niinstru do coesta     Opción DNA     Opción DNA     Onción DNA     Onción DNA                                                                                                    | Hum Reporter a 500 manual                                                                       | Últimae<br>Servicioe<br>Mason (Secto |
| Adesision maltiple                                                          | O Sie Dua 🛞 Duarcon<br>Administra uniform                                                                                                    | optional                                                                                        | Coher Index                          |
| Administer mailtiple                                                        | O Se bua 🛞 buarcen<br>Admisión unifaria<br>PAS9632566547                                                                                                    | Opdenso<br>Opdenso<br>Validar N11                                                               | Colorer Iteles                       |
| Admiteien maitigde<br>Annelisie maitigde<br>Emporte                         | Administra withoria<br>RADMINISTIA<br>RADMINISTIA<br>RADMINISTIA<br>Transpo                                                                                                    | Dyclence<br>B Validar M11<br>Dyclence<br>B Validar M11<br>Dyclence<br>B Validar M11<br>Dyclence | Cobese beits                         |
| Administra maltiple<br>Engante<br>P envios<br>recio hase<br>viso de recibo  | See Data     Or See Data     Or See Data | enn) O Doctorens<br>Opcierens<br>O Valdar M13<br>O Transmit<br>ens intidal unitario             | Colver Index                         |

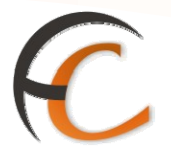

Cuando se ha terminado de admitir el envío y catalogado según sus características, se admite el mismo, si no se ha marcado nada, o si se ha marcado "Sin DUA" o "DUA Otros", sube a bolsa el importe del envío para su cobro.

Si el envío va con la *opción de DUA Correos*, se admite, subiendo el precio a bolsa, pero queda pendiente de incluírsele en una confirmación de autorización para la gestión del DUA. Mientras que no se introduzca dicho envío en una confirmación, la bolsa pendiente que se ha generado no puede ser cobrada. En caso de intentar cobrar la bolsa, en pantalla aparece una ventana advirtiendo de ello.

|        | 1110 0.0                                                | Mensajes                                                                      | de Aplicación                                           | <u> </u>               | Servicios            |
|--------|---------------------------------------------------------|-------------------------------------------------------------------------------|---------------------------------------------------------|------------------------|----------------------|
| M E NÚ | Tiene usted 1 bolsas(s) p                               | endiente(s) de cobrar.                                                        |                                                         |                        | Relacionados         |
|        | El horario de ano                                       | Correos                                                                       | IRIS 6.0                                                |                        | Últimos<br>Servicios |
|        | Este es un mense                                        | Existen envíos pendiente<br>incluidos en una confirm                          | es de ser<br>lación de                                  | Ilame al CAU           |                      |
|        | ii Ofrece la tariel                                     | representación. Realice<br>de autorización incluyen<br>envíos antes de cobrar | lo y<br>la confirmación<br>do en ella estos<br>la bolsa |                        | Nuevo Cliente        |
|        | Nuestra tai     reservar vi                             | Acepta                                                                        | r                                                       | ndiciones a la hora de | 4,91                 |
|        | <ul> <li>Para TI y para<br/>Aniversarios, \$</li> </ul> | tus CLIENTES, son una g<br>San Valentín,                                      | ran luea como REGA                                      | żO de Cumpleaños,      | Cobrar Bolsa         |

Admisión múltiple de envíos con destino dentro del territorio nacional susceptibles de llevar DUA

Accedes desde la pantalla de admisión de Paquete Azul, Postal Exprés Nacional o de la de Paquete Postal pulsando sobre el icono "Admisión múltiple".

|                                                                                                    |                                                     | Servicios                                   |                           |              |
|----------------------------------------------------------------------------------------------------|-----------------------------------------------------|---------------------------------------------|---------------------------|--------------|
| Peso: 150 gr<br>Ámbito: Peninsula y I<br>CP<br>Destino<br>País ESP<br>ESPAÑA<br>O Urbano O Interur | □ Pago<br>Daleares ♥ □ Aviso<br>■ Recem<br>Número d | diferido<br>de recibo<br>bolso<br>le cuenta | Últimos<br>Servicios      |              |
| Admisión múltiple                                                                                  | Admisión unitaria                                   |                                             | Opciones<br>• Validar M11 | Total Bolsa  |
| Impo                                                                                               | rte                                                 | Franque                                     | o inicial unitario        | Cobrar Bolea |
| N <sup>0</sup> envios                                                                              | 1                                                   |                                             |                           |              |
| Precio base                                                                                        | 2,44                                                | 0.00                                        |                           |              |
| Aviso de recibo                                                                                    | 0.00                                                |                                             |                           |              |
|                                                                                                    | 0.00                                                |                                             |                           |              |
| Reembolso                                                                                          |                                                     |                                             | 2.44                      |              |
| Reembolso<br>Seguro                                                                                | 0,00                                                | alta franqueo                               | 2,44                      |              |

Desde la pantalla de Admisión Múltiple de envíos, eliges la opción de, "Uno a Uno" o "Por Rango".

| <sup>6</sup> CORREOS       |               |                                                                                                |                                  | IRIS 6.0      |
|----------------------------|---------------|------------------------------------------------------------------------------------------------|----------------------------------|---------------|
| Admisión múltiple          |               |                                                                                                |                                  |               |
|                            | 6             | aracterísticas                                                                                 |                                  |               |
| ⊖ Por rango<br>⊖ Uno a uno | Acept         | P<br>No normali<br>Reembolso<br>Peso<br>Código Pos<br>Urbano ()<br>urbano ()<br>ar<br>Cancelar | arámetros a<br>7.<br>Interurbano | 150 6         |
|                            | Detail        | e de Certificados                                                                              |                                  |               |
| Certificado Peso           | Código Postal | Importe Reembolso                                                                              | Urbano                           | Opción de DUA |
| Aceptar                    | Nodificar     | Elminar                                                                                        |                                  | Cancelar      |

Si la admisión es *Por rango*, las características marcadas para un paquete serán comunes a todos ellos, además el sistema sólo solicita el primer código. Si se introducen envíos que sean susceptibles de llevar DUA, el sistema ofrece la posibilidad de marcar con las opciones que muestra el check de posibilidades para envíos comerciales.

| dmisión múltiple                                                                                                    | Características                                                                                                    |
|----------------------------------------------------------------------------------------------------|----------------------------------------------------------------------------------------------------|
| Por rango     Uno a uno     ter Certificado     Nº envios     Opción DUA     Envió     Consectal     DUA     DUA     DUA     DUA     DUA     Otros | Parâmetros a fijar<br>No normaliz.<br>Reembolso<br>Peso 150<br>Código Postal 35001<br>Urbano @ Interurbano<br>Aceptar |
|                                                                                                    | Detalle de Certificados                                                                                               |
| Certificado Peso Código Post                                                                                                    | al Importe Reembolso Urbano Opción de DUA                                                                             |
|                                                                                                    |                                                                                                    |

Una vez capturado el código del primer certificado y el número de envíos se habilita el botón *Aceptar*.

| CORREOS                                                                                                    |                                                                                                    |                     |        |                              | IRIS 6.0 |
|----------------------------------------------------------------------------------------------------|----------------------------------------------------------------------------------------------------|---------------------|--------|------------------------------|----------|
|                                                                                                    | C                                                                                                    | aracterísticas      |        |                              |          |
| <ul> <li>O Por rango</li> <li>Uno a uno</li> <li>1er Certificado CI</li> <li>№ envíos 55</li> <li>Opción DUA</li> <li>Envío Factur<br/>comercial 500 et</li> <li>Sin DUA</li> <li>DUA DUA</li> <li>DUA (Correos)</li> </ul> | Por rango <li> Uno a uno </li> <li> 1er Certificado CD54654865546 Nº envíos 5 </li> <li> Opción DUA Envío Envío 500 euros 0UA DUA DUA Correos OUA OUA Correos Aceptar 0</li> |                     |        | a fijar<br>150 (Kg)<br>35001 |          |
|                                                                                                    | Deta                                                                                                    | lle de Certificados |        |                              |          |
| Certificado Peso                                                                                                    | Código Postal                                                                                                    | Importe Reembolso   | Urbano | Opción de DUA                |          |
| Aceptar                                                                                                    | Modificar                                                                                                    | Eliminar            |        | Cancelar                     |          |

Si no se ha marcado ninguna opción de DUA, el sistema muestra un mensaje de aviso por si se desea marcar dichas opciones. Si aún así los envíos no fuesen considerados con la necesidad de llevar DUA, se pulsa sobre el NO para seguir realizando la admisión.

| CORREOS                                                                                                    |                                                                                                    | <b>5IRIS</b> 6.1                                                                                                    | 0          |                            | IRIS 6.0 |
|----------------------------------------------------------------------------------------------------|----------------------------------------------------------------------------------------------------|----------------------------------------------------------------------------------------------------|------------|----------------------------|----------|
| OPor rango     Uno a uno     Ier Certificado     CD     Nº envíos     Opción DUA     Envío     Comercial     Sin     DUA     (Correos) | Si el envío es<br>factura es sup<br>obligado a pre<br>exportación. E<br>presentado por<br>autorizar a CC<br>aportando una<br>firmada y selli<br>habilitado por<br>la confección e<br>duaneros, o<br>aunque no sez | comercial y su importe en<br>erior a 500 euros, está<br>sentar DUA de<br>El DUA puede ser<br>or el cliente, o se puede<br>DRREOS a su confección,<br>a autorización debidamente<br>ada. CORREOS ha sido<br>la Agencia Tributaria para<br>del DUA de exportación.<br>obligado a pasar trámites<br>el cliente desar trámitarlos<br>a obligatorio? | rámetros a | fijar<br>150 (Kg)<br>85001 |          |
| Certificado Peso                                                                                                    | si<br>Codigo Postal                                                                                                    | No<br>Importe Reembolso                                                                                                    | Urbano     | Opción de DUA              |          |
|                                                                                                    | Madifican                                                                                                    | Theire                                                                                                    | 1          |                            |          |

En caso que los envíos sean comerciales y se desee que se detallen en los mismos, se marca alguna de las opciones de DUA, se pulsa sobre el *SI* y el sistema devuelve a la pantalla de admisión múltiple para rellenar dicha información. Se marca la opción de DUA que se desee, y se acepta para ver la lista de envíos.

| Por rango       Parámetros a fijar         Uno a uno       No normaliz.         r Certificado       CD15269547585         envíos       5         Opción DUA       Peso         I Envío       Factura superior a         Sin       DUA         DuA       OUA         DuA       OUA         UNA       OUA         OUA       OUA         Outa on Correos       OUA         Outa on Correos       OUA         Outa on Correos       Outa |
|----------------------------------------------------------------------------------------------------|
| Aceptar Cancelar                                                                                                    |
|                                                                                                    |

En la lista que se genera, **Detalle de Certificados**, se muestra la opción de DUA para cada envío, que en este caso, al tratarse de una admisión por rango, todos los envíos llevarán la misma opción.

| م                 | ORREOS                                                   |      |               |                                                                                             |             |               | RI |
|-------------------|----------------------------------------------------------|------|---------------|---------------------------------------------------------------------------------------------|-------------|---------------|----|
| Ad                |                                                          |      |               |                                                                                             |             |               |    |
| Au                | mision multiple                                          |      |               |                                                                                             |             |               |    |
|                   |                                                          |      | Carac         | teristicas                                                                                  |             |               |    |
| 0<br>()<br>1<br>N | ) Por rango<br>) Uno a uno<br>er Certificado<br>º envíos |      | 1             | Par<br>No normaliz<br>Reembolso<br>Peso<br>Código Posta<br>Seleccione Urban<br>Urbano () In | ámetros a f | ijar<br>Ke    |    |
|                   |                                                          |      | Aceptar       | Cancelar                                                                                    |             |               |    |
|                   |                                                          |      | Detalle de    | e Certificados                                                                              |             |               |    |
|                   | Certificado                                              | Peso | Código Postal | Importe Reembolso                                                                           | Urbano      | Opción de DUA |    |
|                   | CD15269547585                                            | 150  | 35001         |                                                                                             | N           | Sin DUA       |    |
|                   | CD15269547586                                            | 150  | 35001         |                                                                                             | N           | Sin DUA       |    |
|                   | CD15269547587                                            | 150  | 35001         |                                                                                             | N           | Sin DUA       |    |
|                   | CD15269547588                                            | 150  | 35001         |                                                                                             | N           | Sin DUA       | ~  |
|                   | Aceptar                                                  |      | Modificar     | Eliminar                                                                                    |             | Cancelar      |    |

Para cambiar los datos a alguno de los envíos, se marca el check situado a la izquierda del envío y se pulsa sobre el botón *Modificar*.

| 8<br>6                    | ORREOS                                               |      |               |                                                                                                    |             |               | IRIS 6.( |
|---------------------------|------------------------------------------------------|------|---------------|----------------------------------------------------------------------------------------------------|-------------|---------------|----------|
| Adr                       | nisión múltiple                                      |      |               |                                                                                                    |             |               |          |
| - /101                    | instantipite                                         |      |               |                                                                                                    |             |               | _        |
|                           |                                                      |      | Carao         | teristicas                                                                                             |             |               |          |
| ©<br>10<br>N <sup>4</sup> | Por rango<br>Uno a uno<br>er Certíficado<br>e envios |      | Aceptar       | Par<br>No normaliz<br>Reembolso<br>Peso<br>Código Posta<br>Seleccione Urban<br>Urbano O In<br>Cancelar | ámetros a f | ijar<br>Ko    |          |
|                           |                                                      |      | Detalle d     | e Certificados                                                                                         |             |               | ^        |
|                           | Certificado                                          | Peso | Código Postal | Importe Reembolso                                                                                      | Urbano      | Opción de DUA |          |
|                           | CD15269547585                                        | 150  | 35001         |                                                                                                    | N           | Sin DUA       |          |
| <b>v</b>                  | CD15269547586                                        | 150  | 35001         |                                                                                                    | N           | Sin DUA       |          |
|                           | CD15269547587                                        | 150  | 35001         |                                                                                                    | N           | Sin DUA       |          |
|                           | CD15269547588                                        | 150  | 35001         |                                                                                                    | N           | Sin DUA       | ~        |
|                           | Aceptar                                              |      | Modificar     | Eliminar                                                                                               | 1           | Cancelar      |          |

La pantalla presenta en la parte superior de la ventana las características del envío a modificar. Cambiados los datos se acepta el envío con la nueva información. Y se pulsa *Aceptar*, para admitir todos los envíos.

|                   |            |               |                   |                        |               | 1210 |
|-------------------|------------|---------------|-------------------|------------------------|---------------|------|
| <i>WRREOS</i>     |            |               |                   |                        |               | IRIS |
| dmisión múltiple— |            |               |                   |                        |               |      |
|                   |            | Cara          | torícticas        |                        |               |      |
|                   |            | Carac         | Liensticas        |                        |               |      |
| 🔿 Por rango       |            |               | Par               | ámetros a f            | fijar         |      |
| ⊙ Uno a uno       |            |               |                   |                        |               |      |
| Certificado C     | D152695    | 47586         |                   |                        |               |      |
| Onción DUA        |            |               | Peso              |                        | 150 Kg        |      |
| Envío Fac         | tura supei | ior a         | Código Dosta      |                        |               |      |
| Comercial □ 500   | euros      | A             | Seleccione Urban  | n j o:<br>o/Interurban | 0001          |      |
| UDUA (Correos)    | (Ot        | ros)          | 🔿 Urbano 💿 In     | terurbano              | · ·           |      |
|                   |            | Acentar       | Cancelar          |                        |               |      |
|                   |            |               | concelar          |                        |               |      |
|                   |            | Detalle d     | e Certificados    |                        |               | ~    |
| Certificado       | Peso       | Código Postal | Importe Reembolso | Urbano                 | Opción de DUA |      |
| CD15269547585     | 150        | 35001         |                   | N                      | Sin DUA       |      |
| CD15269547586     | 150        | 35001         |                   | N                      | DUA(Correos)  |      |
| CD15269547587     | 150        | 35001         |                   | N                      | Sin DUA       |      |
| CD15269547588     | 150        | 35001         |                   | N                      | Sin DUA       | ~    |
| Acentar           |            | Modificar     | Fliminar          |                        | Cancelar      |      |

Una vez aceptado sube a bolsa el coste de los envíos, y si se ha marcado alguno con opción DUA Correos actúa igual que en la admisión unitaria.

Si la admisión múltiple es **Uno a Uno**, hay que ir introduciendo las características del envío uno a uno. Cuando se capture un código postal por el que el envío es susceptible de llevar DUA, aparecen las opciones de DUA para marcar.

| ORREOS                                                                                                    | IRI                                                                                                    |
|----------------------------------------------------------------------------------------------------|----------------------------------------------------------------------------------------------------|
| Imisión múltiple                                                                                                    |                                                                                                    |
|                                                                                                    | Características                                                                                                    |
| O Por rango<br>© Uno a uno<br>Certificado CD 548(4583225<br>Opción DUA<br>Granding DUA 200 suros<br>Gia DUA O (Correus) ○ (Otrus)<br>Ace | Paràmetros a fijar<br>No normaliz.<br>Reembolso<br>Peso 150<br>Código Postal 35001<br>Urbano 💮 Interurbano<br>ptar Cancelar |
| Deta                                                                                                    | alle de Certificados                                                                                                    |
| Certificado Peso Código Postal                                                                                                    | Importe Reembolso Urbano Opción de DUA                                                                                      |
|                                                                                                    |                                                                                                    |
| Aceptar Nodificar                                                                                                    | Elmisar Cancelar                                                                                                    |

A partir de este momento se trata de ir introduciendo envío por envío con las características que le son propias, e ir aceptando cada uno de ellos. En la parte de inferior de la ventana se va creando la lista de los envíos con las características de cada uno.

| ~   | ORREOS                                        |            |                |                                                                                                    |             |                         |
|-----|-----------------------------------------------|------------|----------------|----------------------------------------------------------------------------------------------------|-------------|-------------------------|
| ١d  | misión múltiple                               |            |                |                                                                                                    |             |                         |
|     |                                               |            | Carac          | teristicas                                                                                             |             |                         |
| 000 | ) Por rango<br>) Uno a uno<br>ertificado      |            | Aceptar        | Par<br>No normaliz<br>Reembolso<br>Peso<br>Código Posta<br>Selecciore Urbar<br>Urbano O In<br>Cancelar | ámetros a f | ijar<br>(K)             |
|     |                                               |            | Detaile de     | e Certificados                                                                                         |             |                         |
|     |                                               | Peso       | Código Postal  | Importe Reembolso                                                                                      | Urbano      | Opción de DUA           |
|     | Certificado                                   |            |                |                                                                                                    |             |                         |
|     | Certificado<br>CD54864585225                  | 150        | 35001          |                                                                                                    | N           | Sin DUA                 |
|     | Certificado<br>CD54864585225<br>CD54865461569 | 150<br>150 | 35001<br>52001 |                                                                                                    | N           | Sin DUA<br>DUA(Correas) |

A partir de aquí se trabaja de la misma manera que si se hubiera hecho la admisión *Por Rango*.

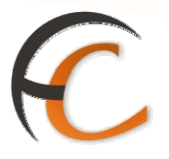

#### Admisión múltiple de envíos con destino al extranjero

Los envíos a los que puede afectar son los Paquetes Internacionales Económicos, Postal Exprés Internacional (EMS) y los Paquetes Internacionales Prioritarios. Sólo se puede marcar la opción del DUA antes o después de introducir los códigos.

Para poder entrar en la **admisión múltiple**, se ha introducir previamente el número de envíos para admitir y posteriormente entrar en la opción de admisión múltiple.

| <u>e</u> |                                       | - Admisión Envios Po-<br>uete Internacional I | stales<br>Econômico                                                                     | <u>କ</u><br>ଞ୍       | र 🖩 🗞 🕄      |  |  |
|----------|---------------------------------------|-----------------------------------------------|-----------------------------------------------------------------------------------------|----------------------|--------------|--|--|
| 81       |                                       | Caracteristic                                 | as del envío                                                                            |                      | Servicios    |  |  |
| CLND     | Peso: 150 gr<br>Pais ARG<br>ARGENTINA |                                               | Aviso de recibo<br>Asegurado<br>peción DHA<br>Envio comercal C Pac<br>Sin DUA O DUA(Com | Últimos<br>Servicios |              |  |  |
|          | Admisión múltiple                     | Admisión                                      | unitaria                                                                                | Onciones             | Nuevo Clente |  |  |
|          | Admisión múltiple                     |                                               |                                                                                         | O Relación           | Total Bolsa  |  |  |
|          | Impo                                  | rte                                           | Franqueo inicial unitario                                                               |                      |              |  |  |
|          | Nº envios                             | 4                                             |                                                                                         |                      |              |  |  |
|          | Precio base                           | 18,50                                         | 0,00                                                                                    |                      | Cobrar Bolsa |  |  |
|          | Aviso de recibo                       | 0.00                                          |                                                                                         |                      |              |  |  |
|          | Reembolso                             | 0,00                                          |                                                                                         |                      |              |  |  |
|          | Seguro                                | 0,00                                          | Falta franqueo                                                                          | 18,50                |              |  |  |
|          | Total                                 | 18,60                                         | Total a pagar                                                                           | 18,00                |              |  |  |
|          |                                       | Aceptar                                       | Cancelar                                                                                |                      |              |  |  |

Una vez en la pantalla de admisión múltiple cuando se han introducido los códigos de los envíos, se pueden aceptar estos. Lo que se marque afecta a todos los envíos que lleve esta admisión múltiple.

| <u></u>                               |          |
|---------------------------------------|----------|
| CORREOS                               | IRIS 6.0 |
|                                       |          |
| Introducción de certificados          |          |
|                                       |          |
| Código de barras                      |          |
| Faltan por introducir: 0 Certificados |          |
| CP256365365E5                         |          |
| CP147258412E5<br>CP365256852E5        |          |
| CP088546854E5                         |          |
|                                       |          |
|                                       |          |
|                                       |          |
|                                       |          |
|                                       |          |
|                                       |          |
|                                       |          |
|                                       |          |
|                                       |          |
| Acaptar Cancelar                      |          |

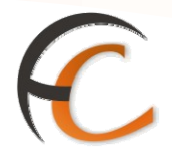

La pantalla de admisión muestra el coste de estos envíos, pudiéndose admitir, siempre que no se ha marcado como envío comercial. El sistema ofrece un mensaje advirtiendo de las posibilidades de categorizarlo como envío comercial, pudiéndose marcar el **SI**, para volver a la pantalla de admisión y darle esa característica, o en el caso de que **NO**, prosiguiendo con la admisión normal.

| <u> 6</u> |                                                                    | e Internacional Econômico                                                                                                    | ି ଜ<br>ଞ୍                           | T = 16 • 61               |
|-----------|--------------------------------------------------------------------|----------------------------------------------------------------------------------------------------|-------------------------------------|---------------------------|
| MENI      | Peso: 150 gr                                                       | Características del envío                                                                                                    |                                     | Servicios<br>Relacionados |
|           | Pais ARG<br>ARGENTINA                                              | Asegurado     Onción DUA                                                                                                    | uperice a 500 euros                 | Últimos<br>Servicios      |
|           | Admisión múltiple<br>Admisión múltiple<br>Impor                    | CORREOS IRIS 6.<br>Si el envío es comencial y au importe en<br>foctura es superior a 500 euros, está<br>abijardo a preventer EUA de<br>corportación, E DUA social ser<br>activitados en entre entre entre entre entre<br>entre entre entre entre entre entre entre entre entre entre entre<br>entre entre esta entre entre | Opciones<br>Relación<br>al unitario | Nuevo Cliente             |
|           | Nº envios<br>Precio base<br>Aviso de recibo<br>Reembolso<br>Seguro | autorizar a COMPEDS a se confección,<br>sociando una subricación debidemente<br>firmada y validad. CORREDS ha a do<br>habitado por la Agención tributario para<br>la confección del DUA de expontecion,<br>caso de comis obligación o porar tionnes<br>autorense, o el clante deses tramitarios<br>autoren os sec obligación?                                                                                                    | 18,60                               | Cobvar Bolea              |
|           | Total                                                              | Si No                                                                                                    | 74,40                               |                           |

Si la elección es SI se vuelve a la pantalla de admisión y se marcan las opciones que se deseen.

| Asegurado                 |                         |
|---------------------------|-------------------------|
| Opción DUA                |                         |
| 🗹 Envío comercial 🗌 Factu | ra superior a 500 euros |
| Sin DUA (Correc           | os) ODUA(Otros)         |
|                           |                         |
| Admición unitaria         | Oncionas                |
| Admision dintaria         | operones                |

En el caso de elegir la *opción DUA Correos*, estos envíos quedan pendientes de ser introducidos en una confirmación de autorización para la gestión del DUA por parte de Correos, por lo que no se puede cobrar la bolsa generada por estos envíos hasta que hayan sido introducidos en dicha confirmación.

| and the second                                        | Mensajes de Aplicación                                                                                                    |                        | Servicios<br>Relacionados   |
|-------------------------------------------------------|----------------------------------------------------------------------------------------------------|------------------------|-----------------------------|
| tione instead 1 history (s)                           | CORREOS IRIS 6                                                                                                    | .0                     | Últamos<br>Servicios        |
| B horano de ape<br>a Ofrece la tarjet<br>• Nuestra ta | Exoten envice perdentes de ser<br>indudos en una confirmación de<br>suboritación de departer y<br>representación. Realice la confirmación<br>de autorización indurendo en ella estos<br>unvica entres de cobrar la bolas. | ndiciones a la hora de | Nievo Cieste<br>Total Solsa |
| <ul> <li>Para TI y p<br/>Aniversaria</li> </ul>       | Aceptar                                                                                                    | .0 de Campleaños,      | 74,40                       |

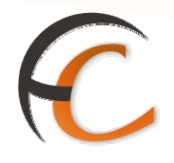

Opciones de DUA Confección y cobro del documento de confirmación de autorización

La confirmación de autorización, se hace desde el menú: **Admisión> Otros servicios> Confirmación de Autorización DUA.** 

|                                   | Intes<br>Intes                                                           | <ul> <li>■ 100 €1</li> </ul>                                                                                                    |
|-----------------------------------|--------------------------------------------------------------------------|----------------------------------------------------------------------------------------------------|
| 2 Gestión                         | Mensales de Aplicación                                                   | Servicios                                                                                                    |
| Envice Postales                   |                                                                          | Relacionados                                                                                                    |
| Lisen Económica                   | a(s) pesifiente(s) de cobrar.                                            |                                                                                                    |
| Carta Certificada                 | Advanced to a distance data                                              |                                                                                                    |
| Telegramas                        | Mensajes de Servicio                                                     | Ultimos                                                                                                    |
| Fax                               |                                                                          | Servicios                                                                                                    |
| Venta de                          | erhura el día 19 de Marzo será de 10 a 14 horas                          |                                                                                                    |
| Productos                         | sate para todas las oficinas, si alguna no lo ve que llame al CAU        |                                                                                                    |
| Cobro Facturas                    |                                                                          | -                                                                                                    |
| Apartados                         | Información comercial                                                    | Research Chester                                                                                                    |
| Náguinas de                       | A TUROPARA                                                               |                                                                                                    |
| Otros Servicios                   |                                                                          | Total Dollar                                                                                                    |
| vSolicited                        | arjeta recargable para distrutar de las mejores condiciones a la hora de | 4,91                                                                                                    |
| Cartificaciones                   | vacaciones.                                                              | The other Designation of the local division of the local divisiono |
| *Solicitud Empleo<br>Temporal     | rins, San Valentin,                                                      | Cobrar Boles                                                                                                    |
| +Fotoccoi as                      |                                                                          |                                                                                                    |
| -steenvio Postal                  | as dientes, son de China y están muy buenes.                             |                                                                                                    |
| Wente Productos<br>TELECOR        |                                                                          |                                                                                                    |
| +TurCerreos                       | N                                                                        |                                                                                                    |
| *Confirmación<br>Autorización DUA |                                                                          |                                                                                                    |
| Albaranes                         |                                                                          | 3                                                                                                    |
| P. Exprés Contrato                | Liamadas a sistemas enternos                                             |                                                                                                    |
| Giros                             |                                                                          |                                                                                                    |
|                                   |                                                                          |                                                                                                    |

Para la *confección* de la confirmación de la autorización **DUA** el empleado de Admisión ha de rellenar los datos, que constan en *la Factura/Autorización que aporta el cliente*:

- *Nombre* del vendedor/remitente y su *NIF/CIF.*
- Nombre del comprador/destinatario.
- **Indicar** el **número de envíos** a introducir en la confirmación. Hasta que no se hayan metido exactamente el número correcto de envíos no se valida el botón aceptar. Los códigos de los envíos se podrán meter a mano o con la pistola.

En una confirmación sólo se pueden incluir envíos con el mismo destino, el mismo destinatario y el mismo remitente.

Una vez introducidos todos los datos y los envíos (número ilimitado), se acepta y se crea el Documento de Confirmación de la Autorización.

| Nombre    | PRUEBA | Datus         | remitente     | / CIF   1111111H       | Servicios<br>Relacionador |
|-----------|--------|---------------|---------------|------------------------|---------------------------|
| Manuhan   |        | Datas a       | lestinatario  | a constant la constant |                           |
| HOMPFE    | PRUEBA | 6             | (e) Humano di | e envios  1            | Últimus<br>Servicios      |
| Código El | nvio   |               |               |                        |                           |
|           |        |               | inate         |                        |                           |
| -         |        | tists empire  | adarrinnados  |                        | Name Classic              |
| D         |        | Código        | Destino       | Pais                   | Total Bolsa               |
|           |        | PA59632586547 | LAS PALMAS    | ESPAÑA                 | 4,91                      |
|           |        |               |               |                        | Cobrar Bolisa             |
| Tot       | ai     |               | 12,00         |                        |                           |
|           |        | 17.6          | lanimar       |                        |                           |

En caso de que haya una equivocación y se incluya un envío que no debe estar dentro de la autorización, se puede *eliminar* seleccionando el envío en el check que hay su izquierda, y pulsar el botón eliminar; a continuación, se pueden seguir introduciendo más envíos, o cambiar el número de envíos que se tienen que incluir en la confirmación (el sistema no deja crear la confirmación hasta que no coincida el número de envíos seleccionados con el número de envíos indicados).

| 69 |           | OS 1<br>6.0 | P<br>nicio > Admisión > O<br>I Inicio | Otros Servicios > <u>Confi</u> | rmación A | utorización |          | ) X<br>10- |                 | i              |
|----|-----------|-------------|---------------------------------------|--------------------------------|-----------|-------------|----------|------------|-----------------|----------------|
| M  | Nombre    | PRUEBA      |                                       | Datos remitente                | ) ''      | NIF / CIF   | 11111111 | H I        | Serv<br>telacio | icios<br>mados |
| Ň  | Nombre    | PRIJEBA     |                                       | Datos destinatario             | ) Númer   | o de envios | 1        |            | 005             | 1005           |
|    | Código Er | nvio        |                                       |                                |           |             |          |            | Serv            | icios          |
|    |           |             |                                       | Añadir                         |           |             |          |            | Numerous        | Cheveler       |
|    |           |             | List                                  | a envios seleccionados         |           |             |          |            | HOLTO           | CHEMIC         |
|    |           |             | Código                                | De                             | stino     |             | País     |            | Total           | Bolsa          |
|    | 2         |             | PA59632586547                         | LAST                           | PALMAS    |             | ESPAÑA   | - 1        |                 | 4,91           |
|    |           |             |                                       |                                |           |             |          | ĺ          | Cobrar          | Roka           |
|    | Tota      | al          |                                       |                                | 12,00     |             |          |            |                 |                |
|    |           |             |                                       | Eliminar                       |           |             |          |            |                 |                |
|    |           |             | Aceptar                               |                                | Car       | icelar      |          |            |                 |                |

Al aceptar en pantalla salta una ventana pidiendo confirmación para continuar y crear el *Documento de Confirmación.* 

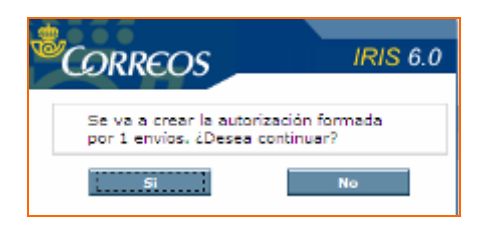
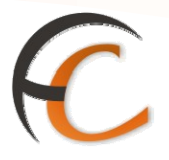

Al seleccionar que SI desea continuar, se crea el Documento de Confirmación en un documento PDF, que saca tantas copias como envíos se hayan introducido, más una copia para el cliente/exportador.

A cada envío se le adjunta una de estas copias junto a un juego de Facturas para su curso hasta el CAM-4 de Madrid donde se confecciona el DUA de Exportación.

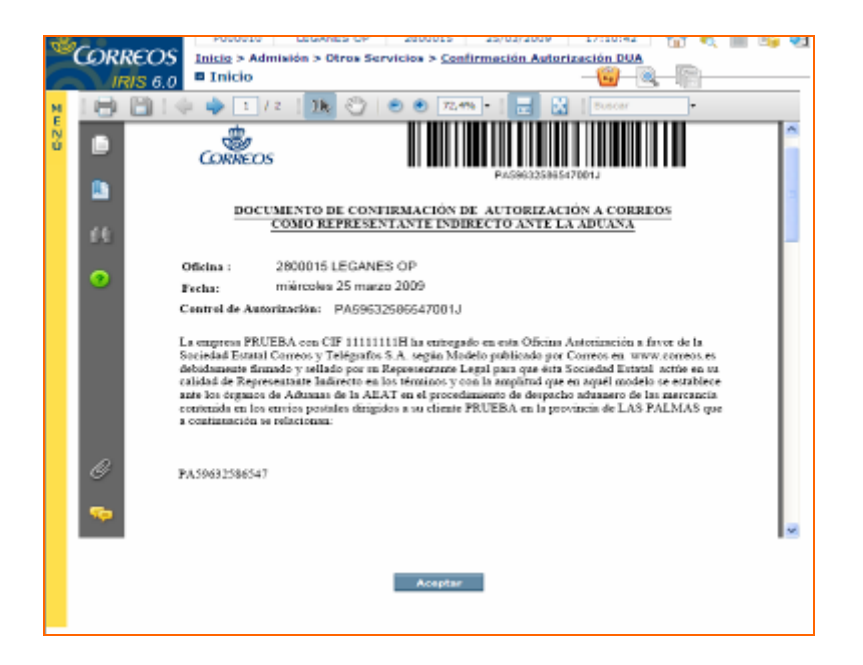

Cuando se acepta dicha confirmación el sistema sube a bolsa el precio de la confirmación y devuelve a la pantalla de creación de autorizaciones DUA. El cobro de la confirmación siempre es de *pago al contado* no puede ser diferido.

| 69<br>1 | CORREOS      | Inicio > Admisión > Ot<br>Inicio | ros Servicios > <u>Confirma</u> | ción Autorización DUA | <u>© ₹ ∎ % श</u> |
|---------|--------------|----------------------------------|---------------------------------|-----------------------|------------------|
|         |              |                                  | Datos remitente                 |                       | Servicios        |
| E       | Nombre       |                                  | •                               | NIF / CIF             | Relacionados     |
| Ň       |              | 0                                | atos destinatario               |                       |                  |
|         | Nombre       |                                  | · · · ·                         | Número de envíos      | Últimor          |
|         |              |                                  | 0                               |                       | Servicios        |
|         | Código Envio |                                  |                                 |                       |                  |
|         |              |                                  | Añadie                          |                       |                  |
|         |              |                                  |                                 |                       | Nuevo Cliente    |
|         |              | Lista                            | envios seleccionados            |                       |                  |
|         |              | Código                           | Destino                         | Pais                  | Total Bolsa      |
|         |              |                                  |                                 |                       | 16,91            |
|         |              |                                  |                                 |                       | Colorae Bolica   |
|         |              |                                  |                                 |                       |                  |
|         | Testal       |                                  |                                 | 0.00                  |                  |
|         | Total        |                                  |                                 | 0,00                  |                  |
|         |              |                                  | Eliminar                        |                       |                  |
|         |              |                                  |                                 |                       |                  |
|         |              | Aceptar                          |                                 | Cancelar              |                  |

Una vez introducidos todos los envíos marcados con la opción *DUA Correos* en una confirmación, el sistema permite Cobrar la Bolsa (si queda *algún envío pendiente* el sistema *no permite cobrar* la bolsa). En bolsa aparecen detallados el importe de los envíos y el importe de la creación de la confirmación de autorización de DUA, descrito con el concepto de *DUA EXPORTACIÓN*.

# C

| 8    |                                                                                  | Inicio > Admisión > Otros Se<br>Cobro                  | rvicios > <u>Confirmac</u>       | ión Autorización DUA                     | K 🕅 崎 🖬                                                                    |
|------|----------------------------------------------------------------------------------|--------------------------------------------------------|----------------------------------|------------------------------------------|----------------------------------------------------------------------------|
| MENO | Matálico     Chesue     Chesue     Isrista     En     Sin facture     Con tactus | orma de cobro<br>Código Promoción<br>elsión de Factura | Total<br>Entregado<br>A devolver | Cobro<br>15,91<br>0,00<br>0,00<br>Cobrar | Servicios<br>Relacionados<br>> Dolese<br>Dendentes<br>Últimos<br>Servicios |
|      |                                                                                  | Bolsa                                                  | de Compra                        |                                          | Nuevo Clicate                                                              |
|      |                                                                                  | PRODUCTO                                               | Cantidad                         | Importe                                  | Total Bolsa                                                                |
|      | PAQUETE AZUL                                                                     |                                                        | 1                                | 4,91                                     | 16,91                                                                      |
|      | DUA EXPORTACIO                                                                   | ON                                                     | 1                                | 12,00                                    | Cabrar Boba                                                                |
|      | Total                                                                            |                                                        |                                  | 16,91                                    |                                                                            |

#### Creación de confirmaciones a posteriori

Si por error se ha admitido un envío en días anteriores que necesitaba DUA, pero en el día de su admisión no se marcó ninguna opción, el sistema permite crear confirmaciones de envíos admitidos anteriormente.

Si el **envío** fuese del **mismo día**, el usuario debe dar de **baja** el **envío** y a continuación darlo de **alta señalando** las **opciones** correctas.

Para la creación de confirmaciones de días anteriores, se accede desde el menú: Admisión> Otros Servicios> Confirmación de Autorización DUA.

El proceso es idéntico que para dar de alta una confirmación de Autorización con envíos del mismo día, lo único que cambia son los mensajes que el sistema ofrece cuando se introduce este tipo de envíos a posteriori. Una vez situados en la pantalla de creación de confirmación de autorizaciones de DUA, se introducen los datos correspondientes al remitente y destinatario y se introduce el envío o los **envíos correspondientes a esa autorización**, teniendo en cuenta que todos deben tener el **mismo destino**, sino la aplicación no permitirá realizar dicha confirmación.

Cuando se introduce el primer envío el sistema muestra una ventana advirtiendo que se va a crear una confirmación para un envío admitido otro día, para continuar se acepta marcando sobre el SI.

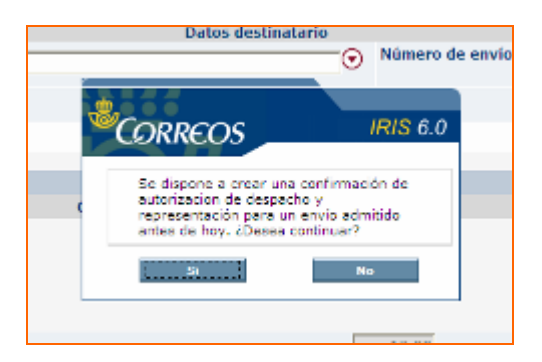

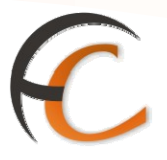

Una vez aceptado, se continúa introduciendo los envíos hasta completar el número de envíos que indique que lleva esa confirmación. Después de introducidos se valida sobre el botón **aceptar**, creándose la autorización.

| ela. |           | EOS<br>S 6.0 | <u>Inicio</u> > Admisión ><br>E Inicio | Otros Servicios > ( | Confirm | ación A | utorización  | DUA   |          | i i i i i i i i i i i i i i i i i i i |
|------|-----------|--------------|----------------------------------------|---------------------|---------|---------|--------------|-------|----------|---------------------------------------|
| м    | Manahara  | _            |                                        | Datos remitente     |         |         | NUE L'OIE    |       |          | Servicios<br>Relacionados             |
| EN   | Nomore    | PRUEB        | A                                      |                     | Θ       |         | MILLY CIT    | 11111 | 111H     |                                       |
| ů.   |           |              |                                        | Datos destinatari   | 0       |         |              |       |          |                                       |
|      | Nombre    | PRUEE        | 5A                                     |                     | •       | Núme    | ro de envíos | 4     |          | Últimos                               |
|      | Cádina Le | -            |                                        |                     | _       |         |              |       |          | Servicios                             |
|      | Courgo Er | IVIO         | ļ                                      |                     |         |         |              |       |          |                                       |
|      |           |              |                                        | Añadir              |         |         |              |       |          |                                       |
|      |           |              | Lietz                                  | a envios seleccion  | ados    |         |              |       | <u>^</u> | Nuevo Cliente                         |
|      | - F1      |              | Códino                                 | a cirvius scieccium | Desti   | 10      |              | País  |          | Total Bolsa                           |
|      | - E       |              | PA00002222555                          |                     | AS PAL  | MAS     | F            | SPAÑA |          |                                       |
|      |           |              | PA00002222556                          |                     |         | MAS     |              | SPAÑA | 1        | -,                                    |
|      |           |              | PA00002222557                          |                     | AS PAL  | MAS     |              | SPANA |          | Cobrar Bolsa                          |
|      |           |              | 2000002222558                          |                     | AC DAL  | MAG     |              | CONNA |          |                                       |
|      | -         |              | 1000002222000                          |                     |         |         | -            |       | ×        |                                       |
|      | Tot       | al           |                                        |                     |         | 12,0    | 0            |       |          |                                       |
|      |           |              |                                        | Eliminar            |         |         |              |       |          |                                       |
|      |           |              |                                        |                     |         |         |              |       |          |                                       |
|      |           |              | Aceptar                                |                     |         |         | ancelar      |       |          |                                       |
|      |           |              |                                        |                     |         |         |              |       |          |                                       |

El sistema muestra otra ventana advirtiendo que va a crear una confirmación de autorización de despacho y representación, formada por el número de envíos que lo conforman, y solicita confirmación para continuar. Si se desea proseguir se pulsa sobre el *SI*.

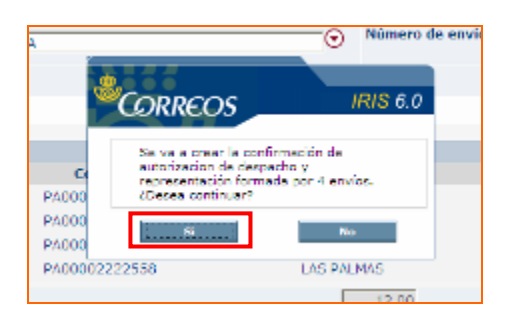

Una vez aceptado se crea el Documento de Confirmación de Autorización en formato PDF, con tantas copias como envíos lleve la autorización más una copia para el cliente.

El sistema vuelve a la pantalla de creación de Confirmación de Autorización, con el coste de la confirmación en bolsa para realizar dicho cobro.

ADMISIÓN IRIS

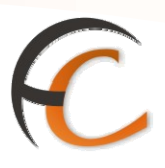

| MENO | Nombre       |         |                      | and a second second |                       |
|------|--------------|---------|----------------------|---------------------|-----------------------|
| N.   |              |         | 0                    | NIF / CIF           | Relacionados          |
|      |              | Di      | atos destinatario    |                     |                       |
|      | Nombre       |         | • N                  | úmero de envios     | Últimos<br>Servicios  |
|      | Código Envio |         |                      |                     |                       |
|      |              |         | Adade                |                     |                       |
|      | _            | Lista a | unulas salaccianadas |                     | Naevo Clieste         |
|      |              | Códiao  | Destino              | País                | Total Bolsa           |
|      |              |         |                      |                     | 12,00<br>Cobrar Bolas |
|      | Total        |         |                      | 0.00                |                       |
|      |              |         | Elminar              |                     |                       |
|      |              |         |                      |                     |                       |

## Envíos marcados con DUA por correos y no incluidos en una confirmación el mismo día

Si se da de alta un envío con la opción "**DUA Correos**", y **no** se **incluye** en una **confirmación**, no se puede cerrar la caja hasta que este envío no se introduzca en una confirmación.

Cuando se procede a cobrar una bolsa de un día anterior con envíos pendientes de incluir en una confirmación, el sistema muestra una pantalla informando de la necesidad por parte del usuario de dar de alta este envío en una confirmación a posteriori.

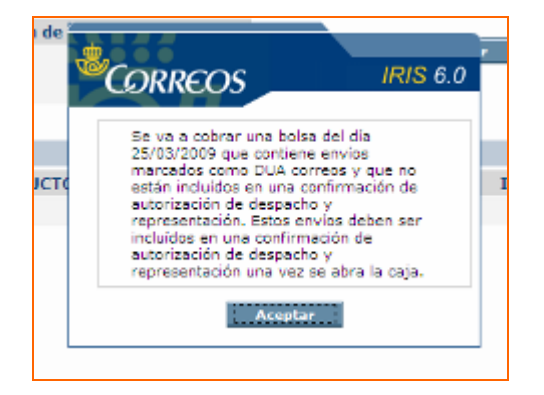

Si la bolsa pendiente, es una anulación de una confirmación el sistema avisa de la necesidad por parte del usuario de incluir los envíos que estaban incluidos en esa confirmación en una nueva confirmación a posteriori.

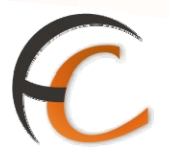

### 2.2. Confirmaciones DUA

Opciones de DUA Confección y cobro del documento de confirmación de autorización DCA

La confirmación de autorización, la realizas desde el menú: *Admisión/Otros servicios/ Confirmación de Autorización DUA.* 

| CORREOS                       | Inicio<br>I Inicio                                                       | त र III के श्र<br>हि                                                                                                    |
|-------------------------------|--------------------------------------------------------------------------|----------------------------------------------------------------------------------------------------|
| 1 Gentión                     | Mensajes de Aplicación                                                   | Servicios                                                                                                    |
| Envice Postales               |                                                                          | Relacionados                                                                                                    |
| Lisen Económica               | a(s) pesiliente(s) de cobrar.                                            |                                                                                                    |
| Carta Certificada             | Muncular de Famileia                                                     |                                                                                                    |
| Telegramas                    | Hensades de Servicio                                                     | Últimos                                                                                                    |
| Fax                           |                                                                          | Servicios                                                                                                    |
| Venta de                      | iertura el dia 19 de Marzo sera de 10 a 14 noras                         | - HERRICAL S                                                                                                    |
| Productos                     | sate para todas las oficinas, si alguna no lo ve que llame al CAU        |                                                                                                    |
| Cobro Facturas                |                                                                          | And and a design of the local division of the local division of the local division of the local division of the                                                                                                    |
| Agartados                     | Información comercial                                                    | Research Sheete                                                                                                    |
| Máguinas de<br>Francuear      | the THECORETORIE                                                         | A Tabel Robert                                                                                                    |
| Otros Servicies               |                                                                          | Fotal potes                                                                                                    |
| *Solicited                    | arjeta recargable para distrutar de las mejores condiciones a la hora de | 4,91                                                                                                    |
| Certificaciones               | vacaciones.                                                              | The other Designation of the local division of the local divisiono |
| *Solicitud Empleo<br>Temporal | rins, San Valentin,                                                      | Cobrar Boles                                                                                                    |
| +otocopias                    |                                                                          |                                                                                                    |
| siteenvio Postal              | us dientes, son de China y están muy buenes.                             |                                                                                                    |
| Wente Productos<br>TELECOR    |                                                                          |                                                                                                    |
| +TurCerreos                   | N N N N N N N N N N N N N N N N N N N                                    |                                                                                                    |
| Autonzación DUA               |                                                                          | -                                                                                                    |
| Albarants                     |                                                                          |                                                                                                    |
| P. Exprés Contrato            |                                                                          |                                                                                                    |
| Giros                         |                                                                          |                                                                                                    |
|                               |                                                                          |                                                                                                    |

Para la **confección** de la confirmación de la autorización **DCA** el empleado de la Oficina de Admisión ha de rellenar los datos, que constan en **la Factura/Autorización que aporta el cliente**, siguientes:

- Nombre del vendedor/remitente y su NIF/CIF.
- Nombre del comprador/destinatario.
- Indicar el número de envíos a introducir en la confirmación. Hasta que no se hayan metido exactamente el número correcto de envíos no se valida el botón aceptar. Los códigos de los envíos se podrán meter a mano o con la pistola.

En una confirmación sólo se pueden incluir envíos con el mismo destino, el mismo destinatario y el mismo remitente.

Una vez introducidos todos los datos y los envíos (número ilimitado), se acepta y se crea el Documento de Confirmación de la Autorización *DCA*.

# C

| Nombre    | Datus<br>PRUEBA | remitente     O     NIF / | COF  1111111H | Servicios<br>Relacionado |
|-----------|-----------------|---------------------------|---------------|--------------------------|
| Nombre    | Dates           | destinutario              | endes la      |                          |
| Homere    | PRUEEA          | () Hanneld de             | entres [1     | Ultimus<br>Servicine     |
| Código Em | vio             |                           |               |                          |
|           |                 | Aliaster                  |               |                          |
| -         | e la su consta  |                           |               | Nacio Classie            |
| D         | Código          | Destino                   | Pais          | Total Bolsa              |
|           | PA59632586547   | LAS PALMAS                | ESPAÑA        | 4.91                     |
|           |                 |                           |               | Colorar Boba             |
| Tata      |                 | 12.00                     |               |                          |
| TOLE      |                 | Jinfinar                  |               |                          |
|           |                 |                           |               |                          |

En caso de que haya una equivocación y se incluya un envío que no debe estar dentro de la autorización, se puede *eliminar* seleccionando el envío en el check que hay su izquierda, y pulsar el botón eliminar; a continuación, se pueden seguir introduciendo más envíos, o cambiar el número de envíos que se tienen que incluir en la confirmación (el sistema no deja crear la confirmación hasta que no coincida el número de envíos seleccionados con el número de envíos indicados).

| 63 | CORRE     | EOS    | F<br>Inicio > Admisión > 0<br>■ Inicio | Otros Servicios > <u>Confirm</u> | nación Autorización | 1 🟠      | R 🖩 强 🍕                   |
|----|-----------|--------|----------------------------------------|----------------------------------|---------------------|----------|---------------------------|
| ME | Nombre    | PRUEB  | ٨                                      | Datos remitente                  | NIF / CIF           | 11111111 | Servicios<br>Relacionados |
| Ŭ  | Nombre    | PRIJER | ۵                                      | Datos destinatario               | Número de envios    | 1        | Ültimos                   |
|    | Código Er | nvio   |                                        |                                  |                     |          | Servicios                 |
|    |           |        |                                        | Añadir                           |                     |          | Nuevo Cliente             |
|    |           |        | List                                   | a envios seleccionados           |                     |          |                           |
|    |           |        | Código                                 | Dest                             | tino                | País     | Total Bolsa               |
|    | M         |        | PA59632586547                          | LAS P/                           | ALMAS               | ESPANA   | 4,91<br>Cobrar Bolsa      |
|    | Tota      | al     |                                        | Eliminar                         | 12,00               |          |                           |
|    |           |        | Aceptar                                |                                  | Cancelar            |          |                           |

Al aceptar en pantalla salta una ventana pidiendo confirmación para continuar y crear el *Documento de Confirmación DCA.* 

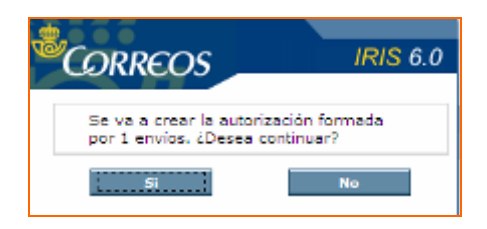

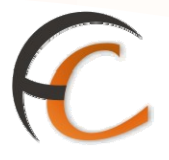

Al seleccionar que SI desea continuar, se crea el Documento de Confirmación DCA en un documento PDF, que saca tantas copias como envíos se hayan introducido, más una copia para el cliente/exportador.

A cada envío se le adjunta una de estas copias junto a un juego de Facturas para su curso hasta el CAM-4 de Madrid donde se confecciona el DUA de Exportación.

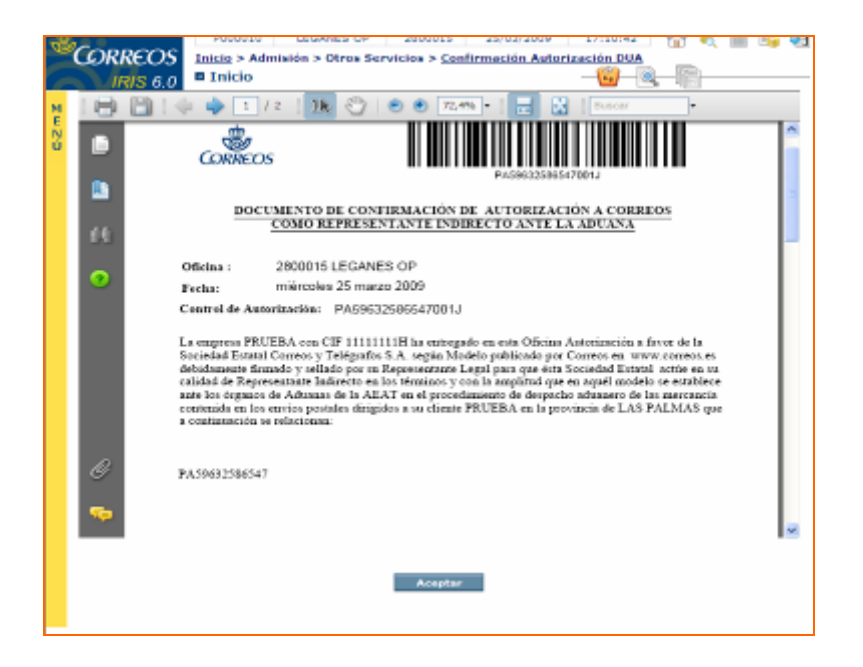

Cuando se acepta dicha confirmación el sistema sube a bolsa el precio de la confirmación y devuelve a la pantalla de creación de autorizaciones DUA. El cobro de la confirmación siempre es de *pago al contado* no puede ser diferido.

| P. | CORREOS      | Inicio > Admisión > 0<br>Inicio | tros Servicios > <u>Confirma</u>       | ación Autorización DUA | © ₹ ■ % •<br>-®         |
|----|--------------|---------------------------------|----------------------------------------|------------------------|-------------------------|
| ME | Nombre       |                                 | Datos remitente                        | NIF / CIF              | Relacionados            |
| N  |              |                                 | Dates destinatario                     |                        |                         |
| Ű  | Nombre       |                                 | ······································ | Número de envios       | Últimos<br>Servicios    |
|    | Código Envio |                                 |                                        |                        |                         |
|    |              | ,                               | Aliadie                                |                        |                         |
|    |              |                                 |                                        |                        | Nuevo Cliente           |
|    |              | List                            | a envios seleccionados                 |                        |                         |
|    |              | Código                          | Destino                                | Pais                   | Total Bolsa             |
|    |              |                                 |                                        |                        | 16,91<br>Externe Rollsa |
|    |              |                                 |                                        |                        |                         |
|    | Total        |                                 |                                        | 0,00                   |                         |
|    |              |                                 | Eliminar                               |                        |                         |
|    |              | Aceptar                         |                                        | Cancelar               |                         |

Una vez introducidos todos los envíos marcados con la opción *DUA Correos* en una confirmación, el sistema permite Cobrar la Bolsa (si queda **algún envío pendiente** el sistema **no permite cobrar** la bolsa). En bolsa aparecen detallados el importe de los envíos y el importe de la creación de la confirmación de autorización de DUA.

# C

|    | IRIS 6.0 Cobro                  | s Servicios > <u>Confirmac</u> | ión Autorización DUA |                            |  |
|----|---------------------------------|--------------------------------|----------------------|----------------------------|--|
| 24 | Forma de cobro                  |                                | Cobro                |                            |  |
| E  | Matálico     Código Promoció    | nTotal                         | 15,91                | <ul> <li>Bolses</li> </ul> |  |
| ñ  | O Cheque                        | Entregado                      | 0,00                 | Pendientes                 |  |
|    | <ul> <li>Tarieta</li> </ul>     | A devolver                     | 0,00                 |                            |  |
|    | Emisión de Factura              |                                |                      | Últimos                    |  |
|    | <ul> <li>Sin factura</li> </ul> |                                | Cobrar               | Servicios                  |  |
|    | O Contactura                    |                                |                      |                            |  |
|    |                                 |                                |                      | Nume (Teste                |  |
|    | Bo                              | lsa de Compra                  |                      |                            |  |
|    | PRODUCTO                        | Cantidad                       | Importe              | Total Bolsa                |  |
|    | PAQUETE AZUL                    | 1                              | 4,91                 | 16,91                      |  |
|    | DUA EXPORTACIÓN                 | 1                              | 12,00                | Oulor or Bull- a           |  |
|    |                                 |                                |                      | course coose               |  |
|    |                                 |                                |                      |                            |  |
|    |                                 |                                |                      |                            |  |
|    |                                 |                                |                      |                            |  |
|    |                                 |                                |                      |                            |  |
|    |                                 |                                |                      |                            |  |
|    | Total                           |                                | 16,91                |                            |  |

#### Creación de confirmaciones a posteriori

Si por error se ha admitido un envío en días anteriores que necesitaba DUA, pero en el día de su admisión no se marcó ninguna opción, el sistema permite crear confirmaciones de envíos admitidos anteriormente.

Si el *envío* fuese del *mismo día*, el usuario debe dar de *baja el envío* y a continuación darlo de *alta señalando* las *opciones* correctas.

Para la creación de confirmaciones de días anteriores, se accede desde el menú: *Admisión/Otros Servicios/Confirmación de Autorización DUA.* 

| CORREOS                                                | Inicie<br>9 Inicie                                                                                                    | 🥄 🕅 🕒 🖏       |
|--------------------------------------------------------|----------------------------------------------------------------------------------------------------|---------------|
| IRIS 0.0                                               | Henries de Cemidie                                                                                                    | Servicios     |
| 1 Envior Postalas                                      | Mensajes de Servicio                                                                                                    | Relacionados  |
| Linea Económica                                        | pertura el día 19 de Marzo será de 10 a 14 horas                                                                                                    |               |
| Carta Certificada                                      | sate para todas las oficinas, si alguna po lo ve que llame al CAU                                                                                                    |               |
| 2 Telegramas                                           | and the last of the state of the state of th | Últimos       |
| a Fax                                                  | Teformación comorcial                                                                                                    | Servicios     |
| Venta de<br>Productos                                  | eta TURCORREOS":                                                                                                    |               |
| 3 Cobro Facturas                                       |                                                                                                    |               |
| a Apartados                                            | arjeta recargable para disfrutar de las mejores condiciones a la hora de                                                                                                    | Nuevo Cliente |
| <ul> <li>Máquinas de<br/>Franguear</li> </ul>          | vacaciones.<br>para tus CLIENTES, son una gran idea como REGALO de Cumpleaños,<br>mas San Valuntín                                                                                                    | Total Bolsa   |
| 3 Otros Servicios                                      | nus, and valentin,                                                                                                    |               |
| <ul> <li>Solicitud</li> <li>Certificaciones</li> </ul> | a dientes, son de Chine y estén muy buence.                                                                                                    |               |
| Solicitud Empleo<br>Temporal                           |                                                                                                    | Cobrar Dolsa  |
| Fotocopias                                             |                                                                                                    |               |
| Meanvio Postal                                         | LAS                                                                                                    |               |
| Wenta Productos<br>TELECOR                             |                                                                                                    |               |
| TurCorreos                                             | en EL CORTE INGLES                                                                                                    |               |
| *Confirmación<br>Autorización DUA                      | Llamadas a sistemas externos                                                                                                    |               |
| P. Exprés Contrato                                     |                                                                                                    |               |
| 2 Giros                                                |                                                                                                    |               |

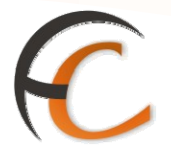

El proceso es idéntico que para dar de alta una confirmación de Autorización con envíos del mismo día, lo único que cambia son los mensajes que el sistema ofrece cuando se introduce este tipo de envíos a posteriori. Una vez situados en la pantalla de creación de confirmación de autorizaciones de DUA, se introducen los datos correspondientes al remitente y destinatario y se introduce el envío o los *envíos correspondientes a esa autorización*, teniendo en cuenta que todos deben tener el **mismo destino**, sino la aplicación no permitirá realizar dicha confirmación.

Cuando se introduce el primer envío el sistema muestra una ventana advirtiendo que se va a crear una confirmación para un envío admitido otro día, para continuar se acepta marcando sobre el *SI*.

|   | Datos destinata                                                                                        | ario 🕢 Número d                                        | e envio |
|---|----------------------------------------------------------------------------------------------------|--------------------------------------------------------|---------|
| 4 | CORREOS                                                                                                | IRIS 6.0                                               |         |
| c | Se dispone a crear una<br>autorización de despach<br>representación para un<br>antes de hoy, ¿Desea co | confirmación de<br>lo y<br>envio admitido<br>ontinuer? |         |
|   | 51                                                                                                    | No                                                     | ]       |
|   |                                                                                                    |                                                        |         |

Una vez aceptado, se continúa introduciendo los envíos hasta completar el número de envíos que indique que lleva esa confirmación. Después de introducidos se valida sobre el botón *Aceptar*, creándose la autorización.

| 68 | CORR      | εos    | <u>Inicio</u> > Admisión > Otr | ros Servicios > <u>Confirm</u> | ación Autorización | DUA<br>DUA | . 🔟 🕒 🕺       |
|----|-----------|--------|--------------------------------|--------------------------------|--------------------|------------|---------------|
| 1  | IRI       | S 6.0  | a micio                        |                                | 10                 |            |               |
| м  | Nombra    | _      |                                | Datos remitente                | NIE LOIE           |            | Relacionados  |
| E  | Nombre    | PRUEB  | A                              | ۲                              | nur / cur          | 111111111  |               |
| ũ. |           |        | D                              | atos destinatario              |                    |            |               |
|    | Nombre    | DRUGS  | 24                             |                                | Número de envío    | 5 4        | Últimos       |
|    |           | produc |                                | 0                              |                    |            | Servicios     |
|    | Código Er | nvio   |                                |                                |                    |            |               |
|    |           |        |                                | Añadir                         |                    |            |               |
|    |           |        |                                |                                |                    | <u>^</u>   | Nuevo Cliente |
|    |           |        | Lista e                        | nvíos seleccionados            |                    |            |               |
|    |           |        | Código                         | Destin                         | 0                  | País       | Total Bolsa   |
|    |           |        | PA00002222555                  | LAS PAL                        | MAS I              | ESPAÑA     |               |
|    |           |        | PA00002222556                  | LAS PAL                        | MAS I              | ESPAÑA     | · ·           |
|    |           |        | PA00002222557                  | LAS PAL                        | MAS I              | ESPAÑA     | Cobrar Bolsa  |
|    |           |        | PA00002222558                  | LAS PAD                        | MAS                | ESPAÑA 😓   |               |
|    | Tot       | al     |                                |                                | 12,00              | _          |               |
|    |           |        |                                | Elminar                        |                    |            |               |
|    |           |        |                                |                                |                    |            |               |
|    |           |        | Aceptar                        |                                | Cancelar           |            |               |
|    |           |        |                                |                                |                    |            |               |

El sistema muestra otra ventana advirtiendo que va a crear una confirmación de autorización de despacho y representación, formada por el número de envíos que lo conforman, y solicita confirmación para continuar. Si se desea proseguir se pulsa sobre el **SI**.

ADMISIÓN IRIS

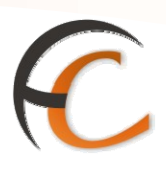

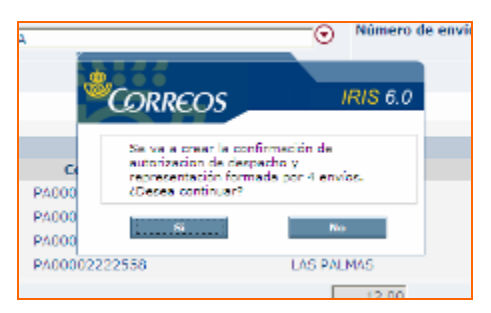

Una vez aceptado se crea el Documento de Confirmación de Autorización DCA en formato PDF, con tantas copias como envíos lleve la autorización más una copia para el cliente. Cuando se han impreso las copias, se pulsa sobre el botón *Aceptar*.

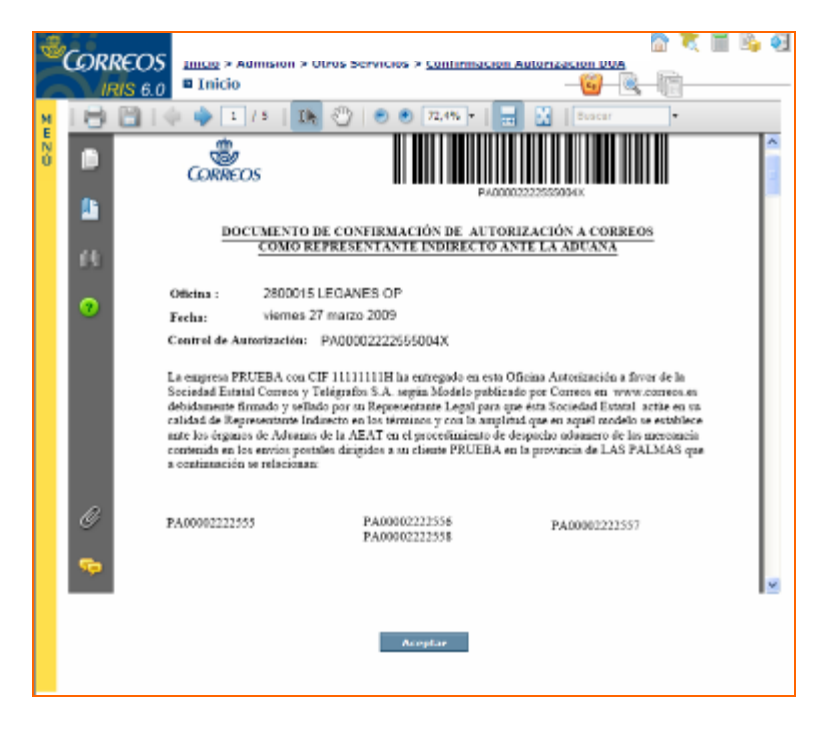

El sistema vuelve a la pantalla de creación de Confirmación de Autorización, con el coste de la confirmación en bolsa para realizar dicho cobro.

ADMISIÓN IRIS

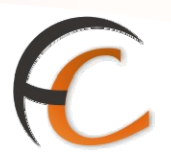

| E.  | Device and the second second sec |        | The second second second second second second second second second second second second second second second se | -                 |      | Relacionado          |
|-----|----------------------------------------------------------------------------------------------------|--------|----------------------------------------------------------------------------------------------------|-------------------|------|----------------------|
|     | the second second second second second second second second second second second second second second second se                                                                                                    |        |                                                                                                    | ) NIF/CIF         | 1    |                      |
| ũ I |                                                                                                    |        | Datos destinatario                                                                                              |                   |      |                      |
|     | Nombre                                                                                                    |        | 0                                                                                                    | ) Número de envio | 5    | Últimos<br>Servicios |
|     | Código Envio                                                                                                    |        |                                                                                                    |                   |      |                      |
|     |                                                                                                    |        | Ailadar                                                                                                    |                   |      |                      |
|     | -                                                                                                    |        |                                                                                                    |                   |      | Ruevo Cliente        |
|     |                                                                                                    |        | lista envios seleccionados                                                                                      | £                 |      |                      |
|     |                                                                                                    | Código | Dest                                                                                                    | ino               | Pais | Total Boles          |
|     |                                                                                                    |        |                                                                                                    |                   |      | 12,00                |
|     |                                                                                                    |        |                                                                                                    |                   |      | Colorer Baba         |
|     |                                                                                                    |        |                                                                                                    |                   |      | Basedorbusen         |
|     |                                                                                                    |        |                                                                                                    |                   |      |                      |
|     | Total                                                                                                    |        |                                                                                                    | 0,00              |      |                      |
|     |                                                                                                    |        | theorem                                                                                                    |                   |      |                      |

## Envíos marcados con DUA por correos y no incluidos en una confirmación el mismo día

Si se da de alta un envío con la opción *DUA Correos*, y *no* se *incluye* en una *confirmación*, no se puede cerrar la caja hasta que este envío no se introduzca en una confirmación.

Cuando se procede a cobrar una bolsa de un día anterior con envíos pendientes de incluir en una confirmación, el sistema muestra una pantalla informando de la necesidad por parte del usuario de dar de alta este envío en una confirmación a posteriori.

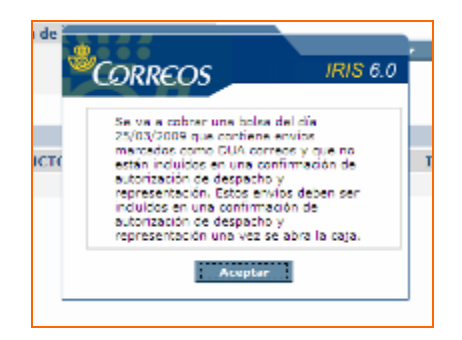

Si la bolsa pendiente, es una anulación de una confirmación el sistema avisa de la necesidad por parte del usuario de incluir los envíos que estaban incluidos en esa confirmación en una nueva confirmación a posteriori.

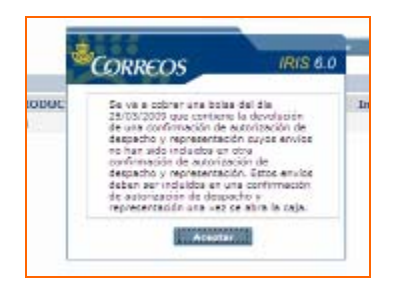

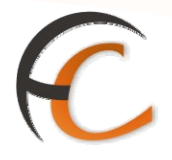

## 3. LÍNEA ECONÓMICA

Si el cliente presenta productos de la línea económica para su admisión, los registras desde la opción de menú *Admisión/Línea Económica*.

Línea económica comprende los siguientes productos:

- Cecogramas.
- Libros.
- Libros con tarjeta.
- Publicorreo.
- Publicaciones periódicas.
- Publicaciones Per. Partidos políticos y Sindicatos.
- Publicidad sin dirección (publibuzón).

A continuación, se describe el alta de los productos de la línea económica.

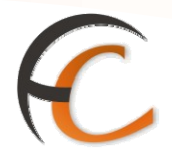

### 3.1. Admisión de productos de la línea económica

Si seleccionas la opción de menú *Admisión/Línea Económica* la aplicación muestra la siguiente pantalla:

| R    | DRMACIÓN<br>IRIS 6.0                                                                                           | Inicio > Admisión > Lí<br>Línea Económica                       | nea Ecor   | iómica                                          |          | (3)                  |   |                                                                                                 |
|------|----------------------------------------------------------------------------------------------------|-----------------------------------------------------------------|------------|-------------------------------------------------|----------|----------------------|---|-------------------------------------------------------------------------------------------------|
| м    |                                                                                                    | Cara                                                            | acteristic | as del envio                                    |          |                      |   | Servicios<br>Relacionados                                                                       |
| MENO | Peso<br>Ámbito: Pe<br>País<br>Seleccione Urba                                                                  | gr<br>Imsula y Baleares V<br>ESP Q<br>SPAÑA E<br>te/Interurbana | Produ      | ictos                                           |          |                      | × | Kentenimiento<br>Certificados     Envíos Postales     Últimos     Servicios     Envios Postales |
|      | O Urbano O I                                                                                                   | Importe                                                         |            | Fre                                             | ngueo in | icial unitario       |   | Nuevo Cliente                                                                                   |
|      | Nº envíos<br>Precio base<br>Aviso de recibo<br>Certificada<br>Tempo<br>Pre. Envíos<br>Selec. Sectores<br>Total | 1<br>0,00<br>0,00<br>0,00<br>0,00<br>0,00<br>0,00<br>0,00       |            | Franqueo inic<br>Falta franque<br>Total a pagar | ial<br>o | 0,00<br>0,00<br>0,00 |   | Total Bolsa                                                                                     |
|      |                                                                                                    | archuar                                                         |            |                                                 | 1.01     | 11.000               |   |                                                                                                 |

Esta pantalla contiene campos que afectan a todos los productos económicos y otros que dependen del producto.

En el apartado *Características del envío*, se encuentran los siguientes campos:

- *Peso*: en este campo debes introducir el peso del producto, ya sea manualmente o por medio de la balanza. Es un campo obligatorio.
- *Ámbito*: si el país destino es España, es obligatorio indicar la zona donde se realiza el envío. Existen cuatro ámbitos posibles.
- *País*: introduces el código del país destino. El botón de búsqueda que facilita la introducción correcta del país. Es un campo obligatorio.
- *Urbano/Interurbano*: si el país destino es España, debes indicar si el envío es Urbano o Interurbano en función de la oficina donde realizas la admisión. Si el país destino no es España, esta opción desaparece de la pantalla.
- *Productos*: es obligatorio introducir el producto para admitir. Puedes realizar esta operación desplegando la lista o tecleando el código.
  - Si el producto seleccionado es *Publicorreo* se muestran en pantalla los botones Zona A y Zona B y la modalidad Publicorreo tempo.
  - Si la opción que escoges es *Publicidad sin dirección* se muestran las nuevas opciones *Selección Sectores* y *No normalizado.*

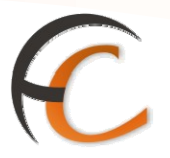

Para todos los productos, se muestran los mismos campos en el apartado Importe.

El campo Nº envíos muestra la cantidad de envíos a admitir.

*Precio base, Aviso de recibo, Certificada,* T*empo, Pre. envíos* y *Selec. Sectores* son campos no modificables, donde el sistema incluye automáticamente las tarifas originadas por los distintos conceptos nombrados.

En todos los productos, se muestran los mismos campos en el apartado Franqueo *inicial unitario*.

Si el envío lleva algún franqueo, se introduce en el campo Franqueo inicial.

Los campos *Falta franqueo* y *Total a pagar* no son modificables, el sistema indica el importe que falta y el importe total a por pagar por el cliente.

Cuando introduces todos los campos obligatorios, se habilita el botón *Aceptar*. Una vez aceptado el envío, la aplicación muestra el importe total a pagar por el cliente, en el campo *Total Bolsa*.

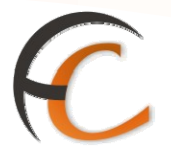

## 4. CARTA CERTIFICADA DESDE MENÚ

En la opción de menú *Admisión/Carta certificada*, puedes realizar la admisión de una carta certificada. A esta pantalla también puedes acceder desde la opción de menú *Admisión/Envíos Postales* pulsando el botón *Certificada*.

Si seleccionas la opción de menú Admisión/Carta Certificada, muestra la siguiente pantalla:

| ſĊ. | IRIS 6.0                                                                                     | Carta cert                                              | lificada                                  |                                                           | ۵ 🔍                      |                                                                   |
|-----|----------------------------------------------------------------------------------------------|---------------------------------------------------------|-------------------------------------------|-----------------------------------------------------------|--------------------------|-------------------------------------------------------------------|
| м   |                                                                                              |                                                         | Caracteristi                              | cas del envio                                             |                          | Relacionados                                                      |
| ENO | Peso<br>Ámbito:<br>CP<br>Destino:<br>Pais:<br>Seleccione U<br>O Urbano (                     | Peninsula y Bal<br>Sep Sep<br>ESPANA Sep<br>Interurbano | Av<br>Va<br>de<br>Rc<br>Núme<br>cuent     | e normalizado<br>lor<br>clarado<br>embolso<br>ero de<br>a | Notificación Prepagado   | Últimos<br>Servicios<br>V Linea<br>Económica<br>> Envíos Postales |
|     | Admisión                                                                                     | mültiple                                                | Admisió                                   | n unitaria                                                | Onciones                 | Nuevo Ciente                                                      |
|     | Admisión                                                                                     | mültiple                                                |                                           |                                                           | Validar M11     Relación | Total Bolsa                                                       |
|     |                                                                                              | Importe                                                 |                                           | Fra                                                       | nqueo inicial unitario   | 1 -7                                                              |
|     | Nº envíos<br>Precio base<br>Aviso de recibio<br>Notificación<br>Reembolso<br>Seguro<br>Total |                                                         | 1<br>0,00<br>0,00<br>0,00<br>0,00<br>0,00 | 0,00<br>Falta franqueo<br>Total a pagar                   | 0,00                     | Cobrar Bolsa                                                      |
|     |                                                                                              |                                                         | Aceptar                                   | Cancelar                                                  |                          |                                                                   |

Desde la pantalla *Carta certificada*, en el apartado *Características del envío*, debes cumplimentar los campos *Peso*, *Urbano/Interurbano* y en el apartado *Admisión unitaria*, el *código de la admisión*. Si el país al que va dirigido el envío no es España, lo debes introducir (por defecto la pantalla muestra España). Si el país es extranjero, no se muestra la opción *Urbano/Interurbano* y se deshabilita el campo *Código Postal*.

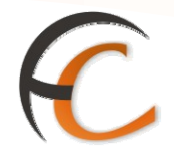

*No normalizado, Aviso de recibo, Valor declarado, Notificación y Reembolso*, no son obligatorios. En estos campos indicas los valores añadidos requeridos por el cliente. Si el país no es España, estos botones se deshabilitarán si el acuerdo con el país no lo contempla.

El campo *Reembolso* es obligatorio si has activado la opción *Reembolso*. El campo *Valor declarado* es obligatorio si has activado la opción *Valor declarado*. El campo *M11* está activado por defecto.

Si la *admisión* es *unitaria*, el código para que puedas realizar la admisión es *CD*, seguido como mínimo de nueve dígitos, si el país es *España*. Si el país es *extranjero* el código es *RR*, seguido como mínimo de nueve dígitos.

Si en modalidades escoges las opciones *Reembolso* y *Valor declarado* los códigos de estos campos son *RB y VD* seguidos de una serie de dígitos.

En el apartado *Importe*, si el país es España, el campo *N*<sup>o</sup> *envíos* no es modificable, figura por defecto uno. Si el país es extranjero, en este campo se puede introducir el número de envíos a gestionar. Los campos *Precio base, Aviso de recibo, Notificación, Reembolso, Seguro* y *Total* muestran los precios originados por las distintas opciones elegidas por el cliente y no son modificables.

En el apartado *Franqueo inicial unitario*, existe un campo opcional donde debes introducir el franqueo inicial que lleva la carta.

El campo *Falta franqueo* no es un modificable el sistema muestra la diferencia de franqueo entre el inicial y el total que debe llevar la carta. El campo *Total a pagar* indica la cantidad que debe abonar el cliente.

Para realizar la admisión, pulsa el botón *Aceptar*. El sistema emite la estampilla y solicita al usuario que introduzca el documento M11 para validar. La aplicación te redirige a la pantalla *Envíos Postales*.

La aplicación muestra el importe total a pagar por el cliente en el campo *Total Bolsa*.

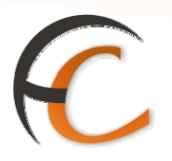

### 4.1. Admisión múltiple

Si en la pantalla *Carta certificada nacional* pulsas el botón *Admisión múltiple* la aplicación presenta la siguiente pantalla:

|                            | IRIS                                                                                                    | 6.0 |
|----------------------------|----------------------------------------------------------------------------------------------------|-----|
| Admisión múltiple          |                                                                                                    |     |
|                            | Características                                                                                                    |     |
| C Por rango<br>C Uno a uno | Parámetros a fijar         Reembolso         Peso       12         Código Postal         Seleccione Urbano/Interurbano         Urbano O Interurbano         Aceptar |     |
|                            | Detalle de Certificados                                                                                                    |     |
| Certificado                | Peso Código Postal Importe Reembolso Urbano                                                                                                    |     |
| Aceptar                    | Modificar Eliminar Cancelar                                                                                                    |     |

En la pantalla Admisión múltiple aparecen los datos introducidos en la pantalla Carta certificada. Una vez introducidos los campos Peso, Código Postal y Urbano/Interurbano, selecciona las opciones **Por rango o Uno a uno**, dependiendo de si el código de certificado es correlativo (por rango) o no (uno a uno). Si seleccionas la opción Por rango, muestra un nuevo campo  $N^o$  envíos, donde introduces el número de envíos que corresponde a la admisión múltiple. Los códigos de admisión son iguales a los descritos en la admisión unitaria.

Una vez registrados los datos de la admisión, se habilita el botón *Aceptar* del apartado *Características* y muestra los datos en el apartado *Detalle de Certificados*. Si la opción seleccionada es *Uno a uno*, debes introducir el código de admisión tantas veces como envíos a admitir y pulsar el botón *Aceptar* del apartado *Características*, cada vez que los datos de una admisión estén completados pasan al apartado *Detalle de Certificados*.

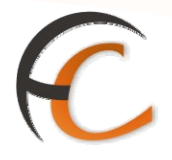

Si pulsas el botón *Aceptar* del apartado *Detalle de Certificados*, la aplicación te redirige a la pantalla *Carta certificada*.

Dentro del apartado *Importe*, en el campo *N<sup>o</sup> envíos*, muestra el número de envíos que vas a admitir y la aplicación recalcula el coste de la admisión. Si pulsas el botón *Aceptar*, el importe de todos los envíos se muestra en el campo *Total Bolsa*.

Si el país es **extranjero**, en el apartado *Importe* debes introducir en el campo *N<sup>o</sup> envíos*, el número total a admitir.

Si pulsas el botón *Admisión múltiple*, muestra la siguiente pantalla:

| CORREOS                               | IRIS 6.0 |
|---------------------------------------|----------|
| E Introdución de certificados         |          |
| Código de barras                      |          |
| Faltan por introducir: 2 Certificados |          |
|                                       |          |
| Aceptar Cancelar                      |          |

Desde la pantalla **Introducción de certificados**, en el campo *Código de barras*, capturas el código de la admisión. En este caso es *RR* seguido al menos nueve dígitos. La aplicación informa del número de certificados que faltan por introducir. Una vez capturados todos, se habilita el botón *Aceptar*, Al pulsar el botón *Aceptar*, la aplicación te redirige a la pantalla *Carta certificada*.

Para completar la admisión, se siguen los pasos descritos, como si el país fuese España.

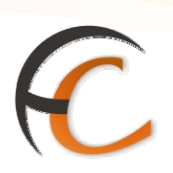

## 5. **ALBARANES**

La admisión de albaranes procede cuando un cliente presenta, junto con los envíos, un documento o albarán en el que se indica la clasificación de los envíos entregados. Esta funcionalidad estará disponible en las oficinas UAM y OCA.

Si seleccionas la opción de menú *Admisión/Albaranes/Admisión Manual* visualizas la siguiente pantalla:

| <b>.</b>              | Taicia > Admición > Albaranac > Admición Manual                                                                         | <b>☆</b> ₹ ≣ <b>₽</b> €                                                                                                    |
|-----------------------|----------------------------------------------------------------------------------------------------|----------------------------------------------------------------------------------------------------|
| URINACION<br>IRIS 6.0 | 🖻 Alta de Albarán 🥘                                                                                                    |                                                                                                    |
|                       | Tipo de Albarán                                                                                                    | Servicios                                                                                                    |
| Fecha                 | 11/02/2010 Referencia                                                                                                   | Alta de                                                                                                    |
| Tipo de<br>Franqueo   | 🔄 🔄 Oficina Rural                                                                                                    | Reembolsos                                                                                                    |
|                       | FRANQUEO PAGADO<br>FRANQUEO A MAQUINA<br>FRANQUEO EN DESTINO<br>FRANQUEO CECOGRAMA<br>FRANQUEO PUBLICIDAD SIN DIRECCION | Últimos<br>Servicios<br>> Fotocopias<br>> Solicitud<br>Empleo<br>Temporal<br>> Solicitud<br>Certificaciones<br>Nuevo Cliente<br>Total Bolsa<br><br>Cobrar Bolsa |
|                       | Acuptar                                                                                                    |                                                                                                    |

Dentro del apartado *Tipo de Albarán* el campo *Fecha* es modificable.

En el campo Referencia el cliente solicita que introduzca su número de albarán.

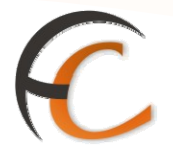

El campo *Tipo de Franqueo* es obligatorio. Es un desplegable con siete opciones:

- Franqueo Pagado.
- Franqueo Concertado.
- Franqueo a Máquina.
- Franqueo en Destino.
- Franqueo Cecograma.
- Franqueo publicidad sin Dirección.

Si seleccionas la opción Franqueo Pagado se muestra la siguiente pantalla:

| Ŕ      | DRMACIÓN<br>IRIS 6.0                    | Inicio > Admisi<br>I Alta de Alb           | ón > Albaranes > <u>Ad</u><br>arán         | lmisión Manua     | ا<br>ا                                         | 6 | x = 5, 61                                                                                |
|--------|-----------------------------------------|--------------------------------------------|--------------------------------------------|-------------------|------------------------------------------------|---|------------------------------------------------------------------------------------------|
| M E NÛ | Fecha<br>Tipo de<br>Franqueo<br>Destino | 11/02/2010<br>1 FRANQUEO P<br>0 ③ Nacional | Tipo de Albará<br>AGADO<br>O Internacional | n<br>Refe         | rencia<br>Oficina Rural<br>Destinos Especiales |   | Servicios<br>Relacionados<br>> Ata de<br>Reembolsos                                      |
|        | Contrato<br>Cliente<br>CIF<br>Nº E.C.   |                                            | Cliente<br>Albará<br>Correo                | n de<br>s Online  |                                                |   | Últimos<br>Servicios<br>> Fotocopias<br>> Solicitud<br>Empleo<br>Temporal<br>> Solicitud |
|        | Código                                  | D<br>Nº Env.                               | etalle del Albarán de<br>Tr. peso          | Entrega<br>Ámbito | Clasif.                                        |   | Certificaciones                                                                          |
|        |                                         |                                            |                                            | · · ·             |                                                | × | Total Bolsa                                                                              |
|        |                                         |                                            | Registrar                                  |                   |                                                |   |                                                                                          |

En la pantalla Alta de Albarán debes completar los campos obligatorios.

Con la ayuda de los campos Cliente/Contrato puedes encontrar la forma de completar estos campos obligatorios. Si se pulsa la ayuda se visualiza la siguiente pantalla:

ADMISIÓN IRIS

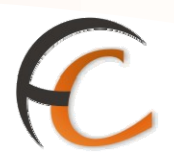

| <sup>©</sup> CORRE | OS                |                    |                 |            |          | IRIS 6.( |
|--------------------|-------------------|--------------------|-----------------|------------|----------|----------|
| 🛚 Ayuda de 🤇       | Cliente Contrato— |                    |                 |            |          |          |
|                    |                   | Búsqueda de Contra | atos y Clientes |            |          |          |
| NIF/ CIF           |                   | Código Contrato    |                 | Nº Cliente |          |          |
|                    |                   | _                  | _               |            | ,        |          |
|                    |                   | Buscar             |                 |            |          |          |
|                    |                   | Resultados de la   | Búsqueda        |            |          |          |
| NIF,               | / CIF             | Nombre del Cliente |                 | Cliente    | Contrato |          |
|                    |                   |                    |                 |            |          |          |
|                    |                   |                    |                 |            |          |          |
|                    |                   |                    |                 |            |          |          |
|                    |                   |                    |                 |            |          |          |
|                    |                   |                    |                 |            |          |          |
|                    |                   |                    |                 |            |          |          |
|                    |                   |                    |                 |            |          |          |
|                    |                   | Aceptar            | Cancelar        |            |          |          |

Si introduces alguno de los campos obligatorios y pulsas el botón *Buscar* la aplicación muestra en el apartado Resultados de la búsqueda las posibilidades que se ofrecen.

Al habilitarse el botón *Aceptar* y pulsarlo la aplicación muestra automáticamente los datos seleccionados en la pantalla Alta de Albarán.

El campo CIF, en la pantalla Alta de Albarán, es un campo obligatorio, que se completa automáticamente al introducir el cliente/contrato.

En el apartado Tipo de Albarán debes elegir en el campo Producto una de las opciones disponibles en el desplegable. Las opciones disponibles serán diferentes dependiendo de que el albarán sea Nacional o Internacional.

La pantalla que se muestra es la siguiente:

| t<br>t<br>t<br>t<br>t<br>t<br>t<br>t<br>t<br>t<br>t<br>t<br>t<br>t<br>t<br>t<br>t<br>t<br>t | CORREC<br>IRIS (    | OS <u>Inic</u><br>6.0 ■ A | <u>io</u> > Admisión<br>Ita de Albar | > Albaranes > ;<br>án | Admisión M | <u>Manual</u> |                |         |         |    |                           |
|---------------------------------------------------------------------------------------------|---------------------|---------------------------|--------------------------------------|-----------------------|------------|---------------|----------------|---------|---------|----|---------------------------|
| м                                                                                           |                     |                           |                                      | Tipo de Alb           | arán       |               |                |         |         |    | Servicios<br>Relacionados |
| E                                                                                           | Fecha               | 24/                       | 04/2007                              |                       |            | Refere        | ncia           |         |         |    | Alta de                   |
| N<br>Ú                                                                                      | Tipo de<br>Franqueo | 1 FR                      | ANQUEO PAGA                          | 00                    | •          |               | Oficina        | n Rural |         | _  | Reembolsos                |
|                                                                                             | Destino             |                           | 0 💿 Nacional                         | O Internaciona        | al 🔲 D     | estinos E     | Especia        | les     |         | ~  | Albaranes                 |
|                                                                                             | Contrato            |                           | 96000744                             |                       | Cliente    |               | CT             | 070306  | 602     | Q  |                           |
|                                                                                             | Cliente             |                           |                                      |                       |            |               |                |         |         |    | Últimos                   |
|                                                                                             | CIF                 |                           | ES08652358B                          |                       |            |               |                |         |         |    | Servicios                 |
|                                                                                             | Nº E.C.             |                           |                                      |                       |            |               |                |         |         |    |                           |
|                                                                                             | E.C.                |                           |                                      |                       |            |               |                |         | •       |    | Numero Climate            |
|                                                                                             | Producto            |                           | 11 PUBLICO                           | RREO ( Anexo C        | )12)       |               |                |         |         | •  | Nuevo cliente             |
|                                                                                             |                     |                           | Def                                  | talle del Albará      | n de Entre | ga            |                |         |         |    | Total Bolsa               |
|                                                                                             | Código              | Nº Env.                   | Tr. peso                             | Ámbito                | 9          | Clasif.       |                | Γ       |         |    | -,                        |
|                                                                                             |                     |                           |                                      | Local                 | -          | G0 💌          | 🔲 A.F          | R. 🔳 Bf | ax 🔳 C. |    | Cobrar Bolsa              |
|                                                                                             |                     |                           |                                      | Local                 | -          | G0 💌          | L A.F          | e. 🔳 Bf | ax 🗖 C. |    |                           |
|                                                                                             |                     |                           |                                      | Local                 |            |               |                | e 🗖 Bf  | av 🗖 C. | 1. |                           |
|                                                                                             |                     |                           |                                      | Local                 |            |               |                |         | Urg     |    |                           |
|                                                                                             |                     |                           |                                      | l l ocal              | -          | 160 <b>-</b>  | н <b>ш</b> А.Б | e 🗖 At  | ax 🗖 🐃  |    |                           |

En el apartado **Detalle del Albarán** de Entrega introduces los campos, N° Env, Tr. Peso y Ámbito. Los dos últimos campos son desplegables que facilitan completar el albarán.

Una vez introducidos los campos obligatorios se habilita el botón *Registrar*. Se muestran dos nuevos campos, N<sup>o</sup> Objetos e Importe Original que son campos no modificables. El sistema incluye automáticamente los valores originados por los distintos conceptos.

|                                                                    | 3 |
|--------------------------------------------------------------------|---|
| CORREOS Inicio > Admisión > Albaranes > <u>Admisión Manual</u>     |   |
| IRIS 6.0 Alta de Albarán                                           | - |
| Tipo de Albarán Servicios Relacionados                             |   |
| Fecha 24/04/2007 Referencia Alta de                                |   |
| Franqueo                                                           |   |
| Destino 💿 Nacional O Internacional 🗖 Destinos Especiales Albaranes |   |
| Contrato 96000744 Cliente CT07030602                               |   |
| Cliente Últimos<br>Servicios                                       |   |
| CIF ES086523588                                                    | - |
| Nº E.C.                                                            |   |
| E.C.                                                               |   |
| Producto 11 PUBLICORREO (Anexo 012)                                |   |
| Detalle del Albarán de Entrega Total Bolsa                         |   |
| Código № Env. Tr. peso Ámbito 🍳 Clasif. 🗖 🗖 📥 🔤 –٫−−               |   |
| 000200110 10 00020 Local GO 🔽 A.R. 🛛 Bfax 🗖 C.                     |   |
| Local GO 🔽 A.R. 🛛 Bfax 🗖 C.                                        |   |
|                                                                    |   |
|                                                                    |   |
| Nº Objetos 10 Importe Original 2,32                                |   |
| Registrar                                                          |   |

Si pulsas el botón *Registrar* se muestran nuevos campos no modificables:

- Números Objeto Real.
- Insuficiencia Franqueo.
- Importe Real.

Y tres campos que no son necesarios completar:

- Tipo de incidencia.
- Descripción de la modificación.
- Tipo de insuficiencia.

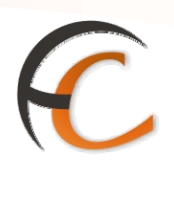

| <b>1</b> | CORREO.                  | S Inicio | > Admisión > | • Albaranes > <u>A</u> | dmisión M | anual        |              |          |                                            |
|----------|--------------------------|----------|--------------|------------------------|-----------|--------------|--------------|----------|--------------------------------------------|
|          | IRIS 6.                  | 0 Alta   | a de Albara  | n                      |           |              |              | 50<br>50 |                                            |
| M        |                          |          |              | Tipo de Alba           | rán       |              |              |          | Servicios<br>Relacionados                  |
| EN       | Fecha<br>Tino de         | 24/04,   | (2007        |                        |           | Referencia   |              |          | <ul> <li>Alta de<br/>Reembolsos</li> </ul> |
| Ŭ,       | Franqueo                 | 1 FRAN   | QUEO PAGAD   | 0                      | •         | Ofici        | na Rural     |          | <ul> <li>Aplicación</li> </ul>             |
|          | Destino                  | 0        | Nacional     | Internacional          | 🗆 De      | stinos Espec | iales        | _        | Albaranes                                  |
|          | Contrato                 |          | 96000744     |                        | Cliente   | (            | CT07030602   | Q        |                                            |
|          | Cliente                  |          |              |                        |           |              |              |          | Últimos<br>Servicios                       |
|          | CIF                      | ES       | 08652358B    |                        |           |              |              |          |                                            |
|          | Nº E.C.                  |          |              |                        |           |              |              |          |                                            |
|          | E.C.                     |          |              |                        |           |              |              | -        | Nuevo Cliente                              |
|          | Producto                 |          | 11 PUBLICO   | RREO ( Anexo 01        | 2)        |              |              | -        | Indevo cherice                             |
|          |                          |          | Deta         | alle del Albarán       | de Entreg | ja           |              |          | Total Bolsa                                |
|          | Código                   | Nº Env.  | Tr. peso     | Ámbito                 | 9         | Clasif. 🗖    |              | <b></b>  | -,                                         |
|          | 000200110                | 10       | 00020        | Local                  | •         | G0 💌 🗖 🖗     | .R. 🗖 Bfax 🗖 | C.       | Cobrar Bolsa                               |
|          |                          |          |              | Local                  | -         | G0 💌 🗖 🖉     | .R. 🔳 Bfax 🔳 | C.       |                                            |
|          |                          |          |              | Local                  | -         |              | .R. 🔲 Bfax 🔳 | C.       |                                            |
|          |                          |          |              | Least                  |           |              | P E Bfay E   | C.       |                                            |
|          | N <sup>o</sup> Objetos   |          | . 10         |                        | Importe   | Original     | 2            | ,32      |                                            |
|          | Tipo Incidenc            | ia       |              |                        |           |              |              | -        |                                            |
|          | Descripción d            | le la    |              |                        |           |              |              |          |                                            |
|          | modificación             |          |              |                        |           |              |              | -        |                                            |
|          | N <sup>o</sup> Objetos R | eal      |              | 10 Impor               | rte Real  |              | 2,32         |          |                                            |
|          | Insuficiencia            | Franqueo | 0,           | 00 Tipo I              | nsuficien | cia 👘        | <b>v</b>     |          |                                            |
|          | Histórico                |          | Restablecer  | Anular                 |           | Modificar    | Admi         | tir      |                                            |

La pantalla muestra *cinco nuevos botones*:

Histórico: para consultar los datos del albarán. Si pulsas muestra la siguiente pantalla:

| ©COR<br>■ Histo | REOS    |         |                 |            |            |
|-----------------|---------|---------|-----------------|------------|------------|
|                 |         | Rest    | ultado de la bi | isqueda    |            |
| Versión         | Usuario | Nº Env. | Importe         | Estado     | Fecha      |
| 0               | a121844 | 1       | 0,170           | Registrada | 25/04/2007 |

Si sobre esta pantalla pulsas en el campo *Registrada* se muestran todos los datos del albarán.

| CORREOS                          |                    |                        |               |                         |           |                  | IRIS          |
|----------------------------------|--------------------|------------------------|---------------|-------------------------|-----------|------------------|---------------|
| Histórico                        |                    |                        |               |                         |           |                  |               |
|                                  |                    | Cabecera del Info      | rme de Admis  | ión                     |           |                  |               |
| Nº Contrato<br>Cliente           | 9600074<br>-       | 4                      |               | Nº Cliente<br>CIF       | ,         | CT0703<br>ES0865 | D602<br>2358B |
| Código Albarán<br>Fecha Registro | AE07030<br>25/04/2 | 602600000001410<br>D07 | 0             | Referenci<br>Oficina Ru | a<br>Iral | -<br>N           |               |
| Tipo de Franqueo<br>Producto     | FRANQUE<br>PUBLICO | O PAGADO<br>RREO       |               |                         |           |                  |               |
| Modalidades<br>Nº Objetos        | 1                  |                        |               | Importe                 |           | 0,17             |               |
|                                  |                    | Detalle del Infor      | me de Admisi  | ón                      |           |                  |               |
| Nº Objeto:                       | s                  | Tr. peso               | Ámb           | ito                     | Cla       | sif.             | V.A.          |
| 1                                |                    | 1 gr.                  | Lo            | al                      | G         | 0                |               |
|                                  |                    | Incidencias (          | de Admisión   |                         |           |                  |               |
| Estado                           |                    | - F                    | echa Admisió  | n                       | 2         | 25/04/20         | 007           |
| Usuario de Admisión              |                    | - C                    | ficina de Adm | isión                   | -         |                  |               |
| Tipo Incidencia                  |                    | -                      |               |                         |           |                  |               |
| Descripción de la mo             | dificación         | -                      | rar           |                         |           |                  |               |
|                                  |                    | Len                    | rar           |                         |           |                  |               |

C

Restablecer: restablece los datos del registro del albarán.

*Anular*: anula el albarán. Sólo puedes realizar esta operación el mismo día en que se admitió el albarán.

*Modificar*: puedes modificar los datos del albarán de registro.

Pulsa el botón *Admitir* y la operación queda registrada.

Si escoges la opción *Franqueo Máquina* visualizas la siguiente pantalla:

|                        |                    | ı > Admisión 3 | > Albaranes >   | Admisión N | <u>Manual</u> |           | 4                |          |                         |  |
|------------------------|--------------------|----------------|-----------------|------------|---------------|-----------|------------------|----------|-------------------------|--|
| IRIS 6.                | 0 <sup>∎</sup> Alt | a de Albará    | n               |            |               |           |                  |          |                         |  |
|                        |                    |                | Tipo de All     | oarán      |               |           |                  | Re       | Servicios<br>Jacionados |  |
| Fecha                  | 24/04              | 1/2007         |                 |            | Referenci     | a         |                  | > Al     | ta de                   |  |
| Tipo de<br>Franqueo    | 3 FRAM             | NQUEO A MAQ    | UINA            | •          | 🛛 🗆 🛛         | icina Rui | al               | Re       | embolsos                |  |
| Destino                | 0                  | Nacional       | O Internacion   | al 🗖 🛛 D   | estinos Esp   | eciales   |                  | × AL     | baranes                 |  |
| Contrato               |                    | 96000744       |                 | Cliente    |               | CT0703    | 30602            | ۹,       |                         |  |
| Cliente                |                    |                |                 |            |               |           |                  |          | Últimos                 |  |
| CIF                    | E                  | S08652358B     |                 |            |               |           |                  |          | Servicios               |  |
| Producto               |                    | 01 CARTA OF    | RDINARIA ( Ane  | xo 002 )   |               |           |                  | •        |                         |  |
| № Máquina              | 000                | 00             | •               | Importe    | e Franqueo    |           |                  |          |                         |  |
|                        |                    | Deta           | alle del Albará | n de Entre | ga            |           |                  |          | uevo Cliente            |  |
| Código                 | Nº Env.            | Tr. peso       | Ámbito          | ٩          | Clasif. 🗖     |           |                  | <b>_</b> | otal Bolsa              |  |
| 000200110              | 10                 | 20 gr. 💌       | Local           | •          | G0 💌 🗖        | A.R. 🗖    | Bfax 🔳 C.<br>Ura |          | -,                      |  |
|                        |                    | 20 norn 💌      | Local           | •          | G0 💌 🗖        | A.R. 🔳    | Bfax 🔳 C.        |          | obrar Bolsa             |  |
|                        |                    | 20 norn 💌      | Local           | •          | G0 🔽 🗖        | A.R. 🗖    | Bfax C.          |          | 1                       |  |
|                        |                    | 20 port        | Local           | -          |               | A.R. 🗖    | Bfax C.          | -        |                         |  |
| N <sup>o</sup> Objetos |                    | 10             |                 | Importe    | Original      |           | 3,90             |          |                         |  |

**C** 

Esta pantalla muestra dos nuevos campos obligatorios adicionales:

- Nº Máquina, que posee la ayuda de un desplegable.
- Importe Franqueo: es un campo obligatorio:
  - Si la cantidad que introduces en este campo es la misma cantidad que el importe que se muestra en el campo Importe Original y pulsas el botón *Registrar*, la aplicación presenta la opción de Admitir el albarán. Pulsa el botón *Admitir*. La operación queda realizada.
  - Si por el contrario la cantidad que introduces en el campo Importe Franqueo es inferior al importe que se muestra en el campo Importe Original existe una insuficiencia de franqueo.

En el caso de una insuficiencia de franqueo al pulsar el botón Registrar se muestran nuevos campos obligatorios:

- *Tipo de incidencia:* es un desplegable con diferentes posibilidades.
- Descripción de la modificación.
- Tipo de insuficiencia:
  - Estampación: la insuficiencia de franqueo no sube a bolsa si pulsas Admitir.
  - Sin estampación: la insuficiencia de franqueo sube a bolsa si pulsas Admitir.

ADMISIÓN IRIS

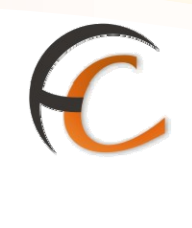

|          |                                      |                     |              |                        |            |               |               |        | 1          |       | E B                 | <b>(</b>  |  |  |
|----------|--------------------------------------|---------------------|--------------|------------------------|------------|---------------|---------------|--------|------------|-------|---------------------|-----------|--|--|
|          | WRREC                                | S Inicio            | > Admisión : | > Albaranes > <u>/</u> | Admisión I | <u>tanual</u> |               |        |            |       |                     |           |  |  |
|          | IRIS 6                               | .0 <sup>∎ Alt</sup> | a de Albará  | n                      |            |               |               |        | <u> </u>   |       |                     |           |  |  |
| М        |                                      |                     |              | Tipo de Alb            | arán       |               |               |        |            | Re    | Servicio<br>laciona | os<br>dos |  |  |
| E        | Fecha                                | 24/04               | /2007        |                        |            | Referer       | ncia          |        |            | > Alt | » Alta de           |           |  |  |
| I N<br>Ú | Tipo de<br>Franqueo                  | 3 FRAM              | IQUEO A MAQ  | UINA                   | -          |               | Oficina       | Rural  |            | Re    | embolso<br>liegoión | 05        |  |  |
|          | Destino                              | 0                   | Nacional     | O Internaciona         | D D        | estinos E     | special       | es     |            | Alt   | paranes             |           |  |  |
|          | Contrato                             |                     | 96000744     |                        | Cliente    |               | СТС           | 703060 | 2 🔍        |       |                     |           |  |  |
|          | Cliente                              |                     |              |                        |            |               |               |        |            |       | Último              | 5         |  |  |
|          | CIF                                  | E                   | 608652358B   |                        |            |               |               |        |            |       | Servicio            | )5        |  |  |
|          | Producto                             |                     | 01 CARTA OF  | RDINARIA ( Ane>        | (o 002 )   |               |               |        | -          | 1     |                     |           |  |  |
|          | N⁰ Máquina                           | 000                 | 00           | •                      | Importe    | Franqu        | eo            |        | 2,00       | _     |                     |           |  |  |
|          |                                      |                     | Det          | alle del Albarár       | n de Entre | ga            |               |        |            | Nu    | ievo Clie           | nte       |  |  |
|          | Código                               | Nº Env.             | Tr. peso     | Ámbito                 | Q          | Clasif.       |               |        |            | Т     | otal Bo             | Isa       |  |  |
|          | 000000110                            | 10                  | 20 norn 💌    | Local                  | •          | G0 💌          | 📕 A.R         | 🔲 Bfax | C.         |       | -                   | ,         |  |  |
|          |                                      |                     | 20 norn 💌    | Local                  | •          | G0 💌          | 🔲 A.R         | 🔲 Bfax | C.<br>Ura. | Co    | obrar Bo            | Isa       |  |  |
|          |                                      |                     | 20 norn 💌    | Local                  | •          | G0 💌          | 🔲 A.R         | 🔲 Bfax | C.<br>Ura. |       |                     |           |  |  |
|          |                                      |                     | 20 nom       | Local                  | -          | 60 🔽          | <b>—</b> A.R. | 🔳 Bfax | - C.       | -     |                     |           |  |  |
|          | Nº Objetos                           |                     | 10           |                        | Importe    | Origina       | l [           |        | 3,00       |       |                     |           |  |  |
|          | Tipo Inciden                         | cia                 |              |                        |            |               |               |        | <b>_</b>   |       |                     |           |  |  |
|          | Descripción<br>modificación          | de la<br>I          |              |                        |            |               |               |        | *<br>*     |       |                     |           |  |  |
|          | Nº Objetos Real 10 Importe Real 3,00 |                     |              |                        |            |               |               |        |            |       |                     |           |  |  |
|          | Insuficiencia                        | a Franqueo          | 1            | 00 <b>Tip</b>          | o Insufici | encia         |               |        | <b>~</b>   |       |                     |           |  |  |
|          | Histórico                            | •                   | Restablecer  | Anular                 |            | Modific       | ar            | A      | dmitir     |       |                     |           |  |  |
|          |                                      |                     |              |                        |            |               |               |        |            |       |                     |           |  |  |

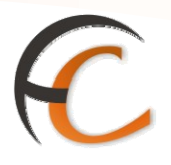

Si seleccionas la opción Franqueo Concertado se muestra la siguiente pantalla:

|     |                     |                     |              |                        |                 |               |           |          |              | 🗐 🔖 🐳                     |
|-----|---------------------|---------------------|--------------|------------------------|-----------------|---------------|-----------|----------|--------------|---------------------------|
|     | <i><b>WRREO</b></i> | S <u>Inicio</u>     | > Admisión > | Albaranes > <u>Adı</u> | <u>misión N</u> | <u>Manual</u> |           |          |              |                           |
|     | IRIS 6              | .0 <sup>■ Alt</sup> | a de Albarán | I.                     |                 |               | _         |          |              |                           |
| м   |                     |                     |              | Tipo de Albar          | án              |               |           |          |              | Servicios<br>Pelacionados |
| E   | Fecha               | 24/04               | /2007        |                        |                 | Referen       | ncia      |          |              | Alta de                   |
| I N | Tipo de<br>Francueo | 2 FRAN              | IQUEO CONCER | RTADO                  | <b>•</b>        |               | Oficina R | ural     |              | Reembolsos                |
|     | Destino             | 0                   | Nacional C   | Internacional          | D D             | estinos E     | speciales |          |              | Albaranes                 |
|     | Contrato            |                     |              |                        | Cliente         |               |           |          | 0            |                           |
|     | Cliente             |                     |              |                        |                 |               |           |          |              | Últimos                   |
|     | CIF                 |                     |              |                        |                 |               |           |          |              | Servicios                 |
|     | Nº E.C.             |                     |              |                        |                 |               |           |          |              |                           |
|     | E.C.                |                     |              |                        |                 |               |           |          | •            |                           |
|     | Nº Frang. Co        | incer.              |              |                        | •               |               |           |          |              | Nuevo Cliente             |
|     |                     |                     | Detal        | le del Albarán d       | e Entre         | ga            |           |          |              | Total Bolsa               |
|     | Código              | Nº Env.             | Tr. peso     | Ámbito                 | ٩               | Clasif.       |           |          | <b></b>      | -,                        |
|     |                     |                     | <b>•</b>     |                        | •               | G0 🔽          | 🔲 A.R. 🛛  | Bfax 🔳   | C. –<br>Urg. | Cobrar Bolsa              |
|     |                     |                     | <b>•</b>     |                        | -               | G0 💌          | 🗖 A.R. 🛛  | Bfax 🗖   | C. Ura.      | 1 1                       |
|     |                     |                     | •            |                        | •               | G0 🔽          | 🔲 A.R. 🛛  | Bfax 🔳   | C.           |                           |
|     |                     |                     |              |                        | -               | G0 🔽          | 🗖 A.R. 🗖  | 🛛 Bfax 🔳 | c. 🔽         |                           |
|     |                     |                     |              | Registrar              |                 |               |           |          |              |                           |
|     |                     |                     |              |                        |                 |               |           |          |              |                           |

Introduces los campos obligatorios que son los mismos que en Franqueo pagado añadiéndose uno nuevo, Nº Franqueo Concertado, que es un campo desplegable. Una vez completados todos los campos obligatorios se habilita y se pulsa el botón *Registrar*. Se presenta el botón *Admitir* y lo pulsas. La operación queda completada.

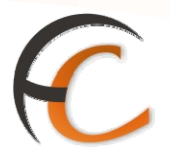

Si escoges en el campo Tipo de Franqueo la opción **Franqueo Alta Producción** se muestra la siguiente pantalla:

| 60 |            | S Inicio | > Admisión ><br>a de Albarái | Albaranes > <u>I</u><br>N | Admisión   | <u>Manual</u>  |            |          |          |                                                   |
|----|------------|----------|------------------------------|---------------------------|------------|----------------|------------|----------|----------|---------------------------------------------------|
|    |            |          |                              | Tipo de Alb               | arán       |                |            |          |          | Servicios                                         |
| E  | Fecha      | 24/04    | /2007                        | -                         |            | Referen        | cia        |          |          | Relacionados<br>> Alta de                         |
| N  | Tipo de    | 4 FRAM   | IQUEO ALTA PI                | RODUCCION                 | -          | ] 🗖 🖉          |            |          |          | Reembolsos                                        |
| ľ  | Destino    |          | Nacional                     | O Internaciona            |            | -<br>estinos E | speciales  |          |          | <ul> <li>Aplicación</li> <li>Albaranes</li> </ul> |
|    | Producto   |          |                              |                           |            |                |            |          | -        |                                                   |
|    | Nº Máquina |          |                              | •                         | Import     | e Franque      | 0          |          |          | Últimos<br>Servicios                              |
|    |            |          | Deta                         | ille del Albarár          | n de Entre | ga             |            |          |          |                                                   |
|    | Código     | Nº Env.  | Tr. peso                     | Ámbito                    | Q          | Clasif.        |            |          | <b>_</b> |                                                   |
|    |            |          | -                            |                           | •          | G0 🔽           | 🗖 A.R. 🗖 I | Bfax 🔳 🕻 | irg.     | Nuevo Cliente                                     |
|    |            |          | <b>•</b>                     |                           | •          | G0 💌           | 🗖 A.R. 🗖 I | Bfax 🔳 🕻 |          | Total Bolsa                                       |
|    |            |          | •                            |                           | •          | G0 💌           | 🗖 A.R. 🗖 I | Bfax 🔳 🕻 | lrg      |                                                   |
|    |            |          | -                            | Aceptar                   |            | GO 🔽           | 🗖 A.R. 🗖 I | Rfax 🗖 C |          | Cobrar Bolsa                                      |

Es obligatorio completar en el apartado Tipo de Albarán los campos Producto, Nº Máquina y en el apartado Detalle del Albarán de Entrega los campo Nº Envío, Tramo de peso y Ámbito.

| 6    |                                                                                                    | S Inicio<br>0 ■ Alt | > Admisión ><br>a de Albarái | Albaranes ><br>า | <u>Admisión</u> | <u>Manual</u> |               |        |                         |                                  |                           |          |     |  |  |
|------|----------------------------------------------------------------------------------------------------|---------------------|------------------------------|------------------|-----------------|---------------|---------------|--------|-------------------------|----------------------------------|---------------------------|----------|-----|--|--|
| м    |                                                                                                    |                     |                              | Tipo de Alt      | barán           |               |               |        |                         |                                  | Servicios<br>Relacionados |          |     |  |  |
| MENÚ | Fecha     24/04/2007     Referencia       Tipo de<br>Franqueo     4     FRANQUEO ALTA PRODUCCION     Image: Constant of the second second |                     |                              |                  |                 |               |               | I      |                         | de<br>mbolso:<br>cación<br>ranes | s                         |          |     |  |  |
|      | Producto 01 CARTA ORDINARIA                                                                                                    |                     |                              |                  |                 |               |               |        |                         |                                  |                           |          |     |  |  |
|      | N⁰ Máquina                                                                                                    | 275                 | 18                           | •                | Import          | e Franque     | 90            |        |                         |                                  | Ú                         | ltimos   | 5   |  |  |
|      |                                                                                                    |                     | Deta                         | lle del Albará   | n de Entre      | ega           |               |        |                         |                                  |                           |          |     |  |  |
|      | Código                                                                                                    | Nº Env.             | Tr. peso                     | Ámbito           | 9               | Clasif.       |               | Γ      | Γ                       | <b></b>                          |                           |          |     |  |  |
|      | 000000110                                                                                                    | 10                  | 20 norn 💌                    | Local            | •               | G0 💌          | П А.          | R. 🔲 B | fax 🔳 🛛                 | C.<br>Urg.                       | Nue                       | vo Clier | nte |  |  |
|      |                                                                                                    |                     | 20 norn 💌                    | Local            | •               | G0 💌          | <b>□</b> A.   | R. 🔳 B | fax 🔳 🛛                 | C.<br>Urg.                       | Tot                       | al Bols  | 5a  |  |  |
|      |                                                                                                    |                     | 20 norn 💌                    | Local            | •               | G0 💌          | ■ A.          | R. 🔲 B | fax 🔳 🛛                 | C.<br>Urg                        |                           |          |     |  |  |
|      | Nº Objetos                                                                                                    |                     | 20 port v<br>10              | Local<br>Acepta  | Import          | e Original    | <b>п</b> . А. | R. 🗖 R | . <u>fax ■</u> (<br>3,0 | c. <u> </u>                      | Cob                       | rar Bol  | 5a  |  |  |

Una vez completados todos los campos obligatorios pulsa el botón *Aceptar* y el importe de la operación sube al campo *Total Bolsa*.

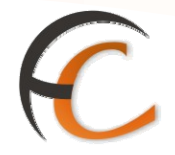

En el campo Tipo de Franqueo para el albarán tipo **Franqueo en Destino** es necesario completar además de los campos obligatorios que se han descrito en el albarán Franqueo Alta Producción los campos Contrato y Cliente. Los pasos a seguir son iguales que para el caso de Franqueo Alta Producción para completar la operación. El importe de la operación que sube a bolsa es de 0,00  $\in$ .

Para las opciones *Franqueo Cecograma* y *Franqueo Publicidad sin Dirección* sólo es obligatorio completar el campo *Producto*, además de los números de envíos, el tramo de peso y el ámbito, en la pantalla *Alta de Albarán*.

Una vez completados los campos obligatorios los pasos a seguir son iguales que para el caso de *Franqueo Alta Producción*, descrito anteriormente.

Si seleccionas la opción de menú *Admisión/Albaranes/Nube de puntos* visualizas la siguiente pantalla:

| 7 | CORREOS     | I <u>nicio</u> > Admisión > Albaranes > <u>Nube de puntos</u><br>■ Alta de Albarán |  |            | <b>B</b>            | <b>4</b> 1 |  |
|---|-------------|------------------------------------------------------------------------------------|--|------------|---------------------|------------|--|
|   | a<br>E<br>N | Nube de puntos                                                                     |  | Se<br>Rela | rvicio              | s<br>dos   |  |
|   |             |                                                                                    |  | Ú<br>50    | ltimos<br>ervicio   | 5          |  |
|   |             |                                                                                    |  | Tot        | vo Clier<br>tal Bol | sa         |  |
|   |             |                                                                                    |  | Cob        | −,<br>mar Bol       | sa         |  |

Introduces con el **lector óptico** la nube de puntos y se presenta el albarán, el proceso de operación es el explicando anteriormente.

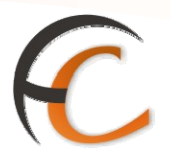

Si seleccionas la opción de menú *Admisión/Albaranes/Código de barras* visualizas la siguiente pantalla:

| 8      | CORREOS  | Inicio > Admisión > Albaranes > Código de barras |      | 1000       | - 10             | <b>\$</b> ] |
|--------|----------|--------------------------------------------------|------|------------|------------------|-------------|
|        | IRIS 6.0 | Alta de Albarán —                                | <br> |            |                  |             |
| м      |          | Código de barras                                 |      | Se<br>Rela | rvicio<br>cionad | s<br>dos    |
| E<br>N |          |                                                  |      |            |                  |             |
| U      |          |                                                  |      | ú          | timor            |             |
|        |          |                                                  |      | Se         | rvicio           | 5           |
|        |          |                                                  |      |            |                  |             |
|        |          |                                                  |      | Nuev       | vo Clier         | nte         |
|        |          |                                                  |      |            | 1.0.1            |             |
|        |          |                                                  |      | Tot        | al Bols          | sa          |
|        |          |                                                  |      |            | -,               |             |
|        |          |                                                  |      | Cob        | rar Bol          | ea          |

Introduces con el *lector óptico* el código de barras y se presenta el albarán, el proceso de operación es el explicado anteriormente.

Si seleccionas la opción de menú *Admisión/Albaranes/Registro simplificado* visualizas la siguiente pantalla:

| V.  | $\mathbf{V}$                                                        | lificado          |             |                           |
|-----|---------------------------------------------------------------------|-------------------|-------------|---------------------------|
|     |                                                                     |                   |             |                           |
|     | IRIS 6.0 - Inclo                                                    |                   | <u> </u>    | 44                        |
| М   | Código de Albarán                                                   |                   |             | Servicios<br>Relacionados |
| E   | E Nº Cliente                                                        |                   |             |                           |
| I N |                                                                     |                   |             |                           |
|     | Buscar                                                              |                   |             | 400                       |
|     | Resultado de la búsqueda                                            |                   |             | Servicios                 |
|     | Código Albarán Nº Contrato Nº Cliente Referencia Producto Tipo de F | ranqueo Nº Env. I | echa Admisi | ón                        |
|     | ·                                                                   |                   |             |                           |
|     |                                                                     |                   |             | Nuevo Cliente             |
|     |                                                                     |                   |             | Total Bolsa               |
|     |                                                                     |                   |             | -,                        |
|     |                                                                     |                   |             | Cobrar Bolsa              |
|     |                                                                     |                   |             |                           |
|     |                                                                     |                   |             |                           |
|     | Aceptar                                                             |                   |             |                           |

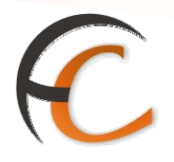

Te sirves de un albarán que ya existe y que tiene datos iguales al nuevo que quiere admitir.

La búsqueda del albarán que te sirve de ayuda puedes realizarla a través de:

- Código de Albarán.
- Número Cliente.
- NIF/CIF.

Una vez introducidos los datos correctos en los campos mencionados, el albarán se encontrará en el apartado Resultado de la Búsqueda. Pulsa el botón *Aceptar* y se mostrará en pantalla el albarán seleccionado.